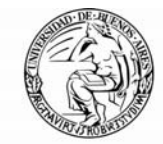

**UBA** Universidad de Buenos Aires

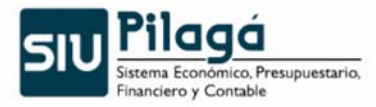

# Manual de Inducción al Sistema Pilagá

Proyecto Implementación UBA

Sistema desarrollado por el Consorcio SIU

Febrero 2011 – Versión 2.0

Coordinación General de Tecnologías de la Información y las Comunicaciones

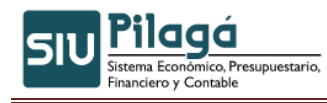

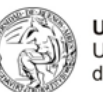

## Índice

| 1. Introducción                                                   | 3  |
|-------------------------------------------------------------------|----|
| 2. Requisitos previos                                             | 4  |
| 3. Operaciones a ejecutar por los Usuarios                        | 4  |
| 3.1 Ingreso al Sistema                                            | 4  |
| 3.2 Modificación de Contraseña                                    | 5  |
| 4. Inicio                                                         | 5  |
| 5. Opción de Inicio                                               | 6  |
| 6. Módulo de Crédito                                              | 6  |
| 6.1 Operaciones que se encuentran disponibles dentro de este menú | 6  |
| 6.2 Breve explicación de su Uso:                                  | 7  |
| 6.3 Operaciones del Circuito                                      | 7  |
| 6.3.1 Crédito Original (Alta v Rectificación)                     |    |
| 6.3.2 Modificatoria de Crédito (Alta v Rectificación)             | 9  |
| 6.3.3 Transferencia de Crédito (Alta y Rectificación)             |    |
| 6.3.4 Operaciones Posteriores                                     |    |
| 7. Menú Gastos                                                    |    |
| 7 1 Operaciones que se encuentran disponibles dentro del menú     | 14 |
| 7.2 Eiecución Presupuestaria del Compromiso                       | 20 |
| 7 3 Ejecución Presupuestaria del Devengado                        | 22 |
| 7.4 Ejecución Presupuestaria del Pagado                           |    |
| 8. Menú Fondos No Presupuestarios                                 |    |
| 8 1 Operaciones que se encuentran disponibles dentro del menú     | 26 |
| 8.2 Garantías                                                     | 28 |
| 8 2 1 Eiemplo de Garantías de Oferta                              | 28 |
| 8.2.2. Proceso para la devolución de la Garantía                  | 43 |
| 8.2.3 Eiemplo de Garantías de Adjudicación                        | 47 |
| 8.2.4 Eiemplo de Contragarantías                                  | 57 |
| 8.3 Eiemplo de Retenciones                                        | 66 |
| 9 Menú Ingresos                                                   | 72 |
| 91 Operaciones que se encuentran disponibles dentro del menú      | 72 |
| 9 2 Evolución del Ingreso                                         | 73 |
| 9.3 Evolución del Ingreso por Concepto                            |    |
| 94 Evolución de los Ingresos Planos                               | 76 |
| 9.5 Descripción de documentos:                                    |    |
| 10. Descripción de las partidas presupuestarias                   |    |
| 11. Menú Tesorería                                                |    |
| 11 1 Alta de saldos iniciales de Tesorería                        | 80 |
| 11.2 Pasos para dar de alta una cuenta de tesorería.              | 80 |
| 11.3 Alta de saldos iniciales de Cuentas Bancarias                | 80 |
| 11.4 Alta de Saldo de Cuenta de Tesorería                         | 80 |
| 11.5 Operaciones que se encuentran disponibles dentro del menú    |    |
| 12. Menú Contabilidad                                             |    |
| 12.1 Operaciones que se encuentran disponibles dentro del menú    |    |

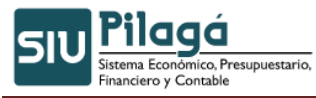

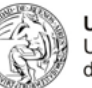

| 13.  | Menú Maestros                                             | . 83 |
|------|-----------------------------------------------------------|------|
| 13.1 | Operaciones que se encuentran disponibles dentro del menú | . 83 |
| 14.  | Menú Administración                                       | . 84 |
| 14.1 | Operaciones que se encuentran disponibles dentro del menú | . 84 |

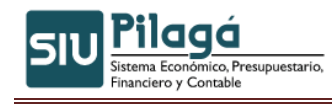

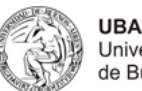

## Manual de Inducción al Sistema Pilagá

## 1. Introducción

El SIU-Pilagá es un sistema de gestión presupuestaria, financiera y contable. Brinda a sus usuarios una herramienta apta para realizar en forma integrada la gestión de presupuesto, la ejecución del gasto y de recaudación. El sistema resulta una fuente eficiente, segura y auditable para la toma de decisiones de la entidad y para responder a las demandas de información de diversos sectores gubernamentales.

El SIU-Pilagá es el resultado de la reingeniería del sistema presupuestario económico financiero y contable SIU-Comechingones (SIPEFCO).

El sistema se encuentra disponible para todas las Universidades Nacionales a partir de comienzos del año 2010. La reingeniería tuvo entre sus principales objetivos la actualización tecnológica del SIU-Comechingones. Para llevar adelante este propósito se adoptaron herramientas de **software libre** (PHP y PostgreSQL) y la estructura para desarrollos Web SIU-Toba. Asimismo, el sistema incorpora nuevas funcionalidades, amplía su **accesibilidad** mediante las interfaces Web, y sobre todo suma importantes mejoras en los niveles de **seguridad**. Estas características hacen del SIU-Pilagá una moderna herramienta para la gestión de las Universidades

#### Descripción técnica

- Servidor Web: Apache.
- Servidor de base de datos PostgreSQL.
- Lenguaje de programación PHP.
- Utiliza SIU-Toba como entorno de desarrollo.

#### Beneficios esperados

- Servir de soporte a las acciones administrativas y operativas de la Universidad con transparencia del uso de los recursos y créditos.
- Generar información oportuna, clara, precisa y confiable sobre la gestión financiera pública.
- Facilitar la toma de decisiones a nivel de Autoridades y jefaturas.
- Mejorar la coordinación de los sectores afectados para Eliminar papeles y los consiguientes tiempos muertos de gestión en aquellos casos en que la normativa vigente lo permita.
- Mayor confiabilidad de la información.
- Mayor confidencialidad de la información.
- El logro de las políticas establecidas.

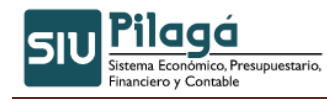

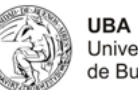

#### Circuito principal del sistema

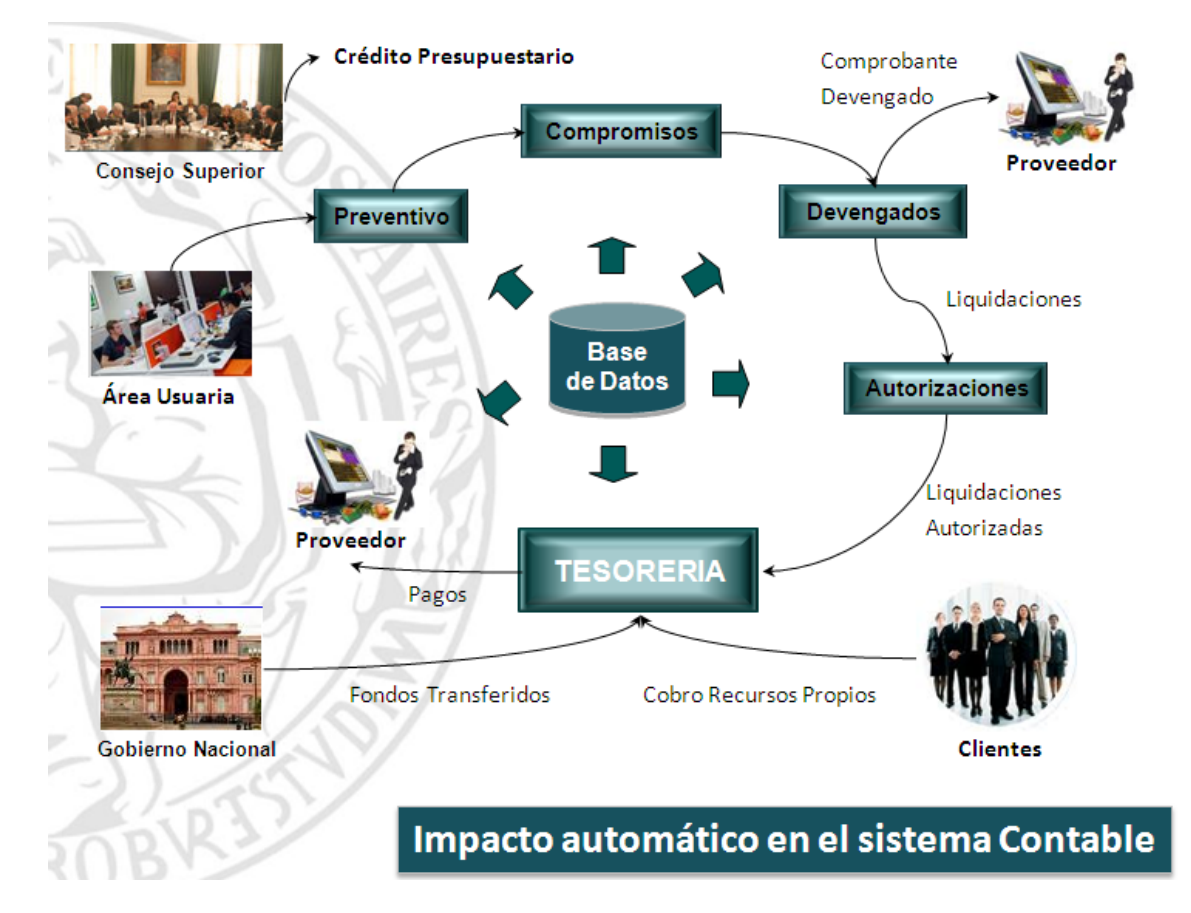

A continuación se detallan las operaciones a ejecutar por las diferentes dependencias y Secretarias del Rectorado para administrar las diferentes etapas de la ejecución presupuestaria e ingresos por recaudación correspondientes a cada dependencia, como así también llevar la contabilidad generada por las operaciones.

## 2. Requisitos previos

Se debe contar con un usuario y contraseña enviado por el área de Sistemas.

## 3. Operaciones a ejecutar por los Usuarios

#### 3.1 Ingreso al Sistema

Se debe ingresar a la url del sitio de test habilitado para tal fin proporcionado por el área de Sistemas. Al hacerlo, se le solicitará que ingrese el usuario y el password recibido.

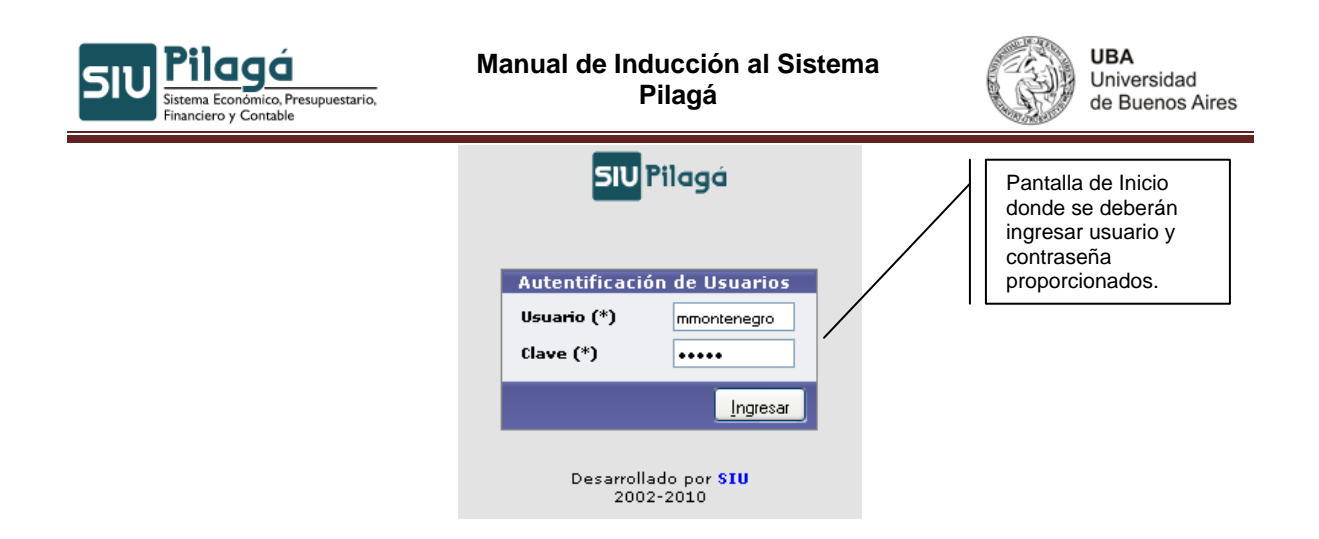

#### 3.2 Modificación de Contraseña

Una vez que el usuario ingrese al sistema Siu-Pilagá se recomienda que el mismo modifique su contraseña.

Para realizar dicha operación se debe ir al Módulo Administración y seleccionar la operación Cambiar Clave Personal como se muestra en la imagen siguiente:

| Administración     Log - Operaciones     Log - Accesos     Camptar Clave Personal                                                                                                    | Menú para acceder<br>al cambio de<br>contraseña.                                                                                                    |
|----------------------------------------------------------------------------------------------------|----------------------------------------------------------------------------------------------------|
| Cambiar Clave Personal         Usuario       mmontenegro         Nombre       Maria Emilia Montenegri         Clave Actual (*)       •••••••         Clave Nueva (*)       ••••••         Confirmar Clave (*)       ••••••         Modificar Clave       Cancelar | Al ingresar a la<br>pantalla ' Cambiar<br>clave personal', se<br>solicitará de manera<br>obligatoria el ingreso<br>de la clave actual y<br>luego la clave nueva<br>y su confirmación.<br>Ingresar todos los<br>campos y presionar<br>'Modificar clave'. |

## 4. Inicio

Según el perfil de usuario que se le haya otorgado tendrá acceso a distintas opciones del menú, en esta imagen se muestran todas.

En el margen derecho verán el nombre de usuario de la persona que esta logueada en el sistema.

| Pilaga - Inicio |        |         | 4      | •                 |          |           |              |          | 10 Thomas a                                                                                                    |                                                                                                    |
|-----------------|--------|---------|--------|-------------------|----------|-----------|--------------|----------|----------------------------------------------------------------------------------------------------|----------------------------------------------------------------------------------------------------|
| SIU Pilagá      | Inicio | Crédito | Gastos | Fondos no presup. | Ingresos | Tesorería | Contabilidad | Maestros | R.K.                                                                                                    | Lattanzi 🗶<br>rlattanzi                                                                                                    |
| Inicio          |        |         |        |                   |          |           |              |          |                                                                                                    | and the second second se |
|                 |        |         |        |                   |          |           |              |          | The second second second second second second second second second second second second second second second se | the sea and the sea of the sea                                                                                                    |
|                 |        |         |        |                   |          |           |              |          |                                                                                                    |                                                                                                    |
|                 |        |         |        |                   |          |           |              |          |                                                                                                    |                                                                                                    |
|                 |        |         |        |                   |          |           |              |          |                                                                                                    |                                                                                                    |
|                 |        |         |        |                   |          |           |              |          |                                                                                                    |                                                                                                    |

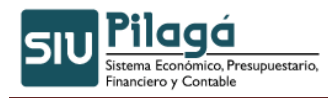

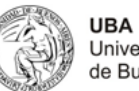

## 5. Opción de Inicio

Dicha operación permite obtener la pantalla de inicio. Se utiliza en caso que la aplicación no responda para retornar luego a cualquier de los demás opciones.

| Pilaga - Inicio                                                                                                    | 100 100 100 100 100 100      | and the second second se | ÷      |                   |          |           |              |          |
|----------------------------------------------------------------------------------------------------|------------------------------|----------------------------------------------------------------------------------------------------|--------|-------------------|----------|-----------|--------------|----------|
| SIU Pilaya                                                                                                    | Inicio                       | Crédito                                                                                                    | Gastos | Fondos no presup. | Ingresos | Tesorería | Contabilidad | Maestros |
| Inicio                                                                                                    | Inicio                       |                                                                                                    |        |                   |          |           |              |          |
| and the second second s | joba para lana noon para ana | STATES OF STATES                                                                                                    |        |                   |          |           |              |          |
|                                                                                                    |                              |                                                                                                    |        |                   |          |           |              |          |
|                                                                                                    |                              |                                                                                                    |        |                   |          |           |              |          |

## 6. Módulo de Crédito

Sus operaciones permiten gestionar los créditos Presupuestarios disponibles para su distribución, los cuales serán ejecutados en diferentes trámites de gastos e ingresos.

#### 6.1 Operaciones que se encuentran disponibles dentro de este menú

#### Crédito

- Crédito Original
  - ° Alta
  - Rectificación
  - Alta Por Migración
- Modificatoria de Crédito
  - Alta
     Bectif
  - Rectificación
  - Alta Por Migración

#### Transferencia de Crédito

° Alta

0

- Rectificación
- ° Alta Para una dependencia
- <sup>°</sup> Rectificación Para una dependencia
- Alta con PPG
  - Alta de transferencia Por Migración
- Consultas y Listados
  - Crédito Presupuestario
    - Por Unidad Presupuestaria
    - Por UP y Programa
    - Por Up y Fuente de Financiamiento
    - Por UP, Fuente y Objeto del Gasto
    - Crédito Presupuestario por Fuente y Objeto del Gasto
    - Crédito Presupuestario por UP y Objeto del Gasto
    - Crédito Presupuestario por Programa
    - Crédito Presupuestario por Fuente
    - Crédito Presupuestario por Programa y Objeto del Gasto
    - Crédito Presupuestario por Documento Adicional
    - Crédito Presupuestario por Proyecto

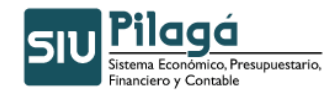

0

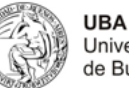

#### Saldos Presupuestarios

- De Crédito
- De Crédito por Proyecto
- De Crédito por UP y PR
- De Crédito por UP, FU, O. del Gasto
- De Crédito por UP y O. del Gasto
- De Crédito por PR
- De Crédito por PR y O. del Gasto
- De Crédito por FU y O. del Gasto
- De Crédito por FU
- De Crédito por UP y FU
- ° Movimientos Presupuestarios
  - Por comprobante Adicional
  - Movimientos Presupuestarios
  - Por UP y Fuente de Financiamiento
  - Por UP, FU y Objeto del Gasto
  - Movimientos Presupuestarios por FU
  - Por FU y Objeto del Gasto
    - Por Comprobante
  - Evolución Por Grupo Presupuestario
- Tope Financiero

0

- ABM Configuración de Tope Financiero
- ° Transferencia entre Topes Financieros
- Alta de Saldo Inicial de Tope Financiero
- ABM Usuario Autorizado
   Listados y Consultas
  - Listados y Consultas
    - Saldo de Tope Financiero

#### 6.2 Breve explicación de su Uso:

Antes de iniciar el registro de cualquiera de las operaciones de Crédito, debe verificarse que se cumpla lo siguiente:

Tener registrado los Contenedores de los Tipos de Documentos vinculados a las operaciones (ver ABM Tipos de Documentos en el Módulo Maestros)

Tener registrado los Tipos de Documento Principal y Asociados vinculados a las operaciones (ver ABM Tipos de Documentos en el Módulo Maestros)

Encontrarse vinculados el Tipo de Documento Contenedor, Principal y Asociados, con las operaciones "Crédito", "Crédito Modificatoria" y "Transferencia de Crédito" (ver Asociar Operaciones a Tipos de Documentos en el Módulo Maestros)

- Tener registrado el ejercicio al que se imputará el Crédito (ver ABM Ejercicios en el Módulo Maestros)
- Tener registradas las Unidades Presupuestarias a las que se imputará el Crédito (ver ABM Unidad Principal, ABM Subunidad y ABM Sub-subunidad en el Módulo Maestros)
- Tener registradas las Categorías Programáticas a las que se imputará el Crédito (ver ABM Programa, ABM Subprograma, ABM Proyecto, ABM Actividad y ABM Obra en el Módulo Maestros)
- Tener registrado los Grupos Presupuestarios a los que se imputará el Crédito (ver ABM Grupo Presupuestario en el Módulo Maestros)

#### 6.3 Operaciones del Circuito

Las operaciones involucradas en una Gestión de Crédito son:

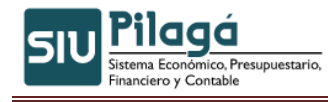

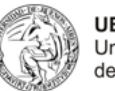

## 6.3.1 Crédito Original (Alta y Rectificación)

#### Objetivo:

Registrar la distribución de crédito original y sus posibles rectificaciones.

#### Opciones de Menú:

Crédito \ Crédito Original \ Crédito Original Alta Crédito \ Crédito Original \ Crédito Original Rectificación

#### Ejemplo de un Alta de Crédito:

• Completar la solapa Documentos. Ingresando los datos del tipo de documento que contiene el crédito.

| Documentos Datos de             | Gestion Manejo de Partidas |           |        |
|---------------------------------|----------------------------|-----------|--------|
| Documento Principal             |                            |           |        |
| Tipo de Documento (*)           | Res. Cons. Superior 🕑      |           |        |
| Numero                          |                            |           |        |
| Año (*)                         | 2.010                      |           |        |
| Tipo de Documento<br>Numero (*) | Expediente                 |           |        |
| Ano (*)                         | 2.010                      |           |        |
| Documentos Asociad              | 05                         |           |        |
| 💠 💻 🍤                           |                            |           |        |
| Tipo de Documento               |                            | Numero(*) | Año(*) |

 Completar la Solapa Datos de Gestión. Ingresando la fecha de aprobación y el nombre otorgado al mismo.

| Documentos Datos | s de Gestion Manejo de Bartidas |
|------------------|---------------------------------|
| Fecha valor (*)  | 29/07/2010                      |
| Descripcion (*)  |                                 |
|                  | Bienestar Estudiantil           |
|                  |                                 |

 Completar los datos de la primer partida en la Solapa Manejo de Partidas y hacer clic en el botón Agregar

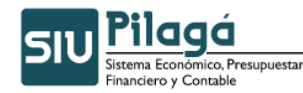

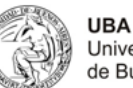

| Documentos Datos de Ge   | stion Manejo de <u>P</u> artidas        |   |                 |         |
|--------------------------|-----------------------------------------|---|-----------------|---------|
| EJGP.ULSUSS              | FU.PR.SP.PY.AC.OB.INPPPL.PSTHCE.FIF     | N | Importe         |         |
| A.0001.901.001.00        | 1.11.11.01.01.00.01.3.0.0.0000.1.21.3.4 |   | \$ 1.000.000,00 |         |
|                          |                                         |   | \$ 1.000.000,00 | 5       |
| Financiaia (*)           |                                         |   |                 |         |
| Ejercicio (*)            |                                         |   |                 |         |
| unide d primeira el (*)  |                                         |   |                 |         |
| Unidad Principal (*)     |                                         |   |                 |         |
| Unidad Sub Principal (*) |                                         |   |                 |         |
| Unidad Subsub (*)        |                                         |   |                 |         |
| Fuentes (*)              | TT-TESORO NACIONAL                      |   |                 |         |
| Red Programatica         |                                         |   |                 |         |
| Sub programa (*)         |                                         |   |                 |         |
| Braue de                 |                                         |   |                 |         |
| Proyecto<br>Activide d   |                                         |   |                 |         |
| Actividad                |                                         |   |                 |         |
|                          |                                         |   |                 |         |
| Objeto del Gasto         |                                         |   |                 |         |
| Inciso (*)               | 3 - Servicios no personales             |   |                 |         |
| Partida Principal        | - SIN SELECCIONAR - M                   |   |                 |         |
| Partida Parcial          |                                         |   |                 |         |
| Partida SubParcial       | ×.                                      | 4 |                 |         |
| Tipo de Moneda (*)       | 1 - PESOS                               | - |                 |         |
| Codigo Economico (*)     | 21 - GASTOS CORRIENTES                  |   |                 |         |
| Finalidad (*)            | 3 - SERVICIOS SOCIALES 💌                |   |                 |         |
| Funcion                  | 4 - EDUCACION Y CULTURA                 |   |                 |         |
| Importe (*)              |                                         |   |                 |         |
|                          |                                         |   | Agregar Car     | Incelar |

Si se tuviera más de una partida presionando el botón agregar el sistema nos permite seguir agregando las partidas restantes.

| • | Hacer clic en el botón | Confirmar | , el sistema | mostrará el | siguiente | mensaje |
|---|------------------------|-----------|--------------|-------------|-----------|---------|
|---|------------------------|-----------|--------------|-------------|-----------|---------|

| Información        |         | × |
|--------------------|---------|---|
| iOperación satisfa | toria!  |   |
| -                  | Aceptar |   |

## 6.3.2 Modificatoria de Crédito (Alta y Rectificación)

#### Objetivo:

Registrar las modificaciones de crédito original y sus posibles rectificaciones.

#### Opciones de Menú:

Crédito \ Modificatoria de Crédito \ Modificatoria de Crédito Alta Crédito \ Modificatoria de Crédito \ Modificatoria de Crédito Rectificación

#### Ejemplo de una modificación de crédito:

• Completar la solapa Documentos. Ingresando los datos del tipo de documento que contiene el crédito.

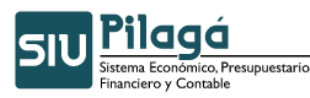

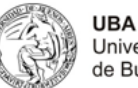

Universidad de Buenos Aires

Modificatoria de Crédito Alta

| Documento Frincipa    |                       |  |
|-----------------------|-----------------------|--|
| Tipo de Documento (*) | Res. Cons. Superior 💌 |  |
| Numero                | 11                    |  |
| Año (*)               | 2.010                 |  |
|                       |                       |  |
| Contenedor            |                       |  |
| Tipo de Documento     | Sin Lontenedor        |  |
| Numero (*)            | 1                     |  |
| Año (*)               | 2.010                 |  |
|                       | 2010                  |  |
| Documentos Asociad    | os                    |  |
|                       |                       |  |
| /                     |                       |  |

• Completar la Solapa Datos de Gestión. Ingresando la fecha de aprobación y el nombre otorgado al mismo.

| 2 | lodificatoria de Crédito Alta                                |                                                                                        |
|---|--------------------------------------------------------------|----------------------------------------------------------------------------------------|
|   | Documentos Datos de <u>G</u> estion<br>Fecha valor (*) 29/07 | Manejo de <u>P</u> artidas                                                             |
|   | Descripcion (*) Modi<br>Unive                                | ristoria Crédito Original Secretaría de Extensión<br>ersitaria y Bienestar Estudiantil |
|   |                                                              | Cancelar Cancelar                                                                      |

 Completar los datos de la primer partida en la Solapa Manejo de Partidas y hacer clic en el botón Agregar

| Documentos Datos de Gestion Manejo de Partidas                             |                  |  |  |  |  |  |  |  |  |
|----------------------------------------------------------------------------|------------------|--|--|--|--|--|--|--|--|
| EJGP.ULSUSSFU.PR.SP.PY.AC.OB.INPPPL.PSTHCE.FIFN                            |                  |  |  |  |  |  |  |  |  |
| A.0001.901.001.001.11.11.01.01.00.01.3.0.0.0000.1.21.3.4 \$10.000.0000.000 |                  |  |  |  |  |  |  |  |  |
|                                                                            | \$ 10.000.000,00 |  |  |  |  |  |  |  |  |

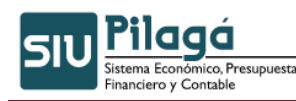

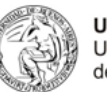

🕥 Modificatoria de Crédito Alta

| Ejercicio (*)           | A - EJERCICIO ACTUAL               |   |
|-------------------------|------------------------------------|---|
| Grupo presupuestario (  | *) 0001 - SIN GRUPO PRESUPUESTARIO |   |
| Unidad Principal (*)    | 901 - UNIDAD PRUEBA 💌              |   |
| Unidad Sub Principal (* | 001 - SUBUNIDAD PRUEBA 🔽           |   |
| Unidad SubSub (*)       | 001 - SUB-SUBUNIDAD PRUEBA         |   |
| Fuentes (*)             | 11 - TESORO NACIONAL               |   |
| -Red Programatica       |                                    |   |
| Programa (*)            | 11 - PROGRAMA PRUEBA 💌             |   |
| Sub programa            | 01 - SUBPROGRAMA PRUEBA 💌          |   |
| Proyecto                | 01 - PROYECTO PRUEBA 💌             |   |
| Actividad               | 00 - SIN ACTIVIDAD                 |   |
| Obra                    | 01 - OBRA PRUEBA                   |   |
| -Objeto del Gasto       |                                    |   |
| Inciso (*)              | 3 - Servicios no personales        | R |
| Partida Principal       | - SIN SELECCIONAR - V              |   |
| Partida Parcial         |                                    |   |
| Partida SubParcial      |                                    |   |
| Tipo de Moneda (*)      | 1-PESOS                            |   |
| Codigo Economico (*)    | 21 - GASTOS CORRIENTES             |   |
| Finalidad (*)           | 3 - SERVICIOS SOCIALES 💌           |   |
| Funcion                 | 4 - EDUCACION Y CULTURA            |   |
| Importe (*)             | S \$ 10.000.000                    |   |
|                         |                                    |   |

• Hacer clic en el botón el sistema mostrará el siguiente mensaje:

| <br>Información 😰            |
|------------------------------|
| 🔱 i Operación satisfactoria! |
| <br>Aceptar                  |

## 6.3.3 Transferencia de Crédito (Alta y Rectificación)

#### Objetivo:

Registrar las transferencias de crédito y sus posibles rectificaciones

#### Opciones de Menú:

Crédito \ Transferencia de Crédito \ Transferencia de Crédito Alta Crédito \ Transferencia de Crédito \ Transferencia de Crédito Rectificación

#### Ejemplo de una transferencia de crédito:

 Completar la solapa Documentos. Ingresando los datos del tipo de documento que contiene el crédito.

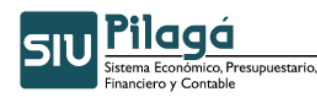

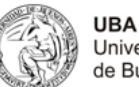

| - |    |               |    |              |  |
|---|----|---------------|----|--------------|--|
|   |    |               |    |              |  |
|   | 2) | Transferencia | de | Credito Alta |  |
|   |    |               |    |              |  |
|   |    |               |    |              |  |

| Documento Principal   |                     |   |           |        |  |
|-----------------------|---------------------|---|-----------|--------|--|
| Tipo de Documento (*) | Res. Cons. Superior | v |           |        |  |
| Numero                | 111                 |   |           |        |  |
| Año (*)               | 2.010               |   |           |        |  |
| Contenedor            |                     |   |           |        |  |
| Tipo de Documento     | Sin Contenedor 💌    |   |           |        |  |
| Numero (*)            | 1                   |   |           |        |  |
| Año (*)               | 2.010               |   |           |        |  |
| Documentos Asociad    | DS                  |   |           |        |  |
| 🖶 💻 🍤                 |                     |   |           |        |  |
| Tipo de Documento     |                     |   | Numero(*) | Año(*) |  |

• Completar la Solapa Datos de Gestión. Ingresando la fecha de aprobación y el nombre otorgado al mismo.

| Documentos                         | Datos de <u>G</u> estio | Manejo de <u>P</u> artidas                                                                                |  |
|------------------------------------|-------------------------|----------------------------------------------------------------------------------------------------|--|
| Fecha valor (*)<br>Descripcion (*) | 29/<br>Tra<br>de        | 010 🛄<br>erencia de Crédito entre Subunidades Secretaria<br>zensión Universitaria y Bienestar Estudiantil |  |
|                                    |                         |                                                                                                    |  |

 Completar los datos de la primer partida en la Solapa Manejo de Partidas y hacer clic en el botón Agregar

| Transferencia de Crédito Alta                                  |         |               |
|----------------------------------------------------------------|---------|---------------|
|                                                                |         |               |
| Documentos Datos de Gestion Manejo de Partidas                 |         |               |
| EL CD HI SH SC EN PD CD DY AC OD INDEDI DC TWCE FIEN           |         |               |
| EJ. 16F. 01. 30. 35. FU.FR. 3F.FT. AC. 05. INFTL.F3. INCE.FIFR | Saldo   | Importe       |
| <b>A</b> . 0001.901.001.001.11.11.01.01.00.3.0.0.0000.1.21.3.4 | \$ 0,00 | \$ -50.000,00 |
| <b>A</b> .0001.901.003.11.11.01.01.00.01.3.0.00000.1.21.3.1    | \$ 0,00 | \$ 50.000,00  |
|                                                                |         | \$ 0,00       |

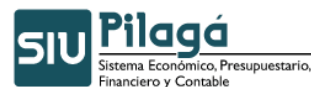

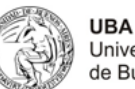

| Fiercicio (*)            |                                 |           |
|--------------------------|---------------------------------|-----------|
| -,( )                    |                                 |           |
| Grupo presupuestario (*) |                                 |           |
| Unidad Principal (*)     | 901 - UNIDAD PRUEBA 💌           |           |
| Unidad Sub Principal (*) | 001 - SUBUNIDAD PRUEBA          |           |
| Unidad SubSub (*)        | 003 - SUB-SUBUNIDAD PRUEBA II 💌 |           |
| Fuentes (*)              | 11 - TESORO NACION              |           |
| Red Programatica         |                                 |           |
| Programa (*)             | 11 - PROGRAMA PRUEBA 💌          |           |
| Sub programa             | 01 - SUBPROGRAMA PRUEBA 💌       |           |
| Proyecto                 | 01 - PROYECTO PRUEBA 💌          |           |
| Actividad                | 00 - SIN ACTIVIDAD              |           |
| Obra                     | 01 - OBRA PRUEBA                |           |
| Objeto del Gasto         |                                 |           |
| Inciso (*)               | 3 - Servicios no personales 🔍   |           |
| Partida Principal        | - SIN SELECCIONAR - 💌           |           |
| Partida Parcial          |                                 |           |
| Partida SubParcial       | ×                               |           |
| Tipo de Moneda (*)       | 1 - PESOS                       |           |
| Codigo Economico (*)     | 21 - GASTOS CORRIENTES          |           |
| Finalidad (*)            | 3 - SERVICIOS SOCIALES 💌        |           |
| Funcion                  | 1 - SALUD                       |           |
| Importe (*)              | 3                               |           |
|                          |                                 | Agregar C |
|                          |                                 | Configmar |

• El sistema muestra la partida transferida.

| Universidad de Buenos   | Aires - DIRECCION DE PRESUPUESTO                                                                         |          |
|-------------------------|----------------------------------------------------------------------------------------------------|----------|
| Ejercicio año           | 2006                                                                                                    |          |
| Tipo y Nº de Contenedor | EXPC: 1 / 2006                                                                                           |          |
| Fecha de la Operación   | 2006-07-18                                                                                               |          |
| Resolución CS Nº        | RCSU : 489 / 2006                                                                                        |          |
| Documentos Asociados    |                                                                                                    |          |
| CONCEPTO DE LA TRAN     | SFERENCIA                                                                                                |          |
| Concepto                | Transferencia de Crédito entre Subunidades Secretaría de Extensión Universitaria y Bienestar Estudiantil |          |
|                         |                                                                                                    |          |
| Transferencia de C      | rédito entre Subunidades Secretaría de Extensión Universitaria y Bienestar Estud                         | iantil   |
|                         | Partida                                                                                                  | Importe  |
| A.0001.070.004.001.11.0 | 4.04.00.02.00.2.0.0.0000.1.21.3.4                                                                        | 2000.0   |
| A.0001.070.004.000.11.0 | 4.04.00.03.00.2.0.0.0000.1.21.3.4                                                                        | -2000.0  |
|                         |                                                                                                    |          |
|                         |                                                                                                    | Imprimi  |
|                         |                                                                                                    | Einaliza |

## 6.3.4 Operaciones Posteriores

Una vez registrado el crédito, es posible registrar la ejecución presupuestaria de gastos e ingresos a través de las diferentes operaciones que ofrece el sistema.

#### Nota: Para mayor información remitirse al Manual de Usuario.

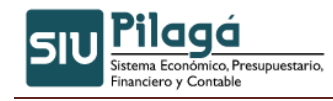

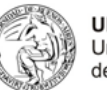

## 7. Menú Gastos

En dicho menú se encuentran disponibles las etapas necesarias para ejecutar un presupuesto otorgado para una dependencia en particular y para la cual el usuario tenga permisos. Incluye las etapas de Preventivo, Compromiso y Devengado.

#### 7.1 Operaciones que se encuentran disponibles dentro del menú

#### Gastos

- Gestión Básica:
  - Preventivo General
    - Alta
      - Rectificación
  - Compromiso Definitivo
    - Alta
    - Rectificación
  - ° Devengado
    - Alta
    - Rectificación
    - Modificación
  - ° Preventivo y Compromiso
    - Alta
    - Rectificación
  - <sup>°</sup> Preventivo, Compromiso y Devengado
    - Alta
    - Rectificación
  - ° Compromiso y Devengado
    - Alta
    - Rectificación
- Becas
  - Preventivo y Compromiso Becas
    - Alta
    - Rectificación
  - ° Devengado Becas
    - Liquidación de Becas a Dependencias
      - Alta
      - Rectificación
    - Liquidación de Becas a Beneficiarios
      - Alta
      - Rectificación
    - Liquidación de Becas a Grupos de Beneficiarios.
      - Liquidación a grupos Alta.
  - Maestros Becas
    - ABM Tipo de Becas
    - ABM Plan de Becas
    - Asignar personas al proyecto
    - ABM Proyectos
    - Asignar Beneficiario de Cheques a dependencia.
- Débitos Bancarios

0

Preventivo – Débito Bancario

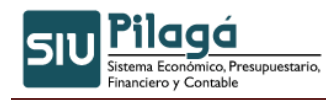

o

0

0

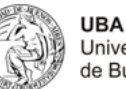

Universidad de Buenos Aires

- Alta
- Rectificación
- Compromiso Devengado y Pagado Débito Bancario
  - Alta
  - Rectificación

#### • Obra Pública

- Preventivo Obra Pública
  - Alta
- Rectificación
  - Compromiso Obra Pública
    - Alta
    - Rectificación
- Devengado Obra Pública
  - Alta
  - Rectificación
- Mestros Obra Pública
  - ABM Tipo de Obra Pública
  - ABM Planes de Obra Pública
- Sueldos

0

0

- Preventivo Sueldos
  - Alta
  - Rectificación
  - Compromiso Sueldos
    - Alta
    - Rectificación
- Haberes liquidados no devengados
  - Haberes liquidados no devengados
  - Anulación de Giro de Fondos por Haberes no devengados
  - Giros emitidos de Haberes Liquidados no Devengados pendientes
  - de pago
    - Giros emitidos de Haberes liquidados no devengados pagados en
  - Cartera
  - Devengado Sueldos
    - Liquidación a Dependencias
      - Álta
      - Rectificación
    - Liquidación a Beneficiarios
      - Alta

#### Rectificación

- ° Maestros Sueldos
  - ABM Subtipo Liquidación Sueldos
  - ABM Tipos de Sueldos
- <sup>o</sup> Preventivo y Compromiso de Sueldos ALTA
- Preventivo y Compromiso de Sueldos RECT
- <sup>°</sup> Listados y Consultas
  - Listado de Saldos a Rendir de Haberes Liquidados no
  - Devengados
- Compras

0

- Preventivo Compras
  - Alta
  - Rectificación
  - Compromiso Definitivo Compras
    - · · Alta
    - Rectificación

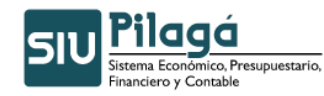

0

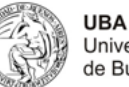

- Compromiso y Devengado de Compras
  - Alta
- Rectificación
- Devengado Compras
  - Alta
    - Rectificación
  - Modificación
- ° Preventivo y Compromiso de Compras
- <sup>o</sup> Preventivo y Compromiso de Compras Rectificación
- Preventivo, Compromiso y Devengado de Compras
- Preventivo, Compromiso y Devengado de Compras Rectificación

#### Adelantos

- Generar Adelanto a Proveedores
- ° Generar Adelanto a Proveedores con contragarantía
- Listados y Consultas
  - Adelantos a Proveedores pendientes de Cancelación
  - Adelantos a Proveedores pendientes de Pago
  - Listado de giros emitidos de Adelanto a Proveedor
  - Listado de giros pagados en cartera pendiente
- ° Devolución de Adelanto a Proveedor
- ° Anulación de Adelanto a Proveedores

#### • Cajas Chicas y Fondos Rotatorios

- ABM de Caja Chica
- Reserva de caja chica ANNUAL
- Rectificación de Reserva de Cajas Chicas
- Autorización Giro de Fondo
  - Autorización de Giro de fondos
  - Anulación de Autorización giro de fondos
- ° Rendición Caja Chica
- <sup>°</sup> Rectificación Rendición Caja Chica
- ° Confirmación de Rendición
- ° Revertir Confirmación
- <sup>o</sup> Rendición Caja Chica (final)
- 0
- ° Cierre de caja chica
- Listados y Consultas
  - Movimientos de cajas chicas
  - Rendiciones pendientes de aprobación por PPG
  - Listado del estado actual de la reserva de una caja chica
  - Listado de Estados de Cajas Chicas
  - Listado de Cajas Chicas Cerradas
  - Rendiciones de caja chica pendiente de autorización
  - Devoluciones de cajas chicas pendientes de cobro
  - Rendiciones de caja chica pendiente de confirmación
  - Listado de liquidaciones de cajas chicas pagados en cartera

#### • Adelantos a Responsables

- <sup>o</sup> ABM Tipos de Adelantos a Responsables
- ABM Cargos a rendir
- <sup>o</sup> Autorizar Giro de Fondos a Responsable
- Anular Autorización de Giro de Fondos a Responsables
- Registrar Rendición de responsables
- Modificar Rectificar rendición de responsable
   Confirmer rendición de adelente e responsable
  - Confirmar rendición de adelanto a responsable

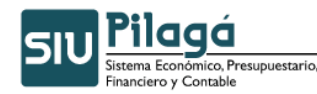

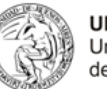

UBA Universidad de Buenos Aires

- Devolver Adelanto a responsable
   Bovortir confirmación do rendición
  - Revertir confirmación de rendición
- ° Cerrar adelanto para responsable
- <sup>°</sup> Adecuar reserva adelanto a responsable
- Listados y consultas
  - Adelantos a responsables pendientes de rendición
  - Adelantos de responsables pendientes por UP
  - Movimientos de adelantos a responsables por persona y cargo
  - Rendiciones pendientes de aprobación por PPG
  - Rendiciones confirmadas pendientes de autorización
  - Adelantos a responsables pendientes de pagos
  - Adelantos a responsables pendientes de confirmación
  - Giros de adelantos a responsables pagados en cartera

#### • Listados y Consultas

- Ejecución presupuestaria
  - Ejecucion preventiva
  - Por inciso
- Ejecucion por inciso
- Ejecucion por inciso, Unidad y Subunidad
- Ejecucion por In, Un, SU, SS con pagado
- Ejecucion por inciso, Unidad y Subunidad y SubSubunidad
- Ejecución por objeto del gasto
- Ejecución por inciso y programa
- Ejecución por inciso y proyecto
- Ejecución de compromiso
- Ejecución presupuestaria de una operación
- Ejecución presupuestaria
- Ejecución presupuestaria con filtros
- Ejecución plana
- Ejecución presupuestaria del devengado
- Ejecución presupuestaria del pagado
- Ejecución presupuestaria del devengado por mes
- Liquidaciones
  - Listado de liquidaciones
  - Listado de liquidaciones por unidad y programa
  - Listado de liquidaciones con pago anulado pendiente de
  - desafectación
    - Deuda con proveedores
    - Liquidaciones por grupo
    - Liquidaciones pendiente de pago con cruce de adelanto
    - Listado de liquidaciones presupuestarias por unidad
- ° Reimpresiones
  - Reimpresión de comprobantes
  - Reimpresión de comprobantes con detalles de partidas
- ° Comprobante de preventivo
- Saldos etapas presupuestarias
  - Preventivo no comprometido
  - Compromiso no devengado
  - Devengado no pagado
  - Saldo presupuestario por documento
- <sup>°</sup> Listado usuarios intervinientes en tramite
- <sup>°</sup> Comprobante de compromiso

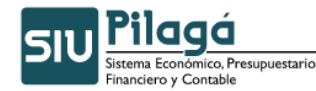

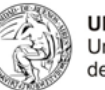

#### Transferencia entre dependencias

#### Fondos Rotatorios

- Devengado gestión básica
  - FR Liquidación general alta
  - FR Liquidación general modificación
  - FR Liquidación general rectificación
- ° Devengado becas
  - Alta
  - Rectificación
- Devengado compras
  - Alta
  - Rectificación
  - Modificación
- Liquidación de FR gestión básica
  - Alta
  - Rectificación
- Listados y consultas
  - Listado de saldos a la fecha
  - Listado de estados de fondos rotatorios
  - Listado de movimientos de fondos rotatorios
- <sup>o</sup> Asignar cuenta a fondo rotatorio
- Viáticos

0

- ABM Concepto de Comisión Servicios
- ABM Categorías de Viáticos
- <sup>o</sup> ABM Evento Origen de Viaje
- Comisión de Servicios
  - Con reserva
- Reserva para comisión de servicios
  - Alta
  - rectificación
  - Comisión de servicios
- Sin reserva
  - Comisión de servicios sin reserve previa
    - Alta
    - Modificación
  - Comisión de servicios modificar
  - Rectificación
  - Comisión de Servicios Modificar
- ° Comisión de Servicios Sin Reserva Previa
  - Alta
  - Rectificación
- Orden de Pago de Comisión de Servicios
  - Generar Orden de Pago
  - Anular Orden de Pago
  - Rendición de Comisión de Servicios
    - Rendición
    - Devolución
    - Anulación OP de Rendición
    - Anulacion de devolucion
- Listados y Consultas
  - Listado de devolciones de viaticos
  - Listado de comisiones pagadas pendientes de rendicion
  - Listado de viáticos pendientes de cobro

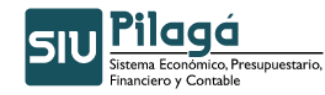

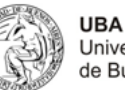

Universidad de Buenos Aires

Listado de devoluciones cobradas de comisiones pendientes de

rendición

#### Listado de comisiones de servicios

#### Autorizaciones

- Autorización de nivel 4
- Autorización de nivel 5
- Autorización de nivel 7
- Autorización por Grupo de nivel 4
- Autorización por Grupo de nivel 5
- Autorización por Grupo de nivel 7
- Autorización por Selección de nivel 4
- Autorización por Selección de nivel 7

#### Reintegros

- Preventivo, Compromiso y Devengado Alta
   Proventivo, Compromiso y Devengado Alta
  - Preventivo, Compromiso y Devengado Alta

#### • Ajuste de liquidaciones

- Modificacion de datos de tramites
- Adecuacion de partidas
- ° Modificacion de comprobantes de liquidacion pagada
- ° Grupos de liquidaciones
  - Modificar grupo a liquidaciones
  - Asignar grupo a liquidaciones
  - Desasignar grupo a liquidaciones

#### Servicios Públicos

o

- Maestros
  - ABM de unidades de medida
  - ABM edificios
  - ABM de servicios
  - ABM conceptos de servicios
  - ABM de medidor
- Configuración
  - Asignar distribucion presupuestaria a medidor
  - Asignar conceptos de consume a servicio
- Carga de Comprobantes
- Asignar comprobantes a orden de pagos
- Modificación comprobantes preexistentes
- ° Liquidación
  - Alta
    - Rectificación
- ° Consultas y listados
  - Comprobantes por orden de pago
  - Consumos por periodo
  - Listado por servicio
  - Listado por medidor
  - Listado por edificio
  - Listado por unidad presupuestaria
  - Listado por concepto
- Exigibilidad

0

- Generación liquidación
- Deuda exigible alta

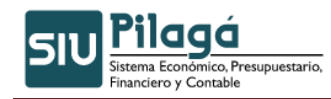

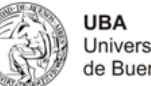

Universidad de Buenos Aires

A continuación se presentan algunos ejemplos con el uso de las funciones mencionadas:

#### Ejecución Presupuestaria del Compromiso 7.2

A continuación se muestra un ejemplo de su utilización:

Se debe ingresar a la opción de menú Gastos/Listados y Consultas/Ejecución Presupuestaria/ Ejecución de Compromiso.

| Crédito | Gastos                                                                | Fondos no presup. | Ingreso            | os Tesorería      | Cont   | abilidad:            | Maestros                                    |     |
|---------|-----------------------------------------------------------------------|-------------------|--------------------|-------------------|--------|----------------------|---------------------------------------------|-----|
|         | Gestión I                                                             | Básica            | •                  |                   |        |                      |                                             |     |
|         | Becas                                                                 |                   | •                  |                   |        |                      |                                             |     |
|         | Débitos I                                                             | Bancarios         | •                  |                   |        |                      |                                             |     |
|         | Obra Púl                                                              | blica             | •                  |                   |        |                      |                                             |     |
|         | Sueldos                                                               |                   | •                  |                   |        |                      |                                             |     |
|         | Compras                                                               |                   | •                  |                   |        |                      |                                             |     |
|         | Adelanto                                                              | 05                | •                  |                   |        |                      |                                             |     |
|         | Cajas Ch                                                              | nicas             | •                  | D+1               | ,      |                      |                                             |     |
|         | Adelantos a Responsables<br>Listados y Consultas<br>Fondos Rotatorios |                   | •                  | <b>Pila</b>       | JQ     |                      |                                             | 7   |
|         |                                                                       |                   | Ejecució           | in Presupuestaria | i      | Ejecució             | n Preventiva                                | _   |
|         |                                                                       |                   | Liquidad           | iones             |        | Por Incis            | 50 •                                        | _   |
|         | Viaticos                                                              |                   | Reimpre            | siones            |        | Ejecució             | n de compromiso                             | _   |
|         | Autoriza                                                              | ciones            | Compro             | bante de Preveni  | tivo   | Ejecució<br>operació | n presupuestaria de una<br>n                |     |
|         | Reintegr                                                              | os                | Saldos B           | Etapas Presupues  | tarias | Ejecució             | n Presupuestaria                            | _   |
|         | Ajustes de liquidaciones<br>Servicios Públicos<br>Sueldos Pampa       |                   | Listado<br>Tránito | Usuarios Intervin | ientes | Ejecució             | n Presupuestaria del                        | _   |
|         |                                                                       |                   | Trainice           |                   |        | Devenga              | do                                          | dad |
|         |                                                                       |                   | •                  |                   |        | Ejecució             | n Presupuestaria del Pagado                 |     |
|         | Exigibilid                                                            | ad                | •                  |                   |        | Listado (<br>Devenca | Ejecución Presupuestaria del<br>ado por mes |     |

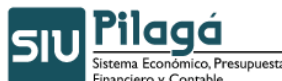

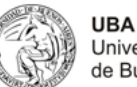

| SIU Pilagá Inicio                                                                                                    | Crédito Gastos Fondos no presup. Ingresos Tesorería Cor                                                                                          | itabilidad Maestros                                                                                                    | R.K.Lattanz<br>rlattanz                                                                                                    | i 🗙 |
|----------------------------------------------------------------------------------------------------|----------------------------------------------------------------------------------------------------|----------------------------------------------------------------------------------------------------|----------------------------------------------------------------------------------------------------|-----|
| Ejecución de compromi                                                                                                    | 50                                                                                                    |                                                                                                    |                                                                                                    |     |
| Filtro                                                                                                    |                                                                                                    |                                                                                                    |                                                                                                    |     |
| Fecha desde<br>Fecha hasta<br>Ver Fecha<br>Tipo de ejercicio<br>Grupo presupuestario<br>Unidad Principal<br>Unidad Sub Principal<br>Unidad SubSub<br>Fuentes<br>Inciso<br>Partida Principal | SIN SELECCIONAR - V<br>- SIN SELECCIONAR - V<br>- SIN SELECCIONAR - V<br>- SIN SELECCIONAR - V<br>- SIN SELECCIONAR - V<br>- SIN SELECCIONAR - V | Ejercicio<br>Circuito<br>Documento<br>Contenedor<br>Beneficiario<br>Programa<br>Sub Programa<br>Proyecto<br>Actividad<br>Obra | 2010 V  - SIN SELECCIONAR - V  - SIN SELECCIONAR - V - SIN SELECCIONAR - V - SIN SELECCIONAR - V - SIN SELECCIONAR - V - SIN SELECCIONAR - V - SIN SELECCIONAR - V - SIN SELECCIONAR - |     |
|                                                                                                    |                                                                                                    | ] '                                                                                                    | Entr                                                                                                    | ar  |
|                                                                                                    |                                                                                                    |                                                                                                    |                                                                                                    | mir |

Como se puede visualizar, podemos buscar un documento completando los siguientes filtros. A mayor cantidad de filtros ingresados más exacta será su búsqueda.

- Fecha
- Unidad Principal, Unidad Sub Principal y Sub-Subunidad (este filtro se define por default a partir de cómo se encuentra asociado el usuario a una dependencia)
- Fuentes de Financiamiento
- Inciso, Partida Principal y Partida Parcial
- Ejercicio
- Circuito
- Contenedor
- Beneficiario
- Programa, Subprograma, Proyecto, Actividad y Obra

Aclaración: Si no se selecciona ningún filtro el sistema mostrará toda la información existente

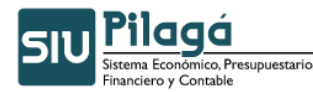

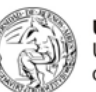

UBA Universidad de Buenos Aires

Edgardo Barbone 🗶 SIU Pilaga Inicio Gastos Ingresos Administración ebarbone Ejecución de compromiso Filtro Unidad Principal: ACTIVIDADES CENTRALES Sub Subunidad: SIN SUB-SUBUNIDAD Documento Principal Contenedor Concepto Partida Importe total OP: 2128 / EXP: 4773 / RENDICION CAJA CHICA NRO 8 A.0001.001.006.000.11.05.01.00.02.00.2.1.1.0000.1.21.3.4 \$ 1.129,60 2009 OP: 2128 / EXP: 4773 / RENDICION CAJA CHICA NRO 8 A.0001.001.006.000.11.05.01.00.02.00.3.7.9.0000.1.21.3.4 \$ 225.65 2009 OP: 2128 / EXP: 4773 / 2009 2009 RENDICION CAJA CHICA NRO 8 A.0001.001.006.000.11.05.01.00.02.00.2.9.2.0000.1.21.3.4 \$659,10 OP: 2128 / EXP: 4773 / RENDICION CAJA CHICA NRO 8 A.0001.001.006.000.11.05.01.00.02.00.2.9.6.0000.1.21.3.4 \$191,91 2009 2009 OP: 2120 / EXP: 7006 / MAPFRE ARGENTINA -SEGURO DE VIDA OBLIGATORIO- POLIZA 100-0088040-1 8OC 186/08- CD 16+/08)-DISPOSICION SG A.0001.001.006.000.11.05.01.00.02.00.3.5.4.0000.1.21.3.4 \$ 115,67 2009 2008 3992/08 OP: 2128 / EXP: 4773 / RENDICION CAJA CHICA NRO 8 A.0001.001.006.000.11.05.01.00.02.00.3.5.2.0000.1.21.3.4 \$10,00 2009 OP: 2128/ EXP: 4773/ RENDICION CAJA CHICA NRO 8 A.0001.001.006.000.11.05.01.00.02.00.2.2.2.0000.1.21.3.4 \$435,00 2009 2009 OP: 2128 / EXP: 4773 / RENDICION CAJA CHICA NRO 8 A.0001.001.006.000.11.05.01.00.02.00.2.5.6.0000.1.21.3.4 \$ 270,01 2009 2009 \$ 3.036,94 \$ 3.036,94 Resumen Unidad Principal: ACTIVIDADES CENTRALES \$ 3.036,94 Cantidad de filas : 8 \$ 3.036.94

Como se puede visualizar en la imagen anterior el sistema nos informa el documento por la cual se realizo la operación, el expediente que contiene la información y el detalle de la misma, la partida presupuestaria del compromiso y el importe total.

#### 7.3 Ejecución Presupuestaria del Devengado

A continuación se muestra un ejemplo de su utilización:

Se debe ingresar a la operación Ejecución Presupuestaria del Devengado que se encuentra en el circuito Ejecución Presupuestaria en el Menú Listados y Consultas del Modulo Gastos.

Opción del Menú: Gastos – Listados y Consultas – Ejecución Presupuestaria del Devengado

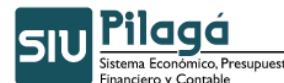

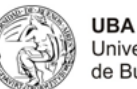

| 📄 Pilaga - I | jecución Presupu   | uestaria | del 🕂      |                  |            |           |              |          |                |  |    |  |          |                    |                    |
|--------------|--------------------|----------|------------|------------------|------------|-----------|--------------|----------|----------------|--|----|--|----------|--------------------|--------------------|
| SIU Pilag    | á Inicio           | Crédito  | Gastos     | Fondos no presup | . Ingresos | Tesorería | Contabilidad | Maestros | Administración |  |    |  | Maria Em | ilia Mont<br>mmont | tenegro<br>tenegro |
| Ejecución F  | Presupuestaria     | del Dev  | vengado    | )                |            |           |              |          |                |  |    |  |          |                    |                    |
|              |                    |          |            |                  |            |           |              |          |                |  |    |  |          |                    |                    |
|              | Filtro             |          |            |                  |            |           |              |          |                |  |    |  |          |                    |                    |
| F            | echa desde         |          | 30/07/20   | 10 🛄             |            |           |              |          |                |  |    |  |          |                    |                    |
| F            | echa hasta         |          | 30/07/20   | 10 🛄             |            |           |              |          |                |  |    |  |          |                    |                    |
| 1            | /er Fecha          |          |            |                  |            |           |              |          |                |  |    |  |          |                    |                    |
| E            | jercicio           |          | 2010 🔽     |                  |            |           |              |          |                |  |    |  |          |                    |                    |
| 1            | lipo de ejercicio  |          | A - EJER   | CICIO ACTUAL     | *          |           |              |          |                |  |    |  |          |                    |                    |
|              | arupo presupuest   | ario     | 9999 - G   | RUPO PRUEBA      |            |           | ~            |          |                |  |    |  |          |                    |                    |
|              | Jnidad Principal   |          | 901 - UN   | IDAD PRUEBA 🛛 🔽  |            |           |              |          |                |  |    |  |          |                    |                    |
| L            | Jnidad Sub Princip | pal      | 001 - SU   | BUNIDAD PRUEBA   | *          |           |              |          |                |  |    |  |          |                    |                    |
| L. L         | Jnidad SubSub      |          | 001 - SU   | B-SUBUNIDAD PRU  | EBA 💌      |           |              |          |                |  |    |  |          |                    |                    |
| F            | uentes             |          | 11 - TES   | ORO NACIONAL     |            | *         |              |          |                |  |    |  |          |                    |                    |
| I            | nciso              |          | 1 - Gasto  | os en personal   |            | ~         | •            |          |                |  |    |  |          |                    |                    |
| F            | Partida Principal  |          | 1 - Perso  | nal permanente   | *          |           |              |          |                |  | N2 |  |          |                    |                    |
| ¢.           | Partida Parcial    |          | 1 - Retrib | ución del cargo  |            | ~         |              |          |                |  |    |  |          |                    |                    |
| F            | finalidad          |          | 3 - SER\   | /ICIOS SOCIALES  | ¥          |           |              |          |                |  |    |  |          |                    |                    |
| F            | uncion             |          | 4 - EDU0   | CACION Y CULTURA |            | ~         |              |          |                |  |    |  |          |                    |                    |
|              | Circuito           |          | — SIN S    | ELECCIONAR —     |            | *         |              |          |                |  |    |  |          |                    |                    |
|              | ocumento           |          | — SIN S    | ELECCIONAR —     | *          |           |              |          |                |  |    |  |          |                    |                    |
| (            | Contenedor         |          | — SIN S    | ELECCIONAR — 💌   |            |           |              |          |                |  |    |  |          |                    |                    |
| (            | Concepto           |          |            |                  |            |           |              |          |                |  |    |  |          |                    |                    |
| E            | Seneficiario       |          |            |                  |            | /         |              |          |                |  |    |  |          |                    |                    |
|              |                    |          |            |                  |            |           |              |          |                |  |    |  | 9        | Eiltrar            |                    |
|              |                    |          |            |                  |            |           |              |          |                |  |    |  |          |                    |                    |
|              |                    |          |            |                  |            |           |              |          |                |  |    |  |          | mprimir            |                    |

Como se puede visualizar en la imagen anterior existen diferentes maneras de filtrar:

- Fecha
- Ejercicio
- Unidad Principal, Unidad Sub Principal y Sub-Subunidad (este filtro se define por default a partir de cómo se encuentra asociado el usuario a una dependencia)
- Fuentes de Financiamiento
- Inciso, Partida Principal, Partida Parcial, Finalidad y Función
- Circuito
- Documento
- Contenedor
- Concepto
- Beneficiario

Aclaración: Si no se selecciona ningún filtro el sistema informa toda la información existente

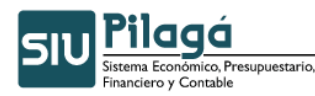

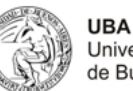

Universidad de Buenos Aires

#### Ejecución Presup.

| dad: SIN SUB-SUBUNIDAD                                   |                                                                                                    |                                                                                                    |                                                                                                    |                                                                                                    |
|----------------------------------------------------------|----------------------------------------------------------------------------------------------------|----------------------------------------------------------------------------------------------------|----------------------------------------------------------------------------------------------------|----------------------------------------------------------------------------------------------------|
|                                                          |                                                                                                    |                                                                                                    |                                                                                                    |                                                                                                    |
| Partida                                                  | Importe total                                                                                                    | Beneficiario                                                                                                    | Expediente                                                                                                    | Descripcion                                                                                                    |
| A.0001.001.006.000.11.05.01.00.02.00.2.2.2.0000.1.21.3.4 | \$ 435,00                                                                                                    | FERNANDEZ<br>FRANCISCO<br>HECTOR                                                                                                    | EXP:4773<br>/2009                                                                                                    | RENDICION CAJA CHICA NRO 8                                                                                                    |
| A.0001.001.006.000.11.05.01.00.02.00.2.9.2.0000.1.21.3.4 | \$ 659,10                                                                                                    | FERNANDEZ<br>FRANCISCO<br>HECTOR                                                                                                    | EXP:4773<br>/2009                                                                                                    | RENDICION CAJA CHICA NRO 8                                                                                                    |
| A.0001.001.006.000.11.05.01.00.02.00.3.5.4.0000.1.21.3.4 | \$ 115,67                                                                                                    | MAPFRE<br>ARGENTINA<br>SEGUROS DE VIDA<br>SA                                                                                                    | EXP:7006<br>/2008                                                                                                    | MAPFRE ARGENTINA -SEGURO DE VIDA<br>OBLIGATORIO- POLIZA 100-0088040-1 80C<br>186/08- CD 16+/08)-DISPOSICION SG 3992/0                                                                                                    |
| A.0001.001.006.000.11.05.01.00.02.00.2.9.6.0000.1.21.3.4 | \$ 191,91                                                                                                    | FERNANDEZ<br>FRANCISCO<br>HECTOR                                                                                                    | EXP:4773<br>/2009                                                                                                    | RENDICION CAJA CHICA NRO 8                                                                                                    |
| A.0001.001.006.000.11.05.01.00.02.00.2.5.6.0000.1.21.3.4 | \$ 270,01                                                                                                    | FERNANDEZ<br>FRANCISCO<br>HECTOR                                                                                                    | EXP:4773<br>/2009                                                                                                    | RENDICION CAJA CHICA NRO 8                                                                                                    |
| A.0001.001.006.000.11.05.01.00.02.00.2.1.1.0000.1.21.3.4 | \$ 1.129,60                                                                                                    | FERNANDEZ<br>FRANCISCO<br>HECTOR                                                                                                    | EXP: 4773<br>/ 2009                                                                                                    | RENDICION CAJA CHICA NRO 8                                                                                                    |
| A.0001.001.006.000.11.05.01.00.02.00.3.5.2.0000.1.21.3.4 | \$ 10,00                                                                                                    | FERNANDEZ<br>FRANCISCO<br>HECTOR                                                                                                    | EXP:4773<br>/2009                                                                                                    | RENDICION CAJA CHICA NRO 8                                                                                                    |
| A.0001.001.006.000.11.05.01.00.02.00.3.7.9.0000.1.21.3.4 | \$ 225,65                                                                                                    | FERNANDEZ<br>FRANCISCO<br>HECTOR                                                                                                    | EXP:4773<br>/2009                                                                                                    | RENDICION CAJA CHICA NRO 8                                                                                                    |
|                                                          | \$ 3.035,94                                                                                                    |                                                                                                    |                                                                                                    |                                                                                                    |
| b Unidad: SECRETARIA ADMINISTRATIVA                      |                                                                                                    |                                                                                                    |                                                                                                    |                                                                                                    |
|                                                          | \$ 3.036,94                                                                                                    |                                                                                                    |                                                                                                    |                                                                                                    |
| idad Principal: ACTIVIDADES CENTRALES                    |                                                                                                    |                                                                                                    |                                                                                                    |                                                                                                    |
|                                                          | A0001.001.006.000.11.05.01.00.02.00.2.2.2.0000.1.21.3.4<br>A0001.001.006.000.11.05.01.00.02.00.2.9.2.0000.1.21.3.4<br>A0001.001.006.000.11.05.01.00.02.00.3.5.4.0000.1.21.3.4<br>A0001.001.006.000.11.05.01.00.02.00.2.9.6.0000.1.21.3.4<br>A0001.001.006.000.11.05.01.00.02.00.2.5.6.0000.1.21.3.4<br>A0001.001.006.000.11.05.01.00.02.00.2.1.1.0000.1.21.3.4<br>A0001.001.006.000.11.05.01.00.02.00.3.5.2.0000.1.21.3.4<br>A0001.001.006.000.11.05.01.00.02.00.3.5.2.0000.1.21.3.4<br>A0001.001.006.000.11.05.01.00.02.00.3.5.2.0000.1.21.3.4<br>A0001.001.006.000.11.05.01.00.02.00.3.5.2.0000.1.21.3.4<br>A0001.001.006.000.11.05.01.00.02.00.3.5.2.0000.1.21.3.4<br>A0001.001.006.000.11.05.01.00.02.00.3.5.2.0000.1.21.3.4<br>A0001.001.006.000.11.05.01.00.02.00.3.5.2.0000.1.21.3.4<br>A0001.001.006.000.11.05.01.00.02.00.3.5.2.0000.1.21.3.4<br>A0001.001.006.000.11.05.01.00.02.00.3.5.2.0000.1.21.3.4<br>A0001.001.006.000.11.05.01.00.02.00.3.5.2.0000.1.21.3.4<br>A0001.001.006.000.11.05.01.00.02.00.3.5.2.0000.1.21.3.4 | A0001.001.006.000.11.05.01.00.02.00.2.2.2.0000.1.21.3.4 \$435,00<br>A0001.001.006.000.11.05.01.00.02.00.2.9.2.0000.1.21.3.4 \$659,10<br>A0001.001.006.000.11.05.01.00.02.00.3.5.4.0000.1.21.3.4 \$115,67<br>A0001.001.006.000.11.05.01.00.02.00.2.9.6.0000.1.21.3.4 \$191,91<br>A0001.001.006.000.11.05.01.00.02.00.2.9.6.0000.1.21.3.4 \$191,91<br>A0001.001.006.000.11.05.01.00.02.00.2.5.6.0000.1.21.3.4 \$270,01<br>A0001.001.006.000.11.05.01.00.02.00.2.5.6.0000.1.21.3.4 \$1.129,60<br>A0001.001.006.000.11.05.01.00.02.00.3.5.2.0000.1.21.3.4 \$10,00<br>A0001.001.006.000.11.05.01.00.02.00.3.7.9.0000.1.21.3.4 \$225,65<br>\$3.036,94<br>A0001.001.006.000.11.05.01.00.02.00.3.7.9.0000.1.21.3.4 \$225,65<br>\$3.036,94<br>A0001.001.006.000.11.05.01.00.02.00.3.7.9.0000.1.21.3.4 \$225,65<br>\$3.036,94<br>A0001.001.006.000.11.05.01.00.02.00.3.7.9.0000.1.21.3.4 \$225,65<br>\$3.036,94<br>A0001.001.006.000.11.05.01.00.02.00.3.7.9.0000.1.21.3.4 \$225,65<br>\$3.036,94<br>A0001.001.006.000.11.05.01.00.02.00.3.7.9.0000.1.21.3.4 \$225,65<br>\$3.036,94<br>A0001.001.006.000.11.05.01.00.02.00.3.7.9.0000.1.21.3.4 \$225,65<br>\$3.036,94<br>A0001.001.006.000.11.05.01.00.02.00.3.7.9.0000.1.21.3.4 \$225,65<br>\$3.036,94<br>A0001.001.006.000.11.05.01.00.02.00.3.7.9.0000.1.21.3.4 \$3.036,94<br>A0001.001.006.000.11.05.01.00.02.00.3.7.9.0000.1.21.3.4 \$3.036,94<br>A0001.001.006.000.11.05.01.00.02.00.3.7.9.0000.1.21.3.4 \$3.036,94<br>A0001.001.006.000.11.05.01.00.02.00.3.7.9.0000.1.21.3.4 \$3.036,94<br>A0001.001.006.000.11.05.01.00.02.00.3.7.9.0000.1.21.3.4 \$3.036,94<br>A0001.001.006.000.11.05.01.00.02.00.3.7.9.0000.1.21.3.4 \$3.036,94<br>A0001.001.006.000.11.05.01.00.02.00.3.7.9.0000.1.21.3.4 \$3.036,94<br>A0001.001.006.000.11.05.01.00.02.00.3.7.9.0000.1.21.3.4 \$3.036,94<br>A0001.001.006.000.11.05.01.000.200.3.7.9.0000.1.21.3.4 \$3.036,94<br>A0001.001.006.000.11.05.01.000.200.3.7.9.0000.1.21.3.4 \$3.036,94<br>A0001.001.006.000.11.05.01.000.200.3.7.9.0000.1.21.3.4 \$3.036,94<br>A0001.001.0000.0000.10000.0000.100000000 | A0001.001.006.000.11.05.01.00.02.00.2.2.2.0000.1.21.3.4       \$ 435,00       FERNANDEZ         A0001.001.006.000.11.05.01.00.02.00.2.9.2.0000.1.21.3.4       \$ 659,10       FERNANDEZ         A0001.001.006.000.11.05.01.00.02.00.2.9.2.0000.1.21.3.4       \$ 659,10       FERNANDEZ         A0001.001.006.000.11.05.01.00.02.00.3.5.4.0000.1.21.3.4       \$ 115,67       SEGUROS DE VIDA         A0001.001.006.000.11.05.01.00.02.00.2.9.6.0000.1.21.3.4       \$ 191,91       FERNANDEZ         A0001.001.006.000.11.05.01.00.02.00.2.9.6.0000.1.21.3.4       \$ 270,01       FERNANDEZ         A0001.001.006.000.11.05.01.00.02.00.2.5.6.0000.1.21.3.4       \$ 10,00       FERNANDEZ         A0001.001.006.000.11.05.01.00.02.00.2.1.1.0000.1.21.3.4       \$ 1129,60       FERNANDEZ         A0001.001.006.000.11.05.01.00.02.00.3.5.2.0000.1.21.3.4       \$ 1129,60       FERNANDEZ         A0001.001.006.000.11.05.01.00.02.00.3.5.2.0000.1.21.3.4       \$ 10,00       FERNANDEZ         A0001.001.006.000.11.05.01.00.02.00.3.5.2.0000.1.21.3.4       \$ 10,00       FERNANDEZ         A0001.001.006.000.11.05.01.00.02.00.3.7.9.0000.1.21.3.4       \$ 225,65       FERNANDEZ         A0001.001.006.000.11.05.01.00.02.00.3.7.9.0000.1.21.3.4       \$ 225,65       FERNANDEZ         A0001.001.006.000.11.05.01.00.02.00.3.7.9.0000.1.21.3.4       \$ 20,66       FERNANDEZ         A0001.001.006.000.11.05.01.00.02.00.3.7.9.0000.1.21.3.4 | A0001.001.006.000.11.05.01.00.02.00.2.2.2.0000.1.21.3.4       \$ 435,00       FERNANDEZ<br>FRANCISCO<br>HECTOR       EXP: 4773<br>/ 2009         A0001.001.006.000.11.05.01.00.02.00.2.9.2.0000.1.21.3.4       \$ 659,10       FERNANDEZ<br>FERNANDEZ<br>SeGUROS DE VIDA<br>ACCOVI.001.006.000.11.05.01.00.02.00.3.5.4.0000.1.21.3.4       \$ 115,67       SEGUROS DE VIDA<br>ACCOVI.001.006.000.11.05.01.00.02.00.2.9.6.0000.1.21.3.4         A0001.001.006.000.11.05.01.00.02.00.2.9.6.0000.1.21.3.4       \$ 119,91       FERNANDEZ<br>FERNANDEZ<br>SA       EXP: 4773<br>/ 2009         A0001.001.006.000.11.05.01.00.02.00.2.9.6.0000.1.21.3.4       \$ 191,91       FERNANDEZ<br>FERNANDEZ<br>FERNANDEZ<br>EXP: 4773<br>/ 2009       EXP: 4773<br>/ 2009         A0001.001.006.000.11.05.01.00.02.00.2.1.1.0000.1.21.3.4       \$ 1.129,60       FERNANDEZ<br>FERNANDEZ<br>FERNANDEZ<br>EXP: 4773<br>/ 2009       EXP: 4773<br>/ 2009         A0001.001.006.000.11.05.01.00.02.00.3.5.2.0000.1.21.3.4       \$ 1.129,60       FERNANDEZ<br>FERNANDEZ<br>FERNANDEZ<br>EXP: 4773<br>/ 2009       EXP: 4773<br>/ 2009         A0001.001.006.000.11.05.01.00.02.00.3.5.2.0000.1.21.3.4       \$ 1.0,00       FERNANDEZ<br>FERNANDEZ<br>EXP: 4773<br>/ 2009       EXP: 4773<br>/ 2009         A0001.001.006.000.11.05.01.00.02.00.3.7.9.0000.1.21.3.4       \$ 10,00       FERNANDEZ<br>FERNANDEZ       EXP: 4773<br>/ 2009         A0001.001.006.000.11.05.01.00.02.00.3.7.9.0000.1.21.3.4       \$ 20,06,54       \$ 20,09       FERNANDEZ<br>/ 2009       EXP: 4773<br>/ 2009         A0001.001.006.000.11.05.01.00.02.00.3.7.9.0000.1.21.3.4       \$ 20,06,94       \$ 2 |

Como se puede visualizar en la imagen anterior el sistema nos informa el documento por la cual se realizo la operación, la partida presupuestaria del devengado y el importe de la misma, el beneficiario, y el expediente que contiene la información y el detalle de la misma.

#### 7.4 Ejecución Presupuestaria del Pagado

A continuación se muestra un ejemplo de su utilización:

<u>Opción del Menú</u>: Gastos – Listados y Consultas – Ejecución Presupuestaria – Ejecución Presupuestaria del Pagado

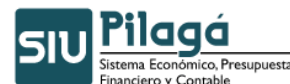

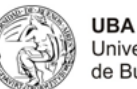

Universidad de Buenos Aires

| فوما      | Inicio      | Crédito | Gastos   | Fondos no presup. | Ingresos | Tesorería | Contabilidad | Maestros | Administración | , | <b>1aria Emilia Monteneg</b><br>mmonteneg |
|-----------|-------------|---------|----------|-------------------|----------|-----------|--------------|----------|----------------|---|-------------------------------------------|
| ón Presu  | puestaria   | del Pag | ado      |                   |          |           |              |          |                |   |                                           |
|           |             |         |          |                   |          |           |              |          |                |   |                                           |
| Filtro    |             |         |          |                   |          |           |              |          |                |   |                                           |
| Fecha o   | desde       |         |          |                   |          |           |              |          |                |   |                                           |
| Fecha h   | hasta       |         |          |                   |          |           |              |          |                |   |                                           |
| Ver Feo   | :ha         |         |          |                   |          |           |              |          |                |   |                                           |
| Ejercicio | 0           |         | 2010 🔽   | •                 |          |           |              |          |                |   |                                           |
| Tipo de   | e ejercicio |         | — SIN SI | ELECCIONAR -      | ~        |           |              |          |                |   |                                           |
| Grupo p   | presupues   | tario   | — SIN SI | ELECCIONAR —      |          |           | ~            |          |                |   |                                           |
| Unidad    | Principal   |         | — SIN SI | ELECCIONAR — 💌    |          |           |              |          |                |   |                                           |
| Unidad    | Sub Princ   | ipal    | ~        |                   |          |           |              |          |                |   |                                           |
| Unidad    | SubSub      |         | ~        |                   |          |           |              |          |                |   |                                           |
| Fuente:   | s           |         | — SIN SI | ELECCIONAR —      |          | ~         |              |          |                |   |                                           |
| Inciso    |             |         | — SIN SI | ELECCIONAR —      |          | ~         | •            |          |                |   |                                           |
| Partida   | Principal   |         | ~        |                   |          |           |              |          |                |   |                                           |
| Partida   | Parcial     |         | ~        |                   |          |           |              |          |                |   |                                           |
| Finalida  | ad          |         | — SIN SI | ELECCIONAR — 🛛 🔽  |          |           |              |          |                |   |                                           |
| Funcior   | 'n          |         | 1        |                   |          |           |              |          |                |   |                                           |
| Circuito  | ,<br>,      |         | — SIN SI | ELECCIONAR —      |          | ~         | N            |          |                |   |                                           |
| Docum     | ento        |         | — SIN SI | ELECCIONAR —      | ~        |           | 2            |          |                |   |                                           |
| Conten    | edor        |         | — SIN SI | ELECCIONAR — 💌    |          |           |              |          |                |   |                                           |
| Concep    | oto         |         |          |                   |          |           |              |          |                |   |                                           |
| Benefic   | iario       |         |          |                   |          | /         |              |          |                |   |                                           |
|           |             |         |          |                   |          |           |              |          |                |   | Filtrar                                   |
|           |             |         |          |                   |          |           |              |          |                |   |                                           |
|           | _           | -       | -        |                   | _        | _         |              | -        |                |   | (F) Investoria                            |
|           |             |         |          |                   |          |           |              |          |                |   | Stimbum.                                  |

Como se puede visualizar en la imagen anterior existen diferentes maneras de realizar una búsqueda:

- Fecha
- Ejercicio
- Unidad Principal, Unidad Sub Principal y Sub-Subunidad (este filtro se define por default a partir de cómo se encuentra asociado el usuario a una dependencia)
- Fuentes de Financiamiento
- Inciso, Partida Principal, Partida Parcial, Finalidad y Función
- Circuito
- Documento
- Contenedor
- Concepto
- Beneficiario

Aclaración: Si no se selecciona ningún filtro el sistema mostrará toda la información existente.

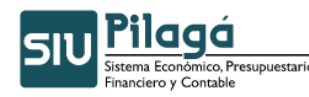

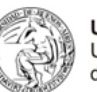

Ejecución Presupuestaria del Pagado

| Sub Unidad:       | SECRETARIA ADMINISTRATIVA                                |               |                               |                |                                             |
|-------------------|----------------------------------------------------------|---------------|-------------------------------|----------------|---------------------------------------------|
| Sub Subunid       | lad: SIN SUB-SUBUNIDAD                                   |               |                               |                |                                             |
| Documento         | Partida                                                  | Importe total | Beneficiario                  | Expediente     | Descripcion                                 |
| NUP:59/<br>2009   | A.0001.001.006.000.11.05.01.00.02.00.2,5.6.0000.1.21.3.4 | \$ 270,01     | FERNANDEZ FRANCISCO<br>HECTOR | EXP:4/<br>2009 | Generacion de reserva de caja<br>chica(1 ). |
| NUP:59/<br>2009   | A.0001.001.006.000.11.05.01.00.02.00.3.5.2.0000.1.21.3.4 | \$ 10,00      | FERNANDEZ FRANCISCO<br>HECTOR | EXP:4/<br>2009 | Generacion de reserva de caja<br>chica(1 ). |
| NUP : 59/<br>2009 | A.0001.001.006.000.11.05.01.00.02.00.2.1.1.0000.1.21.3.4 | \$ 1.129,60   | FERNANDEZ FRANCISCO<br>HECTOR | EXP:4/<br>2009 | Generacion de reserva de caja<br>chica(1 ). |
| NUP:59/<br>2009   | A.0001.001.006.000.11.05.01.00.02.00.2.2.2.0000.1.21.3.4 | \$ 435,00     | FERNANDEZ FRANCISCO<br>HECTOR | EXP:4/<br>2009 | Generacion de reserva de caja<br>chica(1 ). |
| NUP:59/<br>2009   | A.0001.001.006.000.11.05.01.00.02.00.2.9.2.0000.1.21.3.4 | \$ 659,10     | FERNANDEZ FRANCISCO<br>HECTOR | EXP:4/<br>2009 | Generacion de reserva de caja<br>chica(1 ). |
| NUP:59/<br>2009   | A.0001.001.006.000.11.05.01.00.02.00.3.7.9.0000.1.21.3.4 | \$ 225,65     | FERNANDEZ FRANCISCO<br>HECTOR | EXP:4/<br>2009 | Generacion de reserva de caja<br>chica(1 ). |
| NUP:59/<br>2009   | A.0001.001.006.000.11.05.01.00.02.00.2.9.6.0000.1.21.3.4 | \$ 191,91     | FERNANDEZ FRANCISCO<br>HECTOR | EXP:4/<br>2009 | Generacion de reserva de caja<br>chica(1 ). |
|                   |                                                          | \$ 2.921,27   |                               |                |                                             |
| Resumen Sul       | b Unidad: SECRETARIA ADMINISTRATIVA                      |               |                               |                |                                             |
|                   |                                                          | \$ 2.921,27   |                               |                |                                             |
| Resumen Uni       | idad Principal: ACTIVIDADES CENTRALES                    |               |                               |                |                                             |
|                   |                                                          | \$ 2.921,27   |                               |                |                                             |
| Cantidad de fila  | <i>is:</i> 7                                             |               |                               |                |                                             |
|                   |                                                          | \$ 2.921,27   |                               |                |                                             |

Como se puede visualizar en la imagen anterior el sistema nos informa el documento por la cual se realizo la operación, la partida presupuestaria del pagado y el importe de la misma, el beneficiario, y el expediente que contiene la información y el detalle de la misma.

Aclaración: Todos los listados detallados anteriormente pueden ser exportados a Microsoft Excel o impresos desde el propio Sistema SIU-Pilaga.

Nota: Para mayor información remitirse al Manual de Usuario.

## 8. Menú Fondos No Presupuestarios

Podemos administrar en esta opción del menú, las garantías necesarias para realiza una compra, los distintos tipos de fondos, los fondos de terceros, los fondos en tránsito, y las retenciones

#### 8.1 Operaciones que se encuentran disponibles dentro del menú

Fondos no presupuestarios

- ABM tipos de fondos
- ABM subtipos de fondos
- Fondo de Terceros
  - Consultas y Listados
    - Listado Arqueo de Fondos
    - Listado de Movimientos de Fondos de Tercero entre fechas
    - Listado de devengados no cobrados

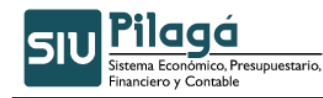

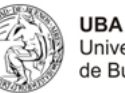

Universidad de Buenos Aires

- Listado de autorizaciones de entrega de fondos no entregadas
  - Listado de fondos de terceros entregados en cartera
- o ABM Fondos de Terceros
- o Devengado de Ingresos de Terceros Alta
- Devengado de Ingresos de Terceros Modificación
- Cobro de Fondos de Terceros
- Cobro de Fondos de Terceros no previstos
- o Autorización de Entrega de Fondos de Terceros Alta
- o Autorización de Entrega de Fondos de Terceros rectificación
- Entrega de Fondos de Terceros
- Entrega de Fondos de Terceros con Autorización simultánea
- Entrega de fondos mismo beneficiario
- Entrega de fondos mismo beneficiario con autorización simultanea
- Cierre de Fondos de Terceros
- Reapertura de Fondos de Terceros
- Transferencia entre Fondos de Terceros
- Garantías
  - o Garantías de oferta
    - Asignación de garantías
    - Verificación de garantías sin asignación
    - Verificación de garantías
    - Ordenar egreso de garantías
  - o Garantías de adjudicación
    - Asignación de garantías
    - Verificación de garantía de Adjudicación
    - Orden de egreso de garantía
  - o Contragarantías
    - Orden de egreso de contragarantías
  - o Fondos de reparo
    - Asignación de fondos de reparo
    - Verificación de fondos de reparo
    - Orden de egreso de fondo de reparo
  - o Egreso de garantías
  - Egreso de garantías para un mismo proveedor
  - o Ingreso de garantías
  - o Listados
    - Arqueo de Valores en Garantía
    - Arqueo Garantías por Medios de Pago
- Retenciones

0

0

- Consultas y Listados
  - Generar archive SICORE
  - Arqueo de retenciones
  - Comprobantes de rendicion a org. Recaudador.
  - Pagado mensual a proveedores
- ABM Conceptos de Retención
- ABM Regímenes
- ABM Condiciones
- ° ABM Boletines
- <sup>°</sup> Generar Rendición a Organismo Recaudador
- <sup>°</sup> Rectificar Rendición a Organismo Recaudador
- ABM Porcentajes a Retener
- <sup>°</sup> Ingreso de Retenciones por Dependencias
- <sup>°</sup> Cobro de retenciones de dependencia
- Fondos de Tránsito

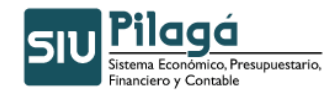

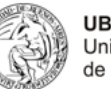

UBA Universidad de Buenos Aires

- o Consultas y Listados
  - Listado Arqueo de Fondos en Tránsito
  - Listado de Movimientos de Fondos en Tránsito
- ABM Fondos en Tránsito
- Devengado de Ingresos en Tránsito Alta
- o Devengado de Ingresos en Tránsito Modificación
- Cobro de fondos en Tránsito
- Cobro de fondos en Tránsito no previstos
- o Autorización de Entrega de Fondos en Tránsito Alta
- o Autorización de Entrega de Fondos en Tránsito Modif.
- Entrega de Fondos en Tránsito
- o Entrega de Fondos con Autorización simultánea
- o Cierre de Fondos en Tránsito
- o Reapertura de Fondos en Tránsito
- o Transferencia entre Fondos en Tránsito

A continuación se muestran ejemplos con la utilización de algunas de estas funciones:

#### 8.2 Garantías

Existen distintos tipos de garantías que están asociadas a Compras u Obras Públicas

Los distintos tipos de garantías son:

- Garantía de Oferta
- Garantía de Adjudicación
- Contra-garantía
- Fondo de reparo o Garantía de cumplimiento de obra

Existen tres (3) momentos o etapas en el registro de ingresos de garantías:

- Ingreso de la obligación por parte del proveedor de Entregar la Garantía.
- Verificación de la validez de la Garantía e Ingreso de los datos del valor entregado.

• Ingreso de la marca de Recepción física de la Garantía por parte del sector encargado de su custodia.

### 8.2.1 Ejemplo de Garantías de Oferta

A modo de ejemplo vamos a trabajar sobre un preventivo de gestión compra, en el cual se trata de un pedido de la Secretaria Académica sobre la compra de PC e insumos informáticos según la actuación del expediente 43-0050/2009.

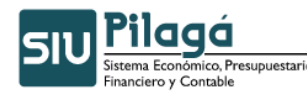

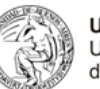

Preventivo Compras - Alta

| Documento Principal<br>Fecha original                       | NUP : 73 / 2009<br>2009-02-24                                                                                                    |         |                           |
|-------------------------------------------------------------|----------------------------------------------------------------------------------------------------|---------|---------------------------|
| Documentos                                                  |                                                                                                    |         |                           |
| Concepto                                                    | COMPRA DE COMPUTADORAS PARA LA SECRETARIA ACADEMICA                                                                                                    |         |                           |
| Contenedor                                                  | EXP: 43-0050 / 2009                                                                                                    |         |                           |
| Documentos Asociados                                        |                                                                                                    |         |                           |
| Documentos Asociados                                        | IPUTADORAS PARA LA SECRETARIA ACADEMICA                                                                                                    |         |                           |
| Documentos Asociados<br>COMPRA DE COI<br>Fecha              | MPUTADORAS PARA LA SECRETARIA ACADEMICA<br>Imputación                                                                                                    | Importe |                           |
| Documentos Asociados<br>COMPRA DE CO<br>Fecha<br>2009-02-24 | MPUTADORAS PARA LA SECRETARIA ACADEMICA<br>Imputación<br>A.1100.044.001.000.11.03.04.00.01.00.4.3.0.0000.1.22.3.4                                                             | Importe | \$ 5.000,0                |
| COMPRA DE CO<br>Fecha<br>2009-02-24<br>2009-02-24           | MPUTADORAS PARA LA SECRETARIA ACADEMICA<br>Imputación<br>A.1100.044.001.000.11.03.04.00.01.00.4.3.0.0000.1.22.3.4<br>A.1100.044.000.000.11.03.04.00.01.00.4.3.0.0000.1.22.3.4 | Importe | \$ 5.000,0<br>\$ 15.000,0 |

Universidad Nacional de Cuyo Comprobante de Preventivo Documento Principal: NUP : 73 / 2009 Fecha original: 2009-02-24

CONCEPTO: COMPRA DE COMPUTADORAS PARA LA SECRETARIA ACADEMICA

Contenedor: EXP : 43-0050 / 2009

6 G I

Documentos Asociados:

#### COMPRA DE COMPUTADORAS PARA LA SECRETARIA ACADEMICA

| Fecha      | Imputación                                               | Importe      |
|------------|----------------------------------------------------------|--------------|
| 2009-02-24 | A.1100.044.001.000.11.03.04.00.01.00.4.3.0.0000.1.22.3.4 | \$ 5.000,00  |
| 2009-02-24 | A.1100.044.000.000.11.03.04.00.01.00.4.3.0.0000.1.22.3.4 | \$ 15.000,00 |
|            |                                                          | \$ 20.000.00 |

Firma del responsable

El expediente llega al sector que comienza a trabajar sobre la licitación de compra, comunicando a los proveedores la presentación de su oferta. Dentro de los plazos establecidos los proveedores presentan las propuestas de la oferta y la documentación de mantenimiento de la oferta que, puede ser de disponibilidad o documentación física aprobada según la disposición vigente de la licitación.

A continuación vamos a ver los pasos para procesar los datos correspondientes a la garantía de oferta:

#### <u> Paso 1</u>

0 1

Accedemos desde el Módulo Fondos no Presup.

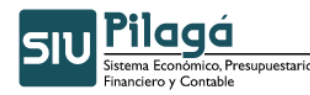

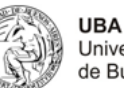

| SIU Pilaga | Inicio | Crédito | Gastos | Ingresos | Fondos no presup.   | Tesorería | Contabili |
|------------|--------|---------|--------|----------|---------------------|-----------|-----------|
| Inicio     |        |         |        |          | ABM Tipos Fondos    |           |           |
|            |        |         |        |          | ABM Subtipos de For | ndos      |           |
|            |        |         |        |          | Fondos de terceros  |           | •         |
|            |        |         |        |          | Retentiones         |           | •         |
|            |        |         |        |          | Garantías           |           | •         |
|            |        |         |        |          | Fondos en Tránsito  |           | •         |

Seleccionamos la alternativa Garantías, opción Garantías de oferta y finalmente entramos en la primera opción Asignación de garantía.

| SIU Pilaga | Inicio | Crédito | Gastos | Ingresos | Fondos no presup.   | Tesorería    | a Cor   | tabilidad Maestros   | ;       |                                   |
|------------|--------|---------|--------|----------|---------------------|--------------|---------|----------------------|---------|-----------------------------------|
| Inicio     |        |         |        |          | ABM Tipos Fondos    |              |         |                      |         |                                   |
|            |        |         |        |          | ABM Subtipos de For | ndos         |         |                      |         |                                   |
|            |        |         |        |          | Fondos de terceros  |              | •       |                      |         |                                   |
|            |        |         |        |          | Retenciones         |              | •       |                      |         | ]                                 |
|            |        |         |        |          | Garantías           |              | Garan   | ías de oferta        | Asigna  | ación de garantías                |
|            |        |         |        |          | Fondos en Tránsito  |              | Garan   | tías de adjudicación | Verific | ación de garantías sin asignación |
|            |        |         |        |          |                     |              | Contra  | igarantías           | Verific | ación de garantías                |
|            |        |         |        |          |                     |              | Fondo   | s de reparo          | Orden   | ar egreso de garantías            |
|            |        |         |        |          | GUU                 | Pila         | Egreso  | ) de garantías       |         | - 0                               |
|            |        |         |        |          |                     | istema Eco   | Ingres  | o de garantías       |         |                                   |
|            |        |         |        |          |                     | inanciero y- | Listado | :s                   | •       |                                   |

#### <u>Paso 2</u>

El sistema despliega una pantalla en la cual solicita sobre que tipo y número de documento vamos a asociar esta garantía, a modo de ejemplo seleccionado el tipo de documento "Número de Preventivo" y en el campo nro. de doc. introducimos el valor 73 y finalmente presionamos el botón Filtrar.

| <ul> <li>Filtro</li> </ul> |                     |                   |                 |
|----------------------------|---------------------|-------------------|-----------------|
| Documento                  |                     | Contenedor        |                 |
| Documentos                 | Numero de Heventivo | Contenedor        | - SELECCIONAR - |
| Nro de Doc:                | 73                  | Nro de contenedor |                 |
| Año                        |                     | Año               |                 |
| Fechas                     |                     | Importes          |                 |
| Fecha desde                |                     | Importe desde:    |                 |
| Fecha hasta                |                     | Importe hasta     |                 |

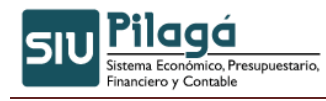

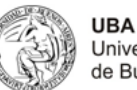

#### Paso 3

Como podemos apreciar la nueva pantalla que ofrece el sistema, trae el registro correspondiente al preventivo que vamos asociar esa garantía.

| Filtro |         |      |
|--------|---------|------|
| - 1    | - IN 18 | <br> |

Para seguir la secuencia presionamos sobre el botón de la lupa y aparecerá una nueva pantalla.

| documentos Datos     | de gestión Datos de Garantia |           |
|----------------------|------------------------------|-----------|
| Documento Princip    | al                           |           |
| Tipo de Documento (' | ) Adjudicacion               | •         |
| Numero               |                              |           |
| Año (*)              | 2.009                        |           |
| Contenedor           |                              |           |
| Tipo d≥ Documento    | Expediente                   |           |
| Numero (*)           | 1                            |           |
| Año (*)              | 2.009                        |           |
| Documentos Asoci     | ados                         |           |
| + = 4                |                              |           |
| Tipo de Documento    |                              | Numero(*) |

Recomendación: para la carga debemos respectar el orden de la solapa y completar los datos que contiene en cada una de ella.

En el caso de la primera solapa "Documentos", en el documento principal sería aconsejable seleccionar la misma forma que fue procesado en la etapa de preventivo, es decir tipo de documento "Número de Preventivo" y en cuanto al contenedor deberá procesar el mismo número que se originó el preventivo, es decir 43-0050.

#### Paso 4

Cuando accedemos a la segunda solapa "Datos de Gestión" nos encontramos con los siguientes datos para procesar;

| SIU Pilagá<br>Sistema Econômico, Presupuestario,<br>Financiero y Contable | Manual de Inducción al Sistema<br>Pilagá             | UBA<br>Universidad<br>de Buenos Aires |
|---------------------------------------------------------------------------|------------------------------------------------------|---------------------------------------|
| documentos Datos d                                                        | le gestión Datos de Garantia                         |                                       |
| Datos gestion                                                             |                                                      |                                       |
| Fecha valor<br>Descripcion                                                | 2009-02-24<br>COMPRA DE COMPUTADORAS PARA LA SECRETA | RIA ACADEMICA                         |
| Fecha de apertura                                                         | 24/02/2009                                           |                                       |
| Fecha de vencimiento                                                      | 24/02/2009                                           |                                       |
|                                                                           |                                                      |                                       |
|                                                                           |                                                      |                                       |

Deberá introducir la fecha de apertura y el vencimiento de la oferta.

Estos campos para el sistema no son obligatorios, sino que una simple organización gerencial de la información. Para en un futuro poder listar o consultar la fecha de vencimiento de las garantías asignadas.

#### <u> Paso 5</u>

Ahora accedemos a la última solapa de la Asignación de la garantía, la pantalla será:

| documentos | Datos de gestión | Datos de Garantia |  |
|------------|------------------|-------------------|--|
| -          |                  | I                 |  |
|            | 10               |                   |  |
|            |                  |                   |  |

Como podrán ver en la misma se agregar el o los proveedores que presentaron la garantía, sin especificar el tipo de la misma y el valor correspondiente. Procedemos a ver a modo de ejemplo, los pasos para cargar la información.

a. Hacemos click sobre el icono +, para el sistema habilita un nuevo renglón.

| documentos | Datos de gestión | Datos de Garantia       |
|------------|------------------|-------------------------|
| -          | <b>9</b> (1)     |                         |
| Proveedor  |                  |                         |
| l.         |                  | Seleccionar un elemento |
|            |                  | Seleccional an elemento |
|            |                  |                         |

Luego nos posicionamos sobre el icono de lápiz, para buscar los datos del proveedor, por ejemplo "data cu" en el campo proveedor y luego presionamos el botón Filtrar.

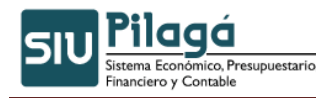

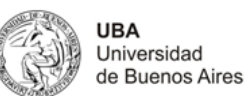

| Proveedor         | data cu |                |
|-------------------|---------|----------------|
| Doc, de identidad |         |                |
|                   |         | Sector Eiltrar |

Aparecen los registros cuyo resultado muestra la coincidencia del campo proveedor.

# Pilaga - Proveedores - Lista popup Seleccione un valor para Filtrar o Agregar para ingresar uno nuevo Nombre/Razon Social \* Doc. de indentidad \* DATA CUYO CUIT - 27-22716791-8

Buscamos el proveedor y luego presionamos sobre el icono de la Lupa y vuelve a la imagen inicial de la solapa Datos de Garantías y finalmente llenamos los datos el importe de la garantía de oferta que presenta este proveedor.

| documentos | Datos de gestión | Datos de Garantia |         |
|------------|------------------|-------------------|---------|
|            |                  |                   |         |
|            |                  |                   |         |
| Proveedor  |                  |                   | Importe |

Depende como esté organizado la oficina que le compete a esta tarea se puede procesar todos los proveedores o ir cargando un proveedor a la vez. A modo de ejemplo, supongamos que dicha oficina pueden procesar simultáneamente todos los proveedores, los pasos serán:

-Repetir la operación explicado en los párrafos anteriores, la operación comienza desde el icono +

| 4 <b>- 10</b>                               |         |
|---------------------------------------------|---------|
| Proveedor                                   | Importe |
| DATA CUYO - CUIT - 27-22716791-8            | \$ 500, |
| INFOCUYO S.A CUIT - 30-70808032-9           | \$ 300, |
| AX SISTEMAS Y SERVICIOS S.A CUIT - 30-706 📝 | \$ 200/ |

O si esta oficina decide cargar proveedor por proveedor entonces los pasos son:

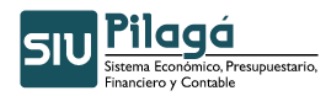

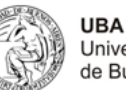

Buscamos el preventivo correspondiente En la siguiente pantalla encontraremos la misma característica pero si accedemos a la solapa de Datos de Garantía veremos que el contenido es distinto.

| Filtro                                                                                                    |                                                 |                                                 |          |                   |                   |   |
|----------------------------------------------------------------------------------------------------|-------------------------------------------------|-------------------------------------------------|----------|-------------------|-------------------|---|
| ocumento                                                                                                    |                                                 |                                                 |          | Contenedor        |                   | 1 |
| Documentos                                                                                                    | Numero de Hreve                                 | entivo                                          |          | Contenedor        | - SELECCIUNAR - 💌 |   |
| Nro de Doc:                                                                                                    | 73                                              |                                                 |          | Nro de contenedor |                   |   |
| Año                                                                                                    |                                                 |                                                 |          | Año               |                   |   |
| echas                                                                                                    |                                                 |                                                 |          | Importes          |                   | ] |
| Fecha desde                                                                                                    |                                                 |                                                 |          | Importe desde:    |                   |   |
| Fecha hasta                                                                                                    |                                                 |                                                 |          | Importe hasta     |                   |   |
| escripcion                                                                                                    |                                                 |                                                 |          | [                 |                   | 1 |
|                                                                                                    |                                                 |                                                 |          |                   |                   |   |
|                                                                                                    |                                                 |                                                 |          |                   |                   |   |
| ción de garan                                                                                                    | tías                                            |                                                 |          |                   |                   |   |
|                                                                                                    |                                                 |                                                 |          |                   |                   |   |
|                                                                                                    |                                                 |                                                 | 241      |                   |                   |   |
| documentos                                                                                                    | Datos de o                                      | aestión                                         | Datos de | Garantia          |                   |   |
|                                                                                                    |                                                 |                                                 | 1        |                   |                   |   |
| Decument                                                                                                    | o Princinal                                     |                                                 |          |                   |                   |   |
| DULUMENT                                                                                                    | o Finicipai                                     |                                                 |          |                   |                   |   |
| Tipo de Doci                                                                                                    | umento (*)                                      | Adjudio                                         | acion    |                   | -                 |   |
| Tipo de Doci                                                                                                    | umento (*)                                      | Adjudio                                         | acion    |                   |                   |   |
| Tipo de Docu<br>Numero                                                                                               | umento (*)                                      | Adjudic                                         | acion    |                   |                   |   |
| Tipo de Doca<br>Numero<br>Año (*)                                                                                    | umento (*)                                      | Adjudio                                         | acion    |                   |                   |   |
| Tipo de Doca<br>Numero<br>Año (*)                                                                                    | umento (*)                                      | Adjudic<br>2.009                                | acion    |                   |                   |   |
| Tipo de Doca<br>Numero<br>Año (*)<br>Contenedo                                                                       | umento (*)                                      | Adjudio                                         | acion    |                   |                   |   |
| Tipo de Doca<br>Numero<br>Año (*)<br>Conteneda<br>Tipo de Doc                                                        | umento (*)<br>or<br>umento                      | Adjudio<br>2.009<br>Expedie                     | ente     |                   |                   |   |
| Tipo de Doca<br>Numero<br>Año (*)<br>Contenedo<br>Tipo de Doca                                                       | umento (*)<br>or<br>umento                      | Adjudio<br>2.009<br>Expedia                     | ente 💌   |                   |                   |   |
| Tipo de Doca<br>Numero<br>Año (*)<br>Conteneda<br>Tipo de Doca<br>Numero (*)                                         | umento (*)<br>or<br>umento                      | Adjudic<br>2.009<br>Expedia<br>1                | ente     |                   |                   |   |
| Tipo de Doca<br>Numero<br>Año (*)<br>Conteneda<br>Tipo de Doca<br>Numero (*)<br>Año (*)                              | umento (*)                                      | Adjudic<br>2.009<br>Expedia<br>1<br>2.009       | ente     |                   |                   |   |
| Tipo de Doca<br>Numero<br>Año (*)<br>Conteneda<br>Tipo de Doca<br>Numero (*)<br>Año (*)                              | umento (*)                                      | Аdjudio<br>2.009<br>Екреdi<br>1<br>2.009        | ente     |                   |                   |   |
| Tipo de Docu<br>Numero<br>Año (*)<br>Contenedo<br>Tipo de Doco<br>Numero (*)<br>Año (*)<br>Document                  | or<br>umento (*)<br>or<br>umento<br>os Asociado | Аdjudio<br>2.009<br>Екрефі<br>1<br>2.009        | ente     |                   |                   |   |
| Tipo de Docu<br>Numero<br>Año (*)<br>Contenedo<br>Tipo de Doco<br>Numero (*)<br>Año (*)                              | or<br>umento (*)<br>or<br>umento<br>os Asociado | Adjudio<br>2.009<br>Expedia<br>1<br>2.009       | ente     |                   |                   |   |
| Tipo de Docu<br>Numero<br>Año (*)<br>Contenedo<br>Tipo de Docu<br>Numero (*)<br>Año (*)<br>Document                  | or<br>umento (*)<br>or<br>umento<br>os Asociado | Adjudio<br>2.009<br>Expedia<br>1<br>2.009       | ente     |                   |                   |   |
| Tipo de Docu<br>Numero<br>Año (*)<br>Contenedo<br>Tipo de Docu<br>Numero (*)<br>Año (*)<br>Document                  | or<br>umento (*)<br>or<br>umento<br>os Asociado | Adjudio<br>2.009<br>Expedia<br>1<br>2.009<br>os | ente     |                   | ▼<br>Numero(*1)   |   |
| Tipo de Docu<br>Año (*)<br>Contenedo<br>Tipo de Docu<br>Numero (*)<br>Año (*)<br>Document<br>Tipo de Docum           | or<br>umento (*)<br>or<br>umento<br>os Asociado | Adjudio<br>2.009<br>Expedia<br>1<br>2.009       | ente     |                   | ▼<br>Numero(*)    |   |
| Tipo de Docu<br>Numero<br>Año (*)<br>Contenedo<br>Tipo de Docu<br>Numero (*)<br>Año (*)<br>Document<br>Tipo de Docum | or<br>umento (*)<br>or<br>umento<br>os Asociado | Adjudio<br>2.009<br>Expedia<br>1<br>2.009<br>os | ente 🔽   |                   | Ĩ▼<br>Numero(*)   |   |

Es decir aparecerán todos los proveedores grabados y que están asociadas a este preventivo.

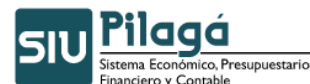

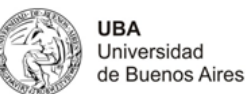

| documentos | Datos de gestión | Datos de Garantia |         |
|------------|------------------|-------------------|---------|
|            | 2                |                   |         |
| Proveedor  | ~                |                   | Importe |
| FIDDEEdDI  |                  |                   | mporce  |

| documentos    | Datos de gestión     |  |          |
|---------------|----------------------|--|----------|
| •             | <b>1</b> 2           |  |          |
| Proveedor     |                      |  | Importe  |
|               |                      |  | A 500.0  |
| DATA CUYO - 0 | CUIT - 27-22716791-8 |  | \$ 500,0 |

#### Paso 6

Una vez procesada la etapa de asignación de garantía procedemos al siguiente paso que es la "Verificación de esa asignación."

| 510 Pilagá | Inicio | Crédito | Gastos | Ingresos | Fondos no presup.  | Tesorería | Contabi     | lidad Maestros  |                                          |
|------------|--------|---------|--------|----------|--------------------|-----------|-------------|-----------------|------------------------------------------|
| nicio      |        |         |        |          | ABM Tipos Fondos   |           |             |                 |                                          |
|            |        |         |        |          | ABM Subtipos de Fo | ncos      |             |                 |                                          |
|            |        |         |        |          | Fondos de terceros | 2         | •           |                 |                                          |
|            |        |         |        |          | Retenciones        |           | •           |                 |                                          |
|            |        |         |        |          | Garantías          | (         | arantías c  | le oferta       | Asignación de garantías                  |
|            |        |         |        |          | Fondos en Tránsito | (         | Garantías c | le adjudicación | Verificación de garantías sin asignación |
|            |        |         |        |          |                    | (         | Iontragara  | antías          | Verificación de garantías                |
|            |        |         |        |          |                    | F         | ondos de    | reparo          | Ord Verificación de garantías            |
|            |        |         |        |          |                    |           |             |                 |                                          |

A continuación aparece la pantalla para buscar el preventivo que tiene los datos de las garantías asignadas.
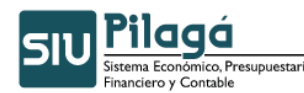

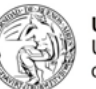

Verificación de garantías

| Filtro      |                      |                   |                   |
|-------------|----------------------|-------------------|-------------------|
| Documento   | 14.<br>              | Contenedor        |                   |
| Documentos  | Numero de Preventivo | Contenedor –      | - SELECCIONAR — 💌 |
| Nro de Doc: | 13                   | Nro de contenedor |                   |
| Año         |                      | Año               |                   |
| Fechas      |                      | Importes          |                   |
| Fecha desde |                      | Importe desde:    |                   |
| Fecha hasta |                      | Importe hasta     |                   |
| Descripcion |                      |                   |                   |

Posteriormente presionamos el botón Filtrar y aparecerá la siguiente pantalla.

| Filtro        |            |                                                     |                    |                 |         |   |
|---------------|------------|-----------------------------------------------------|--------------------|-----------------|---------|---|
| Proveedor     | Fecha      | Descripcion                                         | Cont Nro y Año:    | Doc Num y Año   | Importe |   |
| DATA CUYO     | 2009-02-24 | COMPRA DE COMPUTADORAS PARA LA SECRETARIA ACADEMICA | EXP: 43-0050/ 2009 | NUP : 73 / 2009 | \$ 0,00 | 0 |
| INFOCUYO S.A. | 2009-02-24 | COMPRA DE COMPUTADORAS PARA LA SECRETARIA ACADEMICA | EXP: 43-0050/ 2009 | NUP : 73 / 2009 | \$ 0,00 | Q |

Seleccionaremos el primer registro, aparecerán una nueva pantalla para comenzar a procesar los datos.

En la primera solapa Documentos seleccionamos el mismo tipo y numero de documento que generamos en la etapa de preventivo. También lo mismo datos del expediente.

| documentos Datos de l | gestión | Datos   | : de Garan | tia |   |  |
|-----------------------|---------|---------|------------|-----|---|--|
| Documento Principal   | 15      |         |            |     |   |  |
| Tipo de Documento (*) | Numero  | de Prev | entivo     |     | • |  |
| Año (*)               | 2.009   |         |            |     |   |  |
| Contenedor            |         |         |            |     |   |  |
| Tipo de Documento     | Expedie | ente    |            |     |   |  |
| Numero (*)            | 43-0050 | l.      |            |     |   |  |
| Año (*)               | 2.009   |         |            |     |   |  |
| Documentos Asociad    | 05      |         |            |     |   |  |
| 🔹 😑 🦃                 |         |         |            |     |   |  |

Pasamos a la segunda solapa Datos de gestión, muestra la siguiente información.

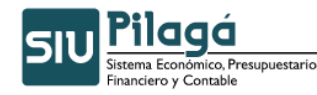

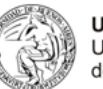

#### Verificación de garantías

| documentos    | Datos de | e gestión | Datos de Garantia                    |           |
|---------------|----------|-----------|--------------------------------------|-----------|
| Datos gestic  | n        |           |                                      |           |
| Fecha valor   |          | 2009-0:   | 2-25                                 |           |
| Descripcion   |          | COMPR.    | A DE COMPUTADORAS PARA LA SECRETARIA | ACADEMIC. |
| Fecha de aper | tura     | 24/02/20  | 009 🔳                                |           |
| Fecha de venc | imiento  | 31/03/20  | 009 🔲                                |           |

Y al llegar la última solapa Datos de Garantía,

| cumencos   | Datos de gestión | Datos de Garantia          |                   |         |
|------------|------------------|----------------------------|-------------------|---------|
| Proveedor  |                  |                            |                   |         |
| Nombre (*) | DATA C           | UYO - CUIT - 27-22716791-8 |                   |         |
| ocumento   |                  | Número                     | Fecha Vencimiento | Importe |
|            |                  |                            |                   |         |
|            |                  |                            |                   |         |

Como podemos apreciar el contenido de esa solapa contienen tres partes:

- Proveedor, nos da el dato del proveedor que vamos a verificar la garantía.
- Garantía Física, esta parte procesaremos las distintas garantías que el proveedor presenta para el mantenimiento de la oferta.
- En el tercer grupo se procesa el importe de la disponibilidad efectivo y/o cheque.

A continuación, a modo de ejemplo, este proveedor presenta únicamente un pagaré.

Para el segundo proveedor que está asociado a este preventivo, presentará un seguro y el resto disponibilidad.

Veamos los pasos a procesar en el sistema: Presionamos el botón Guardar, queda grabado el registro listo para que el encargado de la custodia pueda ingresar los datos y recibir el pagaré.

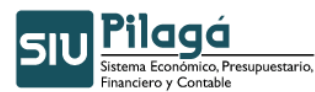

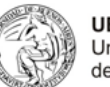

cación de garantias

| cumencos    | Datos de gestión | Datos de Garantia        |                   |         |
|-------------|------------------|--------------------------|-------------------|---------|
| roveedor    |                  |                          |                   |         |
| mbre (*)    | DATA (           | UYO - CUIT-27-22716791-8 |                   |         |
|             |                  |                          |                   |         |
| arantia fi  | sica             |                          |                   |         |
| þ 💻 I       | 9                |                          |                   |         |
| a una nueva | fila [ALT +]     | Número                   | Fecha Vencimiento | Importe |
|             |                  |                          |                   |         |

| documentos                                                                                                    | Datos de gestión                           | Datos de Garantia           |                   |      |
|----------------------------------------------------------------------------------------------------|--------------------------------------------|-----------------------------|-------------------|------|
| Proveedor                                                                                                    |                                            |                             |                   |      |
| Nombre (*)                                                                                                    | DATA 0                                     | CUYO - CUIT - 27-22716791-8 |                   |      |
| Garantía fí                                                                                                    | sica                                       |                             |                   |      |
|                                                                                                    | 0                                          |                             |                   |      |
|                                                                                                    | -/                                         |                             |                   |      |
| and the second second second second second second second second second second second second second second second |                                            |                             |                   |      |
| Documento                                                                                                    |                                            | Número                      | Fecha Vencimiento | Impo |
| Documento<br>Pagaré                                                                                              |                                            | Número                      | Fecha Vencimiento | Impo |
| Documento<br>1 Pagaré<br>— SELEC                                                                                 | CIONAR —                                   | Número                      | Fecha Vencimiento | Impo |
| Documento<br>L Pagaré<br>— SELEC<br>Gar Seguro                                                                   | CIONAR – dad                               | Número                      | Fecha Vencimiento | Impo |
| Documento<br>Pagaré<br>— SELEO<br>Gar Pagaré<br>Imp Pagaré                                                       | CIONAR — dad                               | Número                      | Fecha Vencimiento | Imp  |
| Documento<br>Pagaré<br>— SELEC<br>Seguro<br>Pagaré<br>Imp Aval o Fia<br>Cheque (                                 | CLIONAR - dad<br>Inza Bano.<br>eritificado | Número                      | Fecha Vencimiento | Imp  |

| documentos  | Datos de gestión | Datos de Garantia          |                   |         |
|-------------|------------------|----------------------------|-------------------|---------|
| Proveedor   | í                |                            | 2)                |         |
| Nombre (*)  | DATA 0           | UYB - CUIT - 27-22716791-8 |                   |         |
| Garantía fí | sica             |                            |                   |         |
|             | 0                |                            |                   |         |
|             |                  | Número                     | Fecha Vencimiento | Importe |
| Jocumento   |                  | C Destanting of the        |                   |         |

Pero antes de seguir el siguiente paso vemos que pasa con el segundo proveedor.

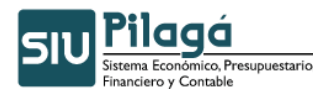

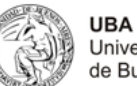

|                 | atos de gestión Dato | is de Garantia       |                   |           |
|-----------------|----------------------|----------------------|-------------------|-----------|
| Proveedor       |                      |                      |                   |           |
| Nombre (*)      | INFUCUYU S.A         | - CUTL-30-X0808032-9 |                   |           |
|                 |                      |                      |                   |           |
| Garantia fisica |                      |                      |                   |           |
| + = 9           |                      |                      |                   |           |
| ocumento        |                      | Número               | Facha Vencimiento | Impor:e   |
| Securo          |                      | 122.298              |                   | \$ 300,00 |
|                 |                      |                      |                   |           |
| Garantía de dis | ponibilidad          |                      |                   |           |

Presionamos el botón Guardar para registrar en la base de datos y dejar listo para el sector encargado de la custodia.

### <u> Paso 6</u>

| 5IU Pilagá | Inicio | Crédito | Gastos | Ingresos | Foncos no presup.   | Tesoreri   | a Cont    | abilidad    | Maestros |   |
|------------|--------|---------|--------|----------|---------------------|------------|-----------|-------------|----------|---|
| Inicio     |        |         |        |          | ABM Tipos Fondos    |            |           |             |          |   |
|            |        |         |        |          | ABM Subtipos de For | ndos       |           |             |          |   |
|            |        |         |        |          | Foncos de terceros  |            | •         |             |          |   |
|            |        |         |        |          | Retenciones         |            | •         |             |          |   |
|            |        |         |        |          | Garantías           |            | Garantí   | as de ofert | a        | • |
|            |        |         |        |          | Foncos en Tránsito  |            | Garantí   | as de adju  | dicación | • |
|            |        |         |        |          |                     |            | Contraç   | jarantías   |          | • |
|            |        |         |        |          |                     |            | Fondos    | de reparo   |          | • |
|            |        |         |        |          | SUL                 | Pila       | Egreso    | de garantí  | as       |   |
|            |        |         |        |          |                     | stema Eco  | Ingreso   | de garant   | ías      |   |
|            |        |         |        |          |                     | nanciero y | Lista Ing | greso de ga | arantías | • |

Para recibir al proveedor con la documentación pertinente para entregar al responsable de la custodia, la opción será Ingreso de garantías.

| <ul> <li>Seleccione un va</li> </ul> | lor para Filtrar o Agreg | ar para ingresar uno | o nuevo |  |
|--------------------------------------|--------------------------|----------------------|---------|--|
| Proveedor                            |                          | 1                    |         |  |
| Doc. de identidad                    |                          |                      |         |  |
| Tipo Garaptia                        | _ SELECCIONAR _          | -                    |         |  |

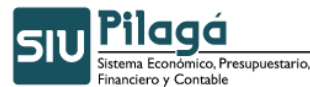

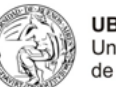

| Proveedor         |       | DATA CUYO - CUIT | -27-2271679 | 91-8 🥖           |     |                  |     |                 |   |         |
|-------------------|-------|------------------|-------------|------------------|-----|------------------|-----|-----------------|---|---------|
| Doc. de identidad |       |                  |             |                  |     |                  |     |                 |   |         |
| Tipo Garantia     |       | - SELECCIONAR -  | -           |                  |     |                  |     |                 |   |         |
|                   |       |                  |             |                  |     |                  |     |                 | 9 | Eiltrar |
|                   |       |                  |             |                  |     |                  |     |                 |   |         |
| Proveedor *       | • • 1 | ipo de garantía  | *           | Importe asignado | * * | Saldo verificado | * * | Saldo Ingresado | A |         |

| Documento | Número | Importe Fecha Vencimiento |  | Ingresar |  |
|-----------|--------|---------------------------|--|----------|--|
| Pagaré    | 23 344 | \$ 500.00                 |  |          |  |

Tildamos en el campo ingresar, a continuación se imprime el documento que genera el sistema para ser entregado al proveedor.

| RECIBO                              |               |                                                     |          |       |        |         |
|-------------------------------------|---------------|-----------------------------------------------------|----------|-------|--------|---------|
| Documento Princip<br>Fecha original | al NUP<br>200 | 73 / 2009<br>9                                      | 9        |       |        |         |
| Documentos                          |               |                                                     |          |       |        |         |
| Concepto                            | cor           | COMPRA DE COMPUTADORAS PARA LA SECRETARIA ACADEMICA |          |       |        |         |
| Contenedor                          | EXP           | 43-0050 :                                           |          |       |        |         |
| Datos de la Gar                     | antía         |                                                     |          |       |        |         |
| Tipo de garantía:                   | Gar           | antía de O                                          | ferta    |       |        |         |
| Proveedor:                          | DAT           | DATA CUYO CUIT - 27-22716791-8                      |          |       |        |         |
| Fecha vencimiento                   | , 200         | 9-03-31                                             |          |       |        |         |
| Importe:                            | 500           | .00                                                 |          |       |        |         |
| La cantidad de:                     | quir          | nientos cor                                         | n 00/100 |       |        |         |
| Valores entrega                     | idos          |                                                     |          |       |        |         |
| Medio de pago                       | Número        | Banco                                               | Cuenta   | Fecha | Moneda | Importe |
| Pagaré                              | 2334          | 4                                                   |          | 82    |        | \$ 500, |
|                                     |               |                                                     |          |       |        | \$ 500  |

Pilagá Sistema Económico, Presupuestario, Financiero y Contable

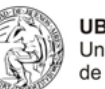

**UBA** Universidad de Buenos Aires

| Universidad Na<br>30-54666946<br>Ingreso de Gai | aciona<br>-3<br>·antía | al de Cuyo - P<br>Inicio Activida<br>s | arque Gra<br>ades: 16/ | al San Ma<br>08/1939 | artin - C.Univ<br>)                     | ersitario | CUIT N°:  |
|-------------------------------------------------|------------------------|----------------------------------------|------------------------|----------------------|-----------------------------------------|-----------|-----------|
| Documento Prin                                  | cipal                  |                                        |                        |                      | NUP 73 / 200                            | )9        |           |
| Fecha original                                  | - 20                   |                                        |                        |                      | 2009                                    |           |           |
| Documentos                                      |                        |                                        |                        |                      | 07                                      |           |           |
| Concepto                                        | COM                    | IPRA DE COMPUT                         | ADORAS PA              | RA LA SEC            | RETARIA ACADE                           | MICA      |           |
| Contenedor                                      | EXP                    | 43-0050 2009                           |                        |                      |                                         |           |           |
| Datos de la Gar                                 | antía                  |                                        |                        |                      |                                         |           |           |
| Tipo de garantía                                | : G                    | arantía de Oferta                      |                        |                      |                                         |           |           |
| Proveedora                                      | D                      | ATA CUYO CUI                           | т - 27-2271            | .6791-8              |                                         |           |           |
| Fecha vencimier                                 | 1to: 20                | 009-03-31                              |                        |                      |                                         |           |           |
| Importe:                                        | 50                     | 00.00                                  |                        |                      |                                         |           |           |
| La cantidad de:                                 | qu                     | uinientos con 00/                      | 100                    |                      |                                         |           |           |
| Valores entrega                                 | idos                   |                                        |                        |                      |                                         |           |           |
| Medio de pa                                     | go                     | Número                                 | Banco                  | Cuenta               | Fecha                                   | Moneda    | Importe   |
| Pagaré                                          |                        | 23344                                  |                        |                      | - 17 - 18 - 18 - 18 - 18 - 18 - 18 - 18 |           | \$ 500,00 |
|                                                 |                        |                                        |                        |                      |                                         |           | \$ 500,00 |

Impreso el 25/02/2009, 11:14:04

Veamos el caso del segundo proveedor.

| Proveedor         |     | INFOCUYO S.A CUIT | r - 30-70808i | 032-9            |     |                  |     |                 |   |         |
|-------------------|-----|-------------------|---------------|------------------|-----|------------------|-----|-----------------|---|---------|
| Doc. de identidad |     |                   |               |                  |     |                  |     |                 |   |         |
| Tipo Garantia     |     | SELECCIONAD       |               |                  |     |                  |     |                 |   |         |
|                   |     | - SELECCIONAN -   |               |                  |     |                  |     |                 |   |         |
|                   |     |                   | 1050          |                  |     |                  |     |                 | 9 | Eiltrar |
| Proveedor         | * * | Tipo de garantía  |               | Importe asignado | * * | Saldo verificado | * * | Saldo Ingresado | 9 | Eiltrar |

| Documento        | Número     | Importe   | Fecha Vencimiento | Ingres |
|------------------|------------|-----------|-------------------|--------|
| Seguro 💌         | 122.298    | \$ 300,00 |                   |        |
| Saldo verificado | \$ 200,00  |           |                   |        |
| Cuenta destino:S | ELECCIONAR |           |                   |        |
| Medio de cobro:  |            |           |                   |        |
| Terrester        |            |           |                   |        |

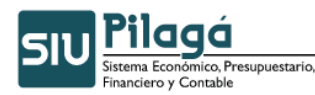

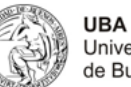

| Documento        |               | Número        | Importe   | Fecha Vencimiento | Ingresa |
|------------------|---------------|---------------|-----------|-------------------|---------|
| Seguro           |               | 122.298       | \$ 300,00 |                   | V       |
| Saldo verificado | \$ 200,00     | )             |           |                   |         |
| Cuenta destino:  | CAJA TESORERI | A GRAL UNCUYO |           |                   |         |
| Medio de cobro:  | Efectivo      | •             |           |                   |         |
|                  | \$ 200.00     | 1             |           |                   |         |

RECIBO NUP 73 / 2009 Documento Principal 2009 Fecha original Documentos COMPRA DE COMPUTADORAS PARA LA SECRETARIA ACADEMICA Concepto EXP 43-0050 2009 Contenedor Datos de la Garantía Garantía de Oferta Tipo de garantía: INFOCUYO S.A. -- CUIT - 30-70808032-9 Proveedor: 2009-03-31 Fecha vencimiento: 500.00 Importe: quinientos con 00/100 La cantidad de: **Valores entregados** Medio de pago Número Banco Cuenta Fecha Moneda Importe \$ 200,00 Efectivo 25/02/2009 122298 \$ 300,00 Seguro \$ 500,00 🚑 Imprimir

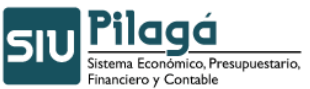

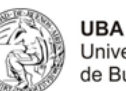

Universidad Nacional de Cuyo Parque Gral San Martin - C.Universitario CUIT Nº: 30-54666946-3 Inicio Actividades: 16/08/1939 Ingreso de Garantías

 Documento Principal
 NUP 73 / 2009

| Fecha original    |                  |         |              | 2009             |        |           |
|-------------------|------------------|---------|--------------|------------------|--------|-----------|
| Documentos        |                  |         |              |                  |        |           |
| Concepto          | COMPRA DE COM    | UTADORA | S PARA LA SE | CRETARIA ACADEMI | CA     |           |
| Contenedor        | EXP 43-0050 2009 | 9       |              |                  |        |           |
| Datos de la Gara  | ntía             |         |              |                  |        |           |
| Tipo de garantía: | Garantía de Ofe  | erta    |              |                  |        |           |
| Proveedor:        | INFOCUYO S.A.    | CUIT -  | 30-70808032  | -9               |        |           |
| Fecha vencimient  | to: 2009-03-31   |         |              |                  |        |           |
| Importe:          | 500.00           |         |              |                  |        |           |
| La cantidad de:   | quinientos con   | 00/100  |              |                  |        |           |
| Valores entregad  | los              |         |              |                  |        |           |
| Medio de pago     | Número           | Banco   | Cuenta       | Fecha            | Moneda | Importe   |
| Efectivo          |                  |         |              | 25/02/2009       |        | \$ 200,00 |
| Seguro            | 122298           |         |              |                  |        | \$ 300,00 |
|                   |                  |         |              |                  |        | \$ 500,00 |

Impreso el 25/02/2009, 11:18:43

EXP: 43-0050/ 2009 NUP : 73 / 2009 \$ 300,00

# 8.2.2 Proceso para la devolución de la Garantía

El sector que originó la carga inicial de la garantía procederá ahora la orden de egreso para devolver la documentación al proveedor los pasos en el sistema son:

| ABM Tipos Fondos         ABM Subtipos de Fondos         Fondos de terceros         Retenciones         Garantías       Garantías de oferta         Fondos en Tránsito       Garantías de adjudicación         Fondos de reparo       Verificación de garantías         Fondos de reparo       Ordenar egreso de garantías         Contragarantías       Garantías         Contragarantías       Ordenar egreso de garantías                                         |               |               |                                        |            |                   |                  |                        |           |   |
|----------------------------------------------------------------------------------------------------|---------------|---------------|----------------------------------------|------------|-------------------|------------------|------------------------|-----------|---|
| ABM Subtipos de Fondos         Fondos de terceros         Retenciones         Garantías       Garantías de oferta         Garantías       Garantías de adjudicación         Fondos en Tránsito       Garantías de adjudicación         Verificación de garantías sin asignación         Verificación de garantías         Fondos de reparo         Ordenar egreso de garantías         Contragarantías         Fondos de reparo         Ordenar egreso de garantías | cio           |               | ABM Tipos Fondos                       |            |                   |                  |                        |           |   |
| Fondos de terceros       •         Retenciones       •         Garantías       Garantías de oferta       Asignación de garantías         Fondos en Tránsito       Garantías de adjudicación       Verificación de garantías sin asignación         Contragarantías       Contragarantías       Verificación de garantías         Fondos de reparo       Ordenar egreso de garantías         Egreso de garantías       •                                             |               |               | ABM Subtipos de Fondos                 |            |                   |                  |                        |           |   |
| Retenciones       Asignación de garantías         Garantías       Garantías de oferta       Asignación de garantías         Fondos en Tránsito       Garantías de adjudicación       Verificación de garantías sin asignación         Contragarantías       Contragarantías       Verificación de garantías         Fondos de reparo       Ordenar egreso de garantías         Egreso de garantías       Ordenar egreso de garantías                                |               |               | Fondos de terceros                     | •          |                   |                  |                        |           |   |
| Garantías     Garantías de oferta     Asignación de garantías       Fondos en Tránsito     Garantías de adjudicación     Verificación de garantías sin asignación       Contragarantías     Verificación de garantías       Fondos de reparo     Ordenar egreso de garantías       Egreso de garantías     Ordenar egreso de garantías                                                                                                    |               |               | Retenciones                            |            |                   |                  |                        |           |   |
| Fondos en Tránsito     Garantías de adjudicación     Verificación de garantías in asignación       Contragarantías     Verificación de garantías       Fondos de reparo     Ordenar egreso de garantías       Egreso de garantías     Ordenar egreso de garantías                                                                                                    |               |               | Garantías                              | Garantía   | as de oferta      | Asignación o     | de garantías           |           |   |
| Contragarantías     Verificación de garantías       Fondos de reparo     Ordenar egreso de garantías       Contragarantías     Ordenar egreso de garantías                                                                                                    |               |               | Fondos en Tránsito                     | Garantía   | as de adjudicació | n Verificación   | de garantías sin asign | ación     |   |
| Fondos de reparo Ordenar egreso de garantías Ordenar egreso de garantías Ordenar egreso de garantías                                                                                                    |               |               |                                        | Contrag    | arantías          | Verificación     | de garantías           | _         |   |
| Egreso de garantías Ordenar egreso de garantías                                                                                                    |               |               |                                        | Fondos     | de reparo         | Ordenar egi      | reso de garantías      |           |   |
|                                                                                                    |               |               | Pil                                    | C Egreso   | de garantías      |                  | Ordenar egreso de (    | garantías |   |
|                                                                                                    |               |               | 50                                     |            | J                 |                  |                        |           |   |
|                                                                                                    | Garantia de O | ferta - Order | de egreso                              |            |                   |                  |                        |           |   |
| Garantia de Oferta - Orden de egreso                                                                                                    | * Filtro      |               |                                        |            |                   |                  |                        |           |   |
| Garantia de Oferta - Orden de egreso<br>Filtro                                                                                                    | Proveedor     | Fecha         | Descripcion                            |            | Cont              | Nro y Año:       | Doc Num y Año          | Importe   |   |
| Garantia de Oferta - Orden de egreso<br>Filtro  Proveedor Fecha Descripcion Cont Nro y Año: Doc Num y Año Importe                                                                                                    | DATA CUYO     | 2009-02-24    | COMPRA DE COMPUTADORAS PARA LA SECRETA | RIA ACADEM | ICA EXF           | 9: 43-0050/ 2009 | NUP : 73 / 2009        | \$ 500,00 |   |
| Garantia de Oferta - Orden de egreso         Filtro         Proveedor       Fecha       Descripcion       Cont Nro y Año:       Doc Num y Año       Importe         DATA CUYO       2009-02-24 COMPRA DE COMPUTADORAS PARA LA SECRETARIA ACADEMICA       EXP: 43-0050/ 2009       NUP : 73 / 2009       \$ 500,000                                                                                                    | INFOCUYO S.A. | 2009-02-24    | COMPRA DE COMPUTADORAS PARA LA SECRETA | RIA ACADEM | ICA EXF           | ·: 43-0050/ 2009 | NUP : 73 / 2009        | \$ 200,00 | 1 |

La orden de egreso lo procesamos sobre el proveedor DATA CUYO, en la primera solapa Documentos cargamos los datos igual que la etapa preventiva.

INFOCUYO S.A. 2009-02-24 COMPRA DE COMPUTADORAS PARA LA SECRETARIA ACADEMICA

Q

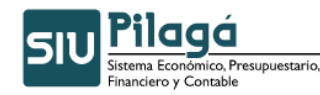

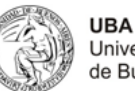

| documentos       | Datos de o | estión  | Datos de Garantia |   |          |
|------------------|------------|---------|-------------------|---|----------|
|                  |            |         |                   |   |          |
| Documento I      | Principal  |         |                   |   |          |
| Tipo de Docum    | ento (*)   | Numero  | de Preventivo     | - |          |
| Año (*)          |            | 2.009   |                   |   |          |
| Contenedor       |            | 21      |                   |   |          |
| Tipo de Docum    | nento      | Expedie | ente 💌            |   |          |
| Numero (*)       |            | 43-0050 |                   |   |          |
| Año (*)          |            | 2.009   |                   |   |          |
| Documentos       | Asociado   | )5      |                   |   |          |
| 👍 🗖 🖌            | 2          |         |                   |   |          |
| Tipo de Document | 0          |         |                   |   | Numero(* |

Pasamos a la siguiente solapa Datos de Gestión.

| documentos                                  | Datos de gestión                  | Datos de Garantia                                               |
|---------------------------------------------|-----------------------------------|-----------------------------------------------------------------|
| Datos gesti                                 | on                                |                                                                 |
| Fecha valor<br>Descripcion<br>Fecha de aper | 2009-0<br>COMPR<br>rtura 25/02/2/ | 12-25<br>LA DE COMPUTADORAS PARA LA SECRETARIA ACADEMIC<br>1009 |
| Ferna de veni                               | imiento 25/02/20                  | .009                                                            |

Y cuando nos ubicamos a la última solapa Datos de Garantía aparecen los registros que fueron ingresado en la custodia de la organización, por lo tanto tildamos el campo Egresar y luego presionamos el botón Guardar, para que se actualice los datos al sistema y además que se encuentra listo para que el sector de la custodia devuelva la documentación al proveedor.

| documentos | Datos de gestión | Datos de Garantia |                   |           |       |
|------------|------------------|-------------------|-------------------|-----------|-------|
| Documento  |                  | Número            | Fecha Vencimiento | Importe   | Egres |
| Pagaré     | 22               | 23.344            |                   | \$ 500,00 |       |

Autor: Coordinación General de Tecnologías de la Información y las Comunicaciones – UBA-

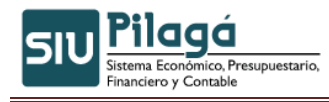

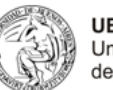

## El siguiente paso es:

| SIU Pilagá | Inicio | Crédito | Gastos | Ingresos           | Fondos no presup.   | Tesorería                 | a Cor           | ntabilidad   | Maestros  |   |
|------------|--------|---------|--------|--------------------|---------------------|---------------------------|-----------------|--------------|-----------|---|
| Inicio     |        |         |        |                    | ABM Tipos Fondos    |                           |                 |              |           |   |
|            |        |         |        |                    | ABM Subtipos de For | ndos                      |                 |              |           |   |
|            |        |         |        |                    | Fondos de terceros  |                           | •               |              |           |   |
|            |        |         |        | Retenciones        |                     | •                         |                 |              |           |   |
|            |        |         |        |                    | Garantías           |                           | Garant          | tías de ofer | ta        | • |
|            |        |         |        | Fondos en Tránsito |                     | Garantías de adjudicación |                 |              | •         |   |
|            |        |         |        |                    |                     |                           | Contragarantías |              | •         |   |
|            |        |         |        |                    |                     |                           | Fondo           | s de reparo  |           | • |
|            |        |         |        |                    | SUL                 | Pild                      | Egreso          | o de garanti | as        |   |
|            |        |         |        |                    |                     | stema Eco<br>nanciero y   | Ingres          | Egreso de    | garantías |   |

| Proveedor                          | DATA CUYO - CUIT-27-                 |          |         |     |                 |   |                 |       |         |
|------------------------------------|--------------------------------------|----------|---------|-----|-----------------|---|-----------------|-------|---------|
| Doc. de identidad<br>Tipo Garantia | - SELECCIONAR -                      |          |         |     |                 |   |                 |       |         |
|                                    |                                      |          |         |     |                 |   |                 | 91    | iltrar  |
| Proveedor -                        | <ul> <li>Tipo de garantía</li> </ul> | 🔺 🔻 Desc | ripción | * * | Saldo ingresado | * | Saldo a egresar | ¶<br> | -iltrar |

| Documento | Número | Importe   | Egresa |
|-----------|--------|-----------|--------|
| Pagaré    | 23.344 | \$ 500,00 |        |

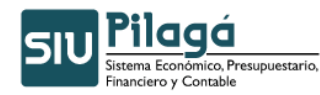

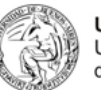

Egreso de garantías

| Documento Principa | I NUF  | 73 / 2009                      | ,        |          |            |                                                                                                    |  |  |
|--------------------|--------|--------------------------------|----------|----------|------------|----------------------------------------------------------------------------------------------------|--|--|
| Fecha original     | 200    | 19                             |          |          |            |                                                                                                    |  |  |
| Documentos         |        |                                |          |          |            |                                                                                                    |  |  |
| Concepto           | CO     | MPRA DE C                      | OMPUTADO | RAS PARA | LA SECRETA | RIA ACADEMICA                                                                                                    |  |  |
| Contenedor         | EXP    | EXP 43-0050 2009               |          |          |            |                                                                                                    |  |  |
| Datos de la Gara   | ntía   |                                |          |          |            |                                                                                                    |  |  |
| Tipo de garantía:  | Gar    | antía de O                     | ferta    |          |            |                                                                                                    |  |  |
| Proveedor:         | DAT    | DATA CUYO CUIT - 27-22716791-8 |          |          |            |                                                                                                    |  |  |
| Fecha vencimiento: | 200    | 9-03-31                        |          |          |            |                                                                                                    |  |  |
| Importe:           | 500    | .00                            |          |          |            |                                                                                                    |  |  |
| La cantidad de:    | qui    | nientos cor                    | 00/100   |          |            |                                                                                                    |  |  |
| Valores entrega    | los    |                                |          |          |            |                                                                                                    |  |  |
| Medio de pago      | Número | Banco                          | Cuenta   | Fecha    | Moneda     | Importe                                                                                                    |  |  |
|                    | 2334   | 14                             | ~~       |          |            | \$ 500,00                                                                                                    |  |  |
| Pagaré             |        |                                |          |          |            | \$ 500,00                                                                                                    |  |  |
| Pagaré             |        |                                |          |          |            | (In the second second s |  |  |
| Pagaré             |        |                                |          |          |            |                                                                                                    |  |  |

|                   |                      |              |           | 24            |        |           |
|-------------------|----------------------|--------------|-----------|---------------|--------|-----------|
| Documento Princi  | pal                  |              |           | NUP 73 / 200  | 19     |           |
| Fecha original    | original 2009        |              |           |               |        |           |
| Documentos        |                      |              |           |               |        |           |
| Concepto          | COMPRA DE COMPUT     | TADORAS PA   | RA LA SEC | RETARIA ACADE | MICA   |           |
| Contenedor        | EXP 43-0050 2009     |              |           |               |        |           |
| Datos de la Garai | ntía                 |              |           |               |        |           |
| Tipo de garantía: | Garantía de Oferta   | 3            |           |               |        |           |
| Proveedor:        | DATA CUYO CU         | IT - 27-2271 | .6791-8   |               |        |           |
| Fecha vencimient  | <b>p:</b> 2009-03-31 |              |           |               |        |           |
| Importe:          | 500.00               |              |           |               |        |           |
| La cantidad de:   | quinientos con 00,   | /100         |           |               |        |           |
| Valores entregad  | os                   |              |           |               |        |           |
| Medio de pago     | Número               | Banco        | Cuenta    | Fecha         | Moneda | Importe   |
| Pagaré            | 23344                |              |           |               |        | \$ 500,00 |
| 14                | ÷.                   |              |           |               | -      | 4         |

Impreso el 25/02/2009, 11:35:31

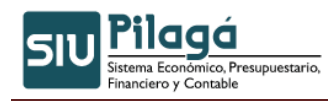

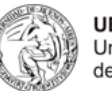

# 8.2.3 Ejemplo de Garantías de Adjudicación

| 2009-02-25  P:73/2009  INFOCUYO S.AAGUIRRE 403 4237407 Vygentina Mendoza 4204631 Indeterminada COMPRA DE COMPUTADORAS PARA LA SECRETARIA ACADEMICA diez mil con 00/100  TADORAS PARA LA SECRETARIA ACADEMICA A.1100.044.000.000.11.03.04.00.01.04.3.6.0000.1.22.3.4 \$ 10.0 \$ 10.0 \$ 10                                                                                                    | Fecha original       2009-02-25         Antecedentes       Numero de Preventivo Nº NUP: 73/2009         Documentos Asociados       INFOCUYO S.A.         Dirección       L.AGUIRRE 403         Teléfono       4237407         País       Argentina         Provincia       Mendoza         Identificación       Fax         Fax       4204631         Localidad       Indeterminada         En Concepto de       COMPRA DE COMPUTADORAS PARA LA SECRETARIA ACADEMICA         Comprometido por       diaz mil con 00/100                                                                                                    | Documento Principal                  | NUI: 46 / 2009                                                                 |         |
|----------------------------------------------------------------------------------------------------|----------------------------------------------------------------------------------------------------|--------------------------------------|--------------------------------------------------------------------------------|---------|
| P:73/2009 INFOCUYO S.AAGUIRRE 403 4237407 Avgentina Mendoza 4204631 Indeterminada COMPRA DE COMPUTADORAS PARA LA SECRETARIA ACADEMICA diez mil con 00/100 TADORAS PARA LA SECRETARIA ACADEMICA tación A.1100.044.000.000.11.03.04.00.01.00,4,3.6.0000.1.22.3.4 \$ 10.0 \$ 10.0 \$ 1                                                                                                    | Antecedentes       Numero de Preventivo N° NUP; 73/2009         Documentos Asociados       INFOCUYO S.A.         Dirección       LAGUIRRE 403         Teléfono       4237407         País       Argentina         Provincia       Mendoza         Identificación       Fax         Fax       4204631         Localidad       Indeterminada         En Concepto de       COMPRA DE COMPUTADORAS PARA LA SECRETARIA ACADEMICA         Comprometido por       diez mil con 00/100                                                                                                    | Fecha original                       | 2009-02-25                                                                     |         |
| Pi 73/2009           INFOCUYO S.A.          AGUIRRE 403           237407           Argentina           Mendoza           4204631           Indeterminada           COMPRA DE COMPUTADORAS PARA LA SECRETARIA ACADEMICA           diez mil con 00/100           TADORAS PARA LA SECRETARIA ACADEMICA           A:1100.044.000.000.11.03.04.00.01.00.4.3.6.00000.12.23.4           \$ 10.0                                                                                                    | Numero de Preventivo Nº NUP: 73/2009         Documentos Asociados         A favor de       INFOCUYO S.A.         Dirección       LAGUIRRE 403         Teléfono       4237407         País       Argentina         Provincia       Mendoza         Identificación       Fax         Fax       4204631         Localidad       Indeterminada         En Concepto de       COMPRA DE COMPUTADORAS PARA LA SECRETARIA ACADEMICA         Comprometido por       diez mil con 00/100                                                                                                    | Antecedentes                         |                                                                                |         |
| INFOCUYO S.A.<br>AGUIRRE 403<br>1237407<br>Argentina<br>Mendoza<br>4204631<br>indeterminada<br>COMPRA DE COMPUTADORAS PARA LA SECRETARIA ACADEMICA<br>diez mil con 00/100<br>TADORAS PARA LA SECRETARIA ACADEMICA<br>tación Importe<br>A.1100.044.000.000.11.03.04.00.01.00.4.3.6.0000.1.22.3.4 \$ 10.0<br>1000                                                                                                    | Documentos Asociados         A favor de       INFOCUYO S.A.         Dirección       LAGUIRRE 403         Teléfono       4237407         País       Argentina         Provincia       Mendoza         Identificación       Fax         Fax       4204631         Localidad       Indeterminada         En Concepto de       COMPRA DE COMPUTADORAS PARA LA SECRETARIA ACADEMICA         Comprometido por       diez mil con 00/100                                                                                                    | Numero de Preventivo I               | ° NUP:73/2009                                                                  |         |
| INFOCUYO S.A.<br>AGUIRRE 403<br>4237407<br>Vrgentina<br>Mendoza<br>4204631<br>Indeterminada<br>COMPRA DE COMPUTADORAS PARA LA SECRETARIA ACADEMICA<br>diez mil con 00/100<br>TADORAS PARA LA SECRETARIA ACADEMICA<br>Ración Importe<br>A.1100.044.000.000.11.03.04.00.01.00.4.3.6.0000.1.22.3.4 \$ 10.0<br>\$ 10.0<br>\$       | A favor de       INFOCUYO S.A.         Dirección       LAGUIRRE 403         Teléfono       4237407         País       Argentina         Provincia       Mendoza         Identificación                                                                                                    | Documentos Asociados                 |                                                                                |         |
| AGUIRRE 403<br>1237407<br>Vrgentina<br>Mendoza<br>4204631<br>Indeterminada<br>COMPRA DE COMPUTADORAS PARA LA SECRETARIA ACADEMICA<br>diez mil con 00/100<br>TADORAS PARA LA SECRETARIA ACADEMICA<br>tación Importe<br>A.1100.044.000.000.11.03.04.00.01.00.4.3.6.0000.1.22.3.4 \$ 10.0<br>\$ 10.0<br>\$ 10.0                                                                                                    | Dirección       LAGUIRRE 403         Teléfono       4237407         País       Argentina         Provincia       Mendoza         Identificación                                                                                                    | A favor de                           | INFOCUYO S.A.                                                                  |         |
| 4237407<br>Argentina<br>Mendoza<br>4204631<br>Indeterminada<br>COMPRA DE COMPUTADORAS PARA LA SECRETARIA ACADEMICA<br>diez mil con 00/100<br>TADORAS PARA LA SECRETARIA ACADEMICA<br>Ración Importe<br>A.1100.044.000.000.11.03.04.00.01.00.4.3.6.0000.1.22.3.4 \$ 10.0<br>\$ 10.0<br>\$ 10.0 | Teléfono       4237407         País       Argentina         Provincia       Mendoza         Identificación                                                                                                    | Dirección                            | LAGUIRRE 403                                                                   |         |
| Argentina<br>Mendoza<br>4204631<br>(indeterminada<br>COMPRA DE COMPUTADORAS PARA LA SECRETARIA ACADEMICA<br>diez mil con 00/100<br>TADORAS PARA LA SECRETARIA ACADEMICA<br>tación Importe<br>A.1100.044.000.000.11.03.04.00.01.00.4.3.6.0000.1.22.3.4 \$ 10.1<br>\$ 10.1                                                                                                    | País     Argentina       Provincia     Mendoza       Identificación     Fax       Localidad     Indeterminada       En Concepto de     COMPRA DE COMPUTADORAS PARA LA SECRETARIA ACADEMICA       Comprometido por     diez mil con 00/100       Imputación       Fecha     Imputación       2009-02-25     A.1100.044.000.000.11.03.04.001.00.4.3.6.0000.1.22.3.4       \$ 10.                                                                                                    | Teléfono                             | 4237407                                                                        |         |
| Mendoza<br>4204631<br>Indeterminada<br>COMPRA DE COMPUTADORAS PARA LA SECRETARIA ACADEMICA<br>diez mil con 00/100<br>TADORAS PARA LA SECRETARIA ACADEMICA<br>Isación Importe<br>A.1100.044.000.000.11.03.04.00.01.00.4.3.6.0000.1.22.3.4 \$ 10.1<br>\$ 10.1                                                                                                    | Provincia     Mendoza       Identificación<br>Fax     4204631       Localidad     Indeterminada       En Concepto de<br>Comprometido por     COMPRA DE COMPUTADORAS PARA LA SECRETARIA ACADEMICA<br>diez mil con 00/100       COMPRA DE COMPUTADORAS PARA LA SECRETARIA ACADEMICA<br>diez mil con 00/100     Importe       COMPRA DE COMPUTADORAS PARA LA SECRETARIA ACADEMICA<br>2009-02-25     Importe       Fecha     Imputación     Importe       2009-02-25     A.1100.044.000.000.11.03.04.001.00.43.6.00000.122.34     \$ 10.0       Componentido por     Importe     \$ 10.0                                                                                                    | País                                 | Argentina                                                                      |         |
| 1204631<br>Indeterminada<br>COMPRA DE COMPUTADORAS PARA LA SECRETARIA ACADEMICA<br>diez mil con 00/100<br>TADORAS PARA LA SECRETARIA ACADEMICA<br>Importe<br>A.1100.044.000.000.11.03.04.00.01.00.4.3.6.0000.1.22.3.4 \$ 10.1<br>\$ 10.1                                                                                                    | Identificación<br>Fax     4204631<br>Indeterminada       En Concepto de<br>Comprometido por     COMPRA DE COMPUTADORAS PARA LA SECRETARIA ACADEMICA<br>diez mil con 00/100       COMPRA DE COMPUTADORAS PARA LA SECRETARIA ACADEMICA<br>diez mil con 00/100     Importe       COMPRA DE COMPUTADORAS PARA LA SECRETARIA ACADEMICA<br>2009-02-25     Imputación     Importe       Compra de Computation di la computación     Importe     Importe       Componentido por     Importe     Importe                                                                                                    | Provincia                            | Mendoza                                                                        |         |
| 1204631<br>Indeterminada<br>COMPRA DE COMPUTADORAS PARA LA SECRETARIA ACADEMICA<br>diez mil con 00/100<br>TADORAS PARA LA SECRETARIA ACADEMICA<br>Ración Importe<br>A.1100.044.000.000.11.03.04.00.01.00.4.3.6.0000.1.22.3.4 \$ 10.1<br>\$ 10.1                                                                                                    | Fax     4204631       Localidad     Indeterminada       En Concepto de<br>Comprometido por     COMPRA DE COMPUTADORAS PARA LA SECRETARIA ACADEMICA<br>diez mil con 00/100       COMPRA DE COMPUTADORAS PARA LA SECRETARIA ACADEMICA<br>diez mil con 00/100       COMPRA DE COMPUTADORAS PARA LA SECRETARIA ACADEMICA<br>diez mil con 00/100       COMPRA DE COMPUTADORAS PARA LA SECRETARIA ACADEMICA<br>diez mil con 00/100       COMPRA DE COMPUTADORAS PARA LA SECRETARIA ACADEMICA<br>diez mil con 00/100       COMPRA DE COMPUTADORAS PARA LA SECRETARIA ACADEMICA<br>diez mil con 00/100       COMPRA DE COMPUTADORAS PARA LA SECRETARIA ACADEMICA<br>fecha       Imputación       Importe       Secretaria ACADEMICA       Importe       Secretaria ACADEMICA       Importe       Secretaria ACADEMICA       Importe       Secretaria ACADEMICA       Importe       Secretaria ACADEMICA       Importe       Secretaria ACADEMICA       Importe       Secretaria ACADEMICA       Importe       Secretaria ACADEMICA       Importe       Secretaria ACADEMICA       Secretaria ACADEMICA       Sec | Identificación                       |                                                                                |         |
| Indeterminada<br>COMPRA DE COMPUTADORAS PARA LA SECRETARIA ACADEMICA<br>diez mil con 00/100<br>TADORAS PARA LA SECRETARIA ACADEMICA<br>tación Importe<br>A.1100.044.000.000.11.03.04.00.01.00.4.3.6.0000.1.22.3.4 \$ 10.1<br>\$ 10.1                                                                                                    | Localidad       Indeterminada         En Concepto de<br>Comprometido por       COMPRA DE COMPUTADORAS PARA LA SECRETARIA ACADEMICA<br>diez mil con 00/100       Importe         COMPRA DE COMPUTADORAS PARA LA SECRETARIA ACADEMICA<br>diez mil con 00/100       Importe       Importe         Fecha       Imputación       Importe       Importe         2009-02-25       A.1100.044.000.000.11.03.04.001.00.4.3.6.0000.122.3.4       \$ 10.4                                                                                                    | Fax                                  | 4204631                                                                        |         |
| COMPRA DE COMPUTADORAS PARA LA SECRETARIA ACADEMICA<br>diez mil con 00/100<br>TADORAS PARA LA SECRETARIA ACADEMICA<br>tación Importe<br>A.1100.044.000.000.11.03.04.00.01.00.4.3.6.0000.1.22.3.4 \$10.<br>510.                                                                                                    | En Concepto de<br>Comprometido por COMPRA DE COMPUTADORAS PARA LA SECRETARIA ACADEMICA<br>diez mil con 00/100<br>COMPRA DE COMPUTADORAS PARA LA SECRETARIA ACADEMICA<br>COMPRA DE COMPUTADORAS PARA LA SECRETARIA ACADEMICA<br>Pecha Imputación Importe<br>2009-02-25 A.1100.044.000.000.11.03.04.001.00.4.3.6.0000.122.3.4 \$10.1<br>\$10.1<br>\$10.1<br>\$10.1<br>\$10.1                                                                                                    | Localidad                            | Indeterminada                                                                  |         |
| diez mil con 00/100<br>TADORAS PARA LA SECRETARIA ACADEMICA<br>tación Importe<br>A.1100.044.000.000.11.03.04.00.01.00.4.3.6.0000.1.22.3.4 \$ 10.1<br>\$ 10.1                                                                                                    | Comprometido por         diez mil con 00/100           COMPRA DE COMPUTADORAS PARA LA SECRETARIA ACADEMICA         Importe           Fecha         Imputación         Importe           2009-02-25         A.1100.044.000.000.11.03.04.00.01.00.4.3.6.0000.1.22.3.4         \$ 10.4                                                                                                    | En Concepto de                       | COMPRA DE COMPUTADORAS PARA LA SECRETARIA ACADEMICA                            |         |
| TADORAS PARA LA SECRETARIA ACADEMICA<br>tación Importe<br>A.1100.044.000.000.11.03.04.00.01.00.4.3.6.0000.1.22.3.4 \$ 10.0<br>\$ 10.0                                                                                                    | COMPRA DE COMPUTADORAS PARA LA SECRETARIA ACADEMICA           Fecha         Imputación         Importe           2009-02-25         A.1100.044.000.000.11.03.04.00.01.00.4.3.6.0000.1.22.3.4         \$ 10.1           \$ 10.1         \$ 10.1         \$ 10.1                                                                                                    | Comprometido por                     | diez mil con 00/100                                                            |         |
| tación Importe<br>A.1100.044.000.000.11.03.04.00.01.00.4.3.6.0000.1.22.3.4 \$ 10.0<br>\$ 10.0                                                                                                    | Fecha         Imputación         Importe           2009-02-25         A.1100.044.000.000.11.03.04.00.01.00.4.3.6.0000.1.22.3.4         \$ 10.           \$ 10.         \$ 10.         \$ 10.                                                                                                    |                                      | IPUTADORAS PARA LA SECRETARIA ACADEMICA                                        |         |
| A.1100.044.000.000.11.03.04.00.01.00.4.3.6.0000.1.22.3.4 \$ 10.0<br>\$ 10.0                                                                                                    | 2009-02-25 A.1100.044.000.000.11.03.04.00.01.00.4,3.6.0000.1.22.3.4 \$ 10.1<br>\$ 10.1<br>ها ا                                                                                                    | COMPRA DE COM                        |                                                                                |         |
| \$ 10.                                                                                                    | \$10.<br>鲁师                                                                                                    | COMPRA DE CON<br>Fecha               | Imputación Importe                                                             |         |
|                                                                                                    |                                                                                                    | COMPRA DE COM<br>Fecha<br>2009-02-25 | Imputación Importe<br>A.1100.044.000.000,11.03.04.00.01.00.4.3.6.0000.1.22.3.4 | \$ 10.0 |
|                                                                                                    |                                                                                                    |                                      | IPOTADORAS PARA LA SEGRETARIA AGADEMIGA                                        |         |

| Universidad Nacio<br>Comprobante de C | al de Cuyo<br>mpromiso - Compras                                                   |                          |                       |              |  |  |
|---------------------------------------|------------------------------------------------------------------------------------|--------------------------|-----------------------|--------------|--|--|
| T                                     | I - D                                                                              | OCUMENTOS                |                       |              |  |  |
| Doc. Principal NUI : 4                | c. Principal NUI : 46 / 2009 Contenedor EXP : 43-0050 / 2009 Fecha Original 2009-0 |                          |                       |              |  |  |
|                                       | II - ANTECE                                                                        | DENTES DEL GASTO         |                       |              |  |  |
| Comprobante del Prev                  | <b>ntivo</b> Numero de Preventivo N                                                | ° NUP:73/2009            |                       |              |  |  |
|                                       | Docum                                                                              | entos Asociados          |                       |              |  |  |
|                                       | III - DES                                                                          | TINO DE FONDOS           |                       |              |  |  |
| Proveedor INFOCUYO                    | s.A.                                                                               | Direccion L.AGUIR        | RE 403                |              |  |  |
| Teletono 4237407<br>Denvincia Mendoza | elefono 4237407 Pais Argentina                                                     |                          |                       |              |  |  |
| Fax 4204631                           |                                                                                    | Localidad Indeterm       | ninada                |              |  |  |
|                                       | IV - CONCEPTO                                                                      | O Y MONTO DEL GAS        | го                    |              |  |  |
| En Concepto de: COM                   | RA DE COMPUTADORAS PARA L                                                          | A SECRETARIA ACADEMI     | CA                    |              |  |  |
| Comprometido por: d                   | ez mil con 00/100                                                                  |                          |                       |              |  |  |
|                                       | V - 1                                                                              | MPUTACION                |                       |              |  |  |
| COMPRA DE COMP                        | JTADORAS PARA LA SECR                                                              | ETARIA ACADEMICA         |                       |              |  |  |
| Fecha                                 | 1                                                                                  | mputación                |                       | Importe      |  |  |
| 2009-02-25                            | A.1100.044.00                                                                      | 00.000.11.03.04.00.01.00 | 0.4.3.6.0000.1.22.3.4 | \$ 10.000,00 |  |  |
|                                       |                                                                                    |                          |                       | \$ 10.000,00 |  |  |

Firma del responsable

.....

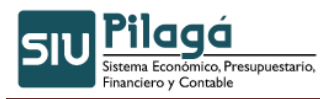

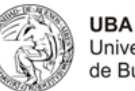

Trabajaremos sobre el NUP 46/ 2009 que es el compromiso correspondiente al proveedor INFOCUYO S.A.

Como procesamos la garantía de adjudicación, tiene los mismos pasos que tratamos sobre la Garantía de Oferta, es decir la asignación y verificación, ingreso e egreso.

Los pasos para procesar dicha información son: Para devolver, también tiene la misma forma que describimos en garantía de oferta, los pasos son:

| 📶 mas visicados 🐙 | Comenzar | a usai i iici | 👝 OIU  | inas noucias |                     |           |        |              |           |                                         |
|-------------------|----------|---------------|--------|--------------|---------------------|-----------|--------|--------------|-----------|-----------------------------------------|
| SIU Pilaga        | Inicio   | Crédito       | Gastos | Ingresos     | Fondos no presup.   | Tesorería | Cor    | ntabilidad   | Maestros  |                                         |
| Inicio            |          |               |        |              | ABM Tipos Fondos    | -         |        |              |           |                                         |
|                   |          |               |        |              | ABM Subtipos de For | ndos      |        |              |           |                                         |
|                   |          |               |        |              | Fondos de terceros  |           | •      |              |           |                                         |
|                   |          |               |        |              | Retenciones         |           | •      |              |           |                                         |
|                   |          |               |        |              | Garantías           |           | Garan  | tías de ofe  | rta       | •                                       |
|                   |          |               |        |              | Fondos en Tránsito  |           | Garani | tías de adji | udicación | Asignación de garantías                 |
|                   |          |               |        |              |                     |           | Contra | agarantías   |           | Asignación de garantías le Adjudicación |
|                   |          |               |        |              |                     |           | Fondo  | s de repar   | D         | Orden de egreso de garantía             |
|                   |          |               |        |              | -                   | DAR       |        |              |           |                                         |

| Documento           |                      | Contenedor-    |                  |                 | 1                 |          |
|---------------------|----------------------|----------------|------------------|-----------------|-------------------|----------|
| Documentos          | Numero de Compromiso | Contenedor     | — SEL            | ECCIONAR — 💌    |                   |          |
| Nro de Doc:         | 46                   | Nro de contene | edor             |                 |                   |          |
| Año                 |                      | Año            |                  |                 |                   |          |
| Fechas              |                      | Importes       |                  | 22              | -                 |          |
| Fecha desde         |                      | Importe desde  | a:               |                 |                   |          |
| Fecha hasta         |                      | Importe hasta  |                  |                 |                   |          |
| Descripcion         |                      | ]              |                  |                 |                   |          |
|                     |                      |                |                  |                 | ¶ <u>F</u> iltrar | 🏷 Limpia |
| Fecha 🔺 🔻 Descripci | n                    |                | t Nro y Año: 🔺 🔻 | Doc Num y Año 4 | - 👻 Saldo         | * *      |
|                     |                      |                | 42-0050/ 2009    | NUT - 46 / 2000 | ÷ 10              | 000 00 0 |

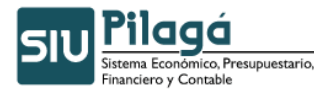

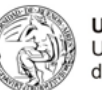

Asignación de garantías

| Documento Principal        |                      |  |
|----------------------------|----------------------|--|
| Tipo de Documento (*)      | Numero de Compromiso |  |
| Año (*)                    | 2.009                |  |
|                            |                      |  |
| Contenedor                 |                      |  |
| Tipo de Documento          | Expediente 💌         |  |
| Numero (*)                 | 43-0050              |  |
| Año (*)                    | 2.009                |  |
|                            |                      |  |
| <b>Documentos Asociado</b> | 5                    |  |
|                            |                      |  |
|                            |                      |  |

| documentos                         | Datos de gestión  | Datos de Garantia         |                              |
|------------------------------------|-------------------|---------------------------|------------------------------|
| Fecha Valor (*)<br>Descripcion (*) | 2009-0:<br>COMPR. | 2-25<br>A DE COMPUTADORAS | PARA LA SECRETARIA ACADEMICA |
| Proveedor                          | INFOCU            | YO S.A CUIT - 30-         | 70808032-9                   |

| ocumentos     | Datos de  | gestión | Datos de Garantia |  |
|---------------|-----------|---------|-------------------|--|
| Fecha de adju | udicación | 25/02/2 | 2009 🔳            |  |
| Importe       |           |         | \$ 1.000          |  |

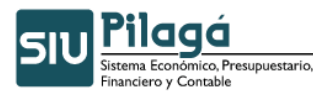

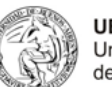

| Inicio | ABM Tipos Fondos       |                           |                                          |
|--------|------------------------|---------------------------|------------------------------------------|
|        | ABM Subtipos de Fondos |                           |                                          |
|        | Fondos de terceros     | •                         |                                          |
|        | Retenciones            | •                         |                                          |
|        | Garantías              | Garantías de oferta       | •                                        |
|        | Fondos en Tránsito     | Garantías de adjudicación | Asignación de garantías                  |
|        |                        | Contragarantías           | Verificación de garantía de Adjudicación |
|        |                        | Fondos de reparo          | Orden de egt                             |
|        | Pilc                   | Egreso de garantías       |                                          |

| Documento                                   |                            | Contenedor                                          |
|---------------------------------------------|----------------------------|-----------------------------------------------------|
| Documentos<br>Nro de Doc:                   | Numero de Compromiso<br>46 | Contenedor     SELECCIONAR -      Nro de contenedor |
| Año<br>Fechas<br>Fecha desde<br>Fecha hasta |                            | Año Importes Importe desde: Importe hasta           |
| Descripcion                                 |                            | Siltrar 🏷 Limpi                                     |

| Documentos Datos de   | Gestión | Datos de Garantía    |      |  |  |
|-----------------------|---------|----------------------|------|--|--|
| Document [ALT 1] ipa  |         |                      |      |  |  |
| Tipo de Documento (*) | Numero  | Numero de Compromiso |      |  |  |
| Año (*)               | 2.009   |                      |      |  |  |
| Contonadou            |         |                      |      |  |  |
| Tipo de Documento     | Expedie | ente                 |      |  |  |
| Numero (*)            | 43-0050 | )                    |      |  |  |
| Año (*)               | 2.009   |                      |      |  |  |
|                       |         | 1                    |      |  |  |
| Documentos Asociac    | los     |                      |      |  |  |
| 💠 😑 🖌                 |         |                      |      |  |  |
| Tipo de Documento     |         |                      | Nume |  |  |

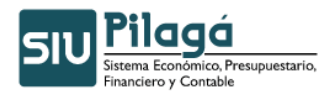

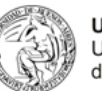

| Documentos  | Datos de Gestión | Datos de Garantía       |                         |
|-------------|------------------|-------------------------|-------------------------|
| Fecha valor | [ALT 2] 02       | -25                     |                         |
| Descripcion | COMPR/           | DE COMPUTADORAS PARA    | LA SECRETARIA ACADEMICA |
| Proveedor   | INFOCU           | YO S.A CUIT - 30-708080 | 032-9                   |
|             |                  |                         |                         |

| Documentos Datos de Gestion | Datos de Garantía |                   |         |
|-----------------------------|-------------------|-------------------|---------|
| Importe asignado            | \$ 0,00           |                   |         |
| Garantía de disponibilidad  |                   |                   |         |
| Importe                     | \$ 500,00         |                   |         |
| Garantía física             |                   |                   |         |
| 💠 💻 🍤                       |                   |                   |         |
| Documento                   | Número            | Fecha Vencimiento | Importe |
| 1 Seguro 💌                  | 122.222           |                   | \$ 500  |

| SIU Pilagá | Inicio | Crédito | Gastos | Ingresos | Fondos no presup.   | Tesorería   | Contabilidad      | Maestros  |   |
|------------|--------|---------|--------|----------|---------------------|-------------|-------------------|-----------|---|
| Inicio     |        |         |        |          | ABM Tipos Fondos    |             |                   |           |   |
|            |        |         |        |          | ABM Subtipos de For | ndos        |                   |           |   |
|            |        |         |        |          | Fondos de terceros  |             | •                 |           |   |
|            |        |         |        |          | Retenciones         | _           | •                 |           |   |
|            |        |         |        |          | Garantías           | 6           | Garantías de ofe  | rta       | • |
|            |        |         |        |          | Fondos en Tránsito  | 0           | Garantías de adju | udicación | • |
|            |        |         |        |          |                     | 0           | Contragarantías   |           | • |
|            |        |         |        |          |                     | F           | Fondos de repare  | 2         | • |
|            |        |         |        |          | SUL                 | <b>Pila</b> | Egreso de garant  | :ías      |   |
|            |        |         |        |          |                     | stema Eco I | ngreso de garar   | itías     |   |
|            |        |         |        |          |                     |             | ngreso de garar   | itías     | • |

510 Pilagá Sistema Económico, Presupuestario, Financiero y Contable

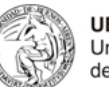

**UBA** Universidad de Buenos Aires

ingreso de garandas

| Doc. de identidad IIII - SELECCIONAR -            |                  |   |                 |  |  | 91 | iltrar |
|---------------------------------------------------|------------------|---|-----------------|--|--|----|--------|
| Doc. de identidad Tipo Garantia – SELECCIONAR – 💌 |                  |   |                 |  |  | 81 | iltrar |
| Doc. de identidad                                 | Tipo Garantia    |   | - SELECCIONAR - |  |  |    |        |
|                                                   | Doc. de identida | d |                 |  |  |    |        |

| o comerico       |               | Número        |   | Importe   | Fecha Vencimiento | Ing |
|------------------|---------------|---------------|---|-----------|-------------------|-----|
| Seguro 💌         |               | 122.22        | 2 | \$ 500,00 |                   | M   |
| Saldo verificado | \$ 500,00     |               |   |           |                   |     |
| Cuenta destino:  | CAJA TESORERI | A GRAL UNCUYO |   |           |                   |     |
| Medio de cobro:  | Efectivo      |               |   |           |                   |     |
|                  |               | -             |   |           |                   |     |

# Ingreso de garantías

| Documento Pri<br>Fecha original | ncipal   | NUI 46 / 2<br>2009                                  | 009     |                   |        |             |  |
|---------------------------------|----------|-----------------------------------------------------|---------|-------------------|--------|-------------|--|
| Documentos                      |          |                                                     |         |                   |        |             |  |
| Concepto                        |          | COMPRA DE COMPUTADORAS PARA LA SECRETARIA ACADEMICA |         |                   |        |             |  |
| Contenedor                      |          | EXP 43-00                                           | 50 2009 |                   |        |             |  |
| Datos de la (                   | Garantía |                                                     |         |                   |        |             |  |
| Tipo de garantía:               |          | Garantía de Adjudicación                            |         |                   |        |             |  |
| Proveedor:                      |          | INFOCUYO                                            | S.A C   | UIT - 30-70808032 | 2-9    |             |  |
| Fecha vencimie                  | ento:    | 2009-02-25                                          |         |                   |        |             |  |
| Importe:                        |          | 1000.00<br>mil con 00/100                           |         |                   |        |             |  |
| La cantidad de                  | 1        |                                                     |         |                   |        |             |  |
| Valores entr                    | egados   |                                                     |         |                   |        |             |  |
| Medio de pago                   | Número   | Banco                                               | Cuenta  | Fecha             | Moneda | Importe     |  |
| Efectivo                        |          |                                                     |         | 25/02/2009        |        | \$ 500,00   |  |
| Seguro                          | 1222     | 22                                                  |         |                   |        | \$ 500,00   |  |
|                                 |          |                                                     |         |                   |        | \$ 1.000,00 |  |

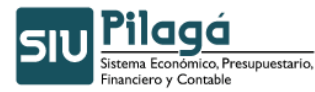

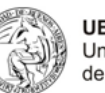

| Universidad Naci<br>30-54666946-3<br>Ingreso de Garai | ional de Cuyo<br>Inicio Acti<br>ntías | Parqu<br>ividades: | e Gral San M<br>16/08/19: | 1artin - C.Univ<br>30 | ersitario | CUIT N°:    |
|-------------------------------------------------------|---------------------------------------|--------------------|---------------------------|-----------------------|-----------|-------------|
| Documento Princip                                     | al                                    |                    |                           | NUI 46 / 20           | 09        |             |
| Fecha original                                        |                                       |                    |                           | 2009                  | 900       |             |
| Documentos                                            |                                       |                    |                           |                       |           |             |
| Concepto                                              | COMPRA DE COM                         | IPUTADOR           | AS PARA LA SE             | CRETARIA ACADI        | MICA      |             |
| Contenedor                                            | EXP 43-0050 200                       | )9                 |                           |                       |           |             |
| Datos de la Garan                                     | tía                                   |                    |                           |                       |           |             |
| Tipo de garantía:                                     | Garantía de Ac                        | djudicación        |                           |                       |           |             |
| Proveedor:                                            | INFOCHYO S.A                          | CUIT               | - 30-70808033             | 2-9                   |           |             |
| Fecha vencimiento                                     | : 2009-02-25                          |                    |                           |                       |           |             |
| Importe:                                              | 1000.00                               |                    |                           |                       |           |             |
| La cantidad de:                                       | mil con 00/100                        | D                  |                           |                       |           |             |
| Valores entregado                                     | )s                                    |                    |                           |                       |           |             |
| Medio de pago                                         | Número                                | Banco              | Cuenta                    | Fecha                 | Moneda    | Importe     |
| Efectivo                                              |                                       |                    |                           | 25/02/2009            | 9         | \$ 500,00   |
| Seguro                                                | 122222                                |                    |                           |                       |           | \$ 500,00   |
| ài -                                                  |                                       |                    |                           |                       |           | \$ 1.000.00 |

\$ 1.000,00

Impreso el 25/02/2009, 12:16:51

| SIU Pilagá | Inicio | Crédito | Gastos | Ingresos | Fondos no presup.   | Tesorería  | Cor    | ntabilidad Maestros |          |                                   |
|------------|--------|---------|--------|----------|---------------------|------------|--------|---------------------|----------|-----------------------------------|
| Inicio     |        |         |        |          | ABM Tipos Fondos    |            |        |                     |          |                                   |
|            |        |         |        |          | ABM Subtipos de For | ndos       |        |                     |          |                                   |
|            |        |         |        |          | Fondos de terceros  |            | •      |                     |          |                                   |
|            |        |         |        |          | Retenciones         | _          | •      |                     |          |                                   |
|            |        |         |        |          | Garantías           |            | Garant | ías de oferta       | •        |                                   |
|            |        |         |        |          | Fondos en Tránsito  |            | Garant | ias de adjudicación | Asigna   | ción de garantías                 |
|            |        |         |        |          |                     |            | Contra | igarantías          | Verifica | ición de garantía de Adjudicación |
|            |        |         |        |          |                     |            | Fondo: | s de reparo         | Orden    | de egreso de garantía             |
|            |        |         |        |          | CUL                 | Pila       | Egreso | de garantías        |          | Orden de egreso de garantía       |
|            |        |         |        |          | SIU                 | istema Eco | Ingres | o de garantías      |          |                                   |

| - Filtro    |    |                    |    |                   |               |     |         |
|-------------|----|--------------------|----|-------------------|---------------|-----|---------|
| Documento   |    |                    | 23 | Contenedor        | 12            |     |         |
| Documentos  | Nu | mero de Compromiso | •  | Contenedor        | - SELECCIONAR | - 💌 |         |
| Nro de Doc: | 46 |                    |    | Nro de contenedor |               |     |         |
| Año         |    |                    |    | Año               |               |     |         |
| Fechas      |    |                    |    | Importes          |               |     |         |
| Fecha desde |    |                    |    | Importe desde:    |               | ]   |         |
| Fecha hasta |    |                    |    | Importe hasta     |               | ]   |         |
| Descripcion |    |                    |    | ]                 |               | (C) |         |
|             |    |                    |    |                   |               | 0   | Filtene |

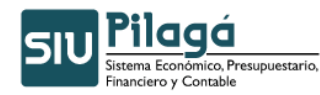

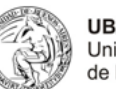

| Tipo de Documento (*)                                                                                            | Numero de Compromiso |  |
|----------------------------------------------------------------------------------------------------|----------------------|--|
| Año (*)                                                                                                    | 2.009                |  |
| Contenedor                                                                                                    |                      |  |
| Tipo de Documento                                                                                                | Expediente 💌         |  |
| Numero (*)                                                                                                    | 43-0050              |  |
| Año (*)                                                                                                    | 2.009                |  |
| Documentos Asociad                                                                                               | 05                   |  |
| and the second second second second second second second second second second second second second second second |                      |  |

### Orden de egreso de garantía

| documentos  | Datos de gestión | Datos de garantia |                              |  |
|-------------|------------------|-------------------|------------------------------|--|
| Fecha valor | [ALT 2]          | 2-25              |                              |  |
| Descripcion | NHINOS           | A DE COMPUTADORAS | PARA LA SECRETARIA ACADEMICA |  |
| Proveedor   | INFOCU           | YO S.A CUIT - 30- | 70808032-9                   |  |
| Fecha       | 25/02/20         | nal               |                              |  |

| documentos      | Datos de gestión | Datos de garantia |                    |           |
|-----------------|------------------|-------------------|--------------------|-----------|
| Documento       |                  | Número            | Fecha Vencimiento  | Importe   |
| Seguro          |                  | 122.222           |                    | \$ 500,00 |
| Saldo Ingresado |                  |                   | Importe a devolver |           |
| \$ 500,         | 00               |                   | \$ 500             |           |

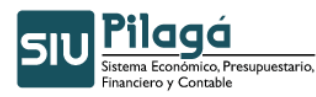

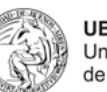

| SIU Pilagá | Inicio | Crédito | Gastos | Ingresos | Fondos no presup.   | Tesorería                 | Contabilidad                  | Maestros  |   |
|------------|--------|---------|--------|----------|---------------------|---------------------------|-------------------------------|-----------|---|
| Inicio     |        |         |        |          | ABM Tipos Fondos    | -                         |                               |           |   |
|            |        |         |        |          | ABM Subtipos de For | ndos                      |                               |           |   |
|            |        |         |        |          | Fondos de terceros  |                           | •                             |           |   |
|            |        |         |        |          | Retenciones         | -                         | •                             |           |   |
|            |        |         |        |          | Garantías           |                           | Garantías de ofe              | rta       | • |
|            |        |         |        |          | Fondos en Tránsito  | 3                         | Garantías de adj              | udicación | • |
|            |        |         |        |          |                     |                           | Contragarantías               |           | • |
|            |        |         |        |          |                     |                           | Fondos de repar               | 0         | • |
|            |        |         |        |          | SIL                 | Pila                      | Egreso de garan               | tías      |   |
|            |        |         |        |          |                     | istema Eco<br>inanciero y | Ingres <mark>Egreso de</mark> | garantías |   |

| Proveedor                          | INFOCUYO S.A CUIT - 30-70808032-9 |               |    |                 |      |                 |   |
|------------------------------------|-----------------------------------|---------------|----|-----------------|------|-----------------|---|
| Doc. de identidad<br>Tino Garantia | - SELECCIONAR                     |               |    |                 |      |                 |   |
|                                    |                                   |               |    |                 |      |                 | 5 |
| Proveedor *                        | Tipo de garantía                  | - Descripción | ** | Saldo ingresado | A. T | Saldo a egresar | 5 |

| Egreso de Garantias     |                       |         |           |       |
|-------------------------|-----------------------|---------|-----------|-------|
| Documento               |                       | Número  | Importe   | Egres |
| Seguro                  |                       | 122.222 | \$ 500,00 |       |
| Cuenta de Tesoreria (*) | CAJA TESORERIA GRAL U | NCUYO 💌 |           |       |
| Medio de pago (*)       | Efectivo              |         |           |       |
| Importo o pogor         | \$ 500                |         |           |       |

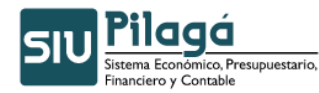

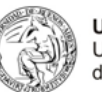

Egreso de garantías

| Documento Prin | ncipal              | NUI 46 / 2                                      | :009     |                |             |               |  |
|----------------|---------------------|-------------------------------------------------|----------|----------------|-------------|---------------|--|
| Fecha original |                     | 2009                                            |          |                |             |               |  |
| Documentos     |                     |                                                 |          |                |             |               |  |
| Concepto       |                     | COMPRA D                                        | DE COMPU | TADORAS PARA I | LA SECRETAI | RIA ACADEMICA |  |
| Contenedor     | or EXP 43-0050 2009 |                                                 |          |                |             |               |  |
| Datos de la (  | Garantía            |                                                 |          |                |             |               |  |
| Tipo de garant | ía:                 | Garantía de Adjudicación                        |          |                |             |               |  |
| Proveedor:     |                     | INFOCUYO S.A CUIT - 30-70808032-9<br>2009-02-25 |          |                |             |               |  |
| Fecha vencimie | nto:                |                                                 |          |                |             |               |  |
| Importe:       |                     | 1000.00                                         |          |                |             |               |  |
| La cantidad de | ı                   | mil con 00                                      | /100     |                |             |               |  |
| Valores entr   | egados              |                                                 |          |                |             |               |  |
| Medio de pago  | Número              | Banco                                           | Cuenta   | Fecha          | Moneda      | Importe       |  |
| fectivo        |                     |                                                 |          | 25/02/200      | 09          | \$ 500,00     |  |
| Seguro         | 1222                | 22                                              |          |                |             | \$ 500,00     |  |
|                |                     |                                                 |          |                |             | \$ 1.000,00   |  |
|                |                     |                                                 |          |                |             |               |  |

| Universidad Nac<br>30-54666946-3<br>Ingreso de Gara | ional de Cuyo<br>8 Inicio Act<br>ntías | Parqu<br>tividades: | ie Gral San M<br>: 16/08/193 | lartin - C.Unive<br>19 | ersitario     | CUIT Nº:    |  |  |
|-----------------------------------------------------|----------------------------------------|---------------------|------------------------------|------------------------|---------------|-------------|--|--|
| Documento Princip                                   | pal                                    |                     |                              | NUI 46 / 200           | )9            |             |  |  |
| Fecha original                                      |                                        |                     |                              | 2009                   |               |             |  |  |
| Documentos                                          |                                        |                     |                              |                        |               |             |  |  |
| Concepto                                            | COMPRA DE COI                          | MPUTADOR            | AS PARA LA SE                | CRETARIA ACADE         | MICA          |             |  |  |
| Contenedor                                          | EXP 43-0050 20                         | 9 43-0050 2009      |                              |                        |               |             |  |  |
| Datos de la Garan                                   | itía                                   |                     |                              |                        |               |             |  |  |
| Tipo de garantía:                                   | Garantía de A                          | djudicaciór         | Č.                           |                        |               |             |  |  |
| Proveedor:                                          | INFOCUYO S.,                           | A CUIT              | - 30-70808032                | -9                     |               |             |  |  |
| Fecha vencimiento                                   | 2009-02-25                             |                     |                              |                        |               |             |  |  |
| Importe:                                            | 1000.00                                |                     |                              |                        |               |             |  |  |
| La cantidad de:                                     | mil con 00/10                          | )0                  |                              |                        |               |             |  |  |
| Valores entregado                                   | os                                     |                     |                              |                        |               |             |  |  |
| Medio de pago                                       | Número                                 | Banco               | Cuenta                       | Fecha                  | Moneda        | Importe     |  |  |
| Efectivo                                            |                                        |                     |                              | 25/02/2009             |               | \$ 500,00   |  |  |
| Seguro                                              | 122222                                 |                     |                              |                        |               | \$ 500,00   |  |  |
|                                                     |                                        |                     |                              |                        |               | \$ 1.000,00 |  |  |
|                                                     |                                        |                     |                              | In                     | preso el 25/0 |             |  |  |

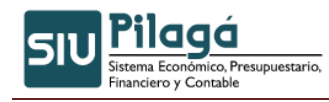

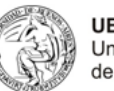

# 8.2.4 Ejemplo de Contragarantías

| <u>D</u> ocumentos | Datos de g | Gestion  | Datos de Garantías |  |
|--------------------|------------|----------|--------------------|--|
| Documento          | Principal  |          |                    |  |
| Tipo de Docu       | mento (*)  | OP No F  | tesupuestaria 💌    |  |
| Año (*)            |            | 2.009    |                    |  |
| Contenedo          | r          |          |                    |  |
| Tipo de Docu       | imento     | Expedier | nte 💌              |  |
| Numero (*)         |            | 43-0050  |                    |  |
|                    |            |          |                    |  |

| Documentos Datos de      | Gestion    | Datos de Garantías            |  |
|--------------------------|------------|-------------------------------|--|
| Fecha valor (*)          | 25/02/2009 |                               |  |
| Descripcion (*)          | Segun no   | a de Sec.Economico Financiero |  |
| Proveedor                | INFOCUYO   | .A CUIT - 30-70808032-9       |  |
| Documento                | CUIT - 30- | 0808032-9                     |  |
| Fecha de vencimiento (*) | 25/02/2009 | -                             |  |
| Saldo                    | 5000.00    |                               |  |
| ·····                    |            | 0.00                          |  |

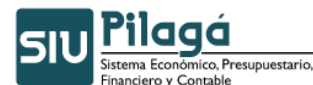

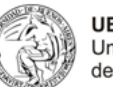

Generar adelanto a proveedores con contragarantia

| Documentos   | Datos de <u>G</u> estion | Datos de Garantías |                   |           |
|--------------|--------------------------|--------------------|-------------------|-----------|
| Garantía de  | disponibilidad           |                    |                   |           |
| Importe      | \$                       | 1.000,00           |                   |           |
| · · · · · ·  |                          |                    |                   |           |
| Garantia fis | ica                      |                    |                   |           |
| +            | 9                        |                    |                   |           |
| Documento    |                          | Número             | Fecha Vencimiento | Importe   |
|              |                          | 10,000             |                   | t 4 000 0 |

| Fiercicio año                                                                                                    | 2009                                   |     |
|----------------------------------------------------------------------------------------------------|----------------------------------------|-----|
| Expediente                                                                                                    | EXP : 43-0050 / 2009                   |     |
| Liquidado el                                                                                                    | 2009-02-25                             |     |
| Liquidación no Presunu                                                                                           | estaria Nº OPNP : 23 / 2009            |     |
| Vencimiento                                                                                                    | 2009-02-25                             |     |
| I - DESTINO DE FON                                                                                               | IDOS ADELANTADOS                       |     |
| A favor de                                                                                                    | INFOCUYO S.A.                          |     |
| Dirección                                                                                                    | L.AGUIRRE 403                          |     |
| Pais                                                                                                    | Argentina                              |     |
| Identificación                                                                                                   | CUIT 30-70808032-9                     |     |
| Fax                                                                                                    | 4204631                                |     |
| Localidad                                                                                                    | Indeterminada                          |     |
| II - ANTECEDENTES                                                                                                | DEL ADELANTO                           |     |
|                                                                                                    | Numero de Preventivo Nº73              |     |
|                                                                                                    | Numero de Compromiso Nº46              |     |
| III - CONCEPTO Y M                                                                                               | ONTO DEL ADELANTO                      |     |
| and the second second second second second second second second second second second second second second second | Segun nota de Sec.Economico Financiero |     |
| en concepto de                                                                                                   | 5000.00                                |     |
| ∶n concepto de<br>Contragarantía                                                                                 |                                        |     |
| en concepto de<br>Contragarantía<br>Liquidado por PESOS                                                          | 5000.00                                |     |
| en concepto de<br>Contragarantía<br>Liquidado por PESOS                                                          | 5000.00                                | Īwt |

Vamos a trabajar sobre el adelanto a proveedores que pertenece a INFOCUYO S.A. OPNP 23/ 2009.

| SIU Pilaga | Inicio | Crédito | Gastos | Ingresos | Fondos no presup.   | Tesorería | Contabilidad   | Maestros  |           |                                                  |
|------------|--------|---------|--------|----------|---------------------|-----------|----------------|-----------|-----------|--------------------------------------------------|
| Inicio     |        |         |        |          | ABM Tipos Fondos    |           |                |           |           |                                                  |
|            |        |         |        |          | ABM Subtipos de Foi | ndos      |                |           |           |                                                  |
|            |        |         |        |          | Fondos de terceros  |           | •              |           |           |                                                  |
|            |        |         |        |          | Retenciones         |           | F              |           |           |                                                  |
|            |        |         |        |          | Garantías           | Gar       | antías de ofei | rta       | •         |                                                  |
|            |        |         |        |          | Fondos en Tránsito  | Gar       | antías de adju | udicación | <b>•</b>  | 74 92                                            |
|            |        |         |        |          |                     | Cor       | ntragarantías  |           | Asignaci  | on de contragarantías                            |
|            |        |         |        |          |                     | For       | ndos de reparo | 5         | Verificac | ión d <mark>Asignacion de contragarantías</mark> |
|            |        |         |        |          | enul                | Pila Egr  | eso de garant  | ias       | Orden d   | e egreso de contragarantía                       |

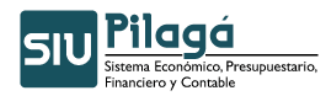

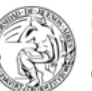

Asignacion de contragarantías

| Filtro                                        |               |     |                                                 |           |          |           |                |          |      |
|-----------------------------------------------|---------------|-----|-------------------------------------------------|-----------|----------|-----------|----------------|----------|------|
| Documento<br>Documentos<br>Nro de Doc:<br>Año | - SELECCIONAR |     | Contenedor<br>Contenedor<br>Nro de conte<br>Año | nedor     | - SELECC | IONAR — 💌 |                |          |      |
| Fechas<br>Fecha desde<br>Fecha hasta          |               |     | Importes<br>Importe des<br>Importe has          | de:<br>ta |          |           |                |          |      |
| Descripcion                                   |               |     |                                                 |           |          |           | Sector Eiltrar | <u>\</u> | impi |
|                                               |               | -1- |                                                 | 1         |          |           | -1             |          |      |

| Contragarantias - Asign | racion               |
|-------------------------|----------------------|
| documentos Datos de l   | Jacos de Garanda     |
| Documento Principal     |                      |
| Tipo de Documento (*)   | Numero de Compromiso |
| Año (*)                 | 2.009                |
| Contonadou              |                      |
| Tipo de Documento       | Expediente           |
| Numero (*)              | 43.0050              |
| A = (*)                 |                      |
| Ano (*)                 | 2.009                |
| Documentos Asociad      | 05                   |
|                         |                      |
|                         |                      |
| Tipo de Documento       | Numero               |

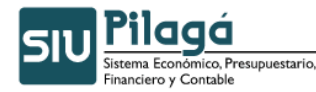

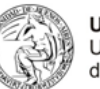

### Asignacion de contragarantías

| documentos      | Datos de gestión | Datos de Garantia                |
|-----------------|------------------|----------------------------------|
| Fecha Valor (*) | 2009-0:          | 2-25                             |
| Descripcion (*) | Segun r          | nota de Sec.Economico Financiero |
| Proveedor       | INFOCU           | YO S.A CUIT - 30-70808032-9      |

| ontragarant             | ías - Asigi | nación  |                   |
|-------------------------|-------------|---------|-------------------|
| documentos              | Datos de    | gestión | Datos de Garantia |
| Fecha de adj<br>Importe | udicación   | 25/02/2 | 009 🔳<br>\$ 5.000 |

| SIU Pilagá | Inicio | Crédito | Gastos | Ingresos | Fondos no presup.   | Tesorería | Cont    | abilidad     | Maestros |          |                                 |
|------------|--------|---------|--------|----------|---------------------|-----------|---------|--------------|----------|----------|---------------------------------|
| nicio      |        |         |        |          | ABM Tipos Fondos    |           |         |              |          |          |                                 |
|            |        |         |        |          | ABM Subtipos de For | ndos      |         |              |          |          |                                 |
|            |        |         |        |          | Fondos de terceros  |           | •       |              |          |          |                                 |
|            |        |         |        |          | Retenciones         | -         | •       |              |          |          | 1                               |
|            |        |         |        |          | Garantías           | G         | arantía | as de oferta | 5        | <b>.</b> |                                 |
|            |        |         |        |          | Fondos en Tránsito  | G         | arantía | as de adjudi | icación  | •        |                                 |
|            |        |         |        |          |                     | C         | ontraç  | jarantías    |          | Asigna   | acion de contragarantías        |
|            |        |         |        |          |                     | F         | ondos   | de reparo    |          | Verifica | ación de contragarantías        |
|            |        |         |        |          |                     | Pila      | greso   | de garantía: | s        | Order    | Verificación de contragarantías |
|            |        |         |        |          | - SIU -             |           |         | de encebís   | 2.0      |          |                                 |

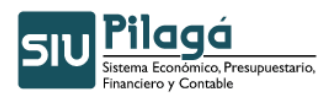

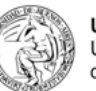

| Año                   | Año  |                     | - |  |  |
|-----------------------|------|---------------------|---|--|--|
| Fechas<br>Fecha desde | Impo | rtes<br>orte desde: |   |  |  |
| Fecha hasta           | Impo | orte hasta          |   |  |  |

| Documentos   | Datos de ( | Gestión | Datos de Garantía |   |  |
|--------------|------------|---------|-------------------|---|--|
| Documento    | Principal  | ~       |                   |   |  |
| Tipo de Docu | mento (*)  | Numero  | de Compromiso     | • |  |
| Año (*)      |            | 2.009   |                   |   |  |
| Contenedo    | r.         |         |                   |   |  |
| Tipo de Docu | imento     | Expedie | nte 💌             |   |  |
| Numero (*)   |            | 43-0050 |                   |   |  |
| Año (*)      |            | 2.009   |                   |   |  |

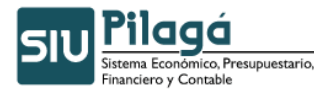

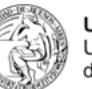

#### Verificación de contragarantias

| Documentos                              | Datos de Gestión             | Datos de Garantía                                        |                     |
|-----------------------------------------|------------------------------|----------------------------------------------------------|---------------------|
| Fecha valor<br>Descripcion<br>Proveedor | 2009-02<br>Segun n<br>INFOCU | 2-25<br>ota de Sec.Economico Fir<br>YO S.A CUIT - 30-708 | ianciero<br>08032-9 |
| echa                                    | 25/02/20                     | 09                                                       |                     |

|                               | n Datos de Garantía |                   |                     |
|-------------------------------|---------------------|-------------------|---------------------|
| mporte asignado               | \$ 0,00             |                   |                     |
| Garantía de disponibilidad    | <b>1</b>            |                   |                     |
| mporte                        | \$ 3.000,00         |                   |                     |
|                               |                     |                   |                     |
| Garantia física               |                     |                   |                     |
|                               |                     |                   |                     |
| 4 = 4                         |                     |                   |                     |
| 💠 💻 🧐<br>rocumento            | Número              | Fecha Vencimiento | Importe             |
| 🕂 💻 🧐<br>ocumento<br>Pagaré 💌 | Número<br>1.212.121 | Fecha Vencimiento | Importe<br>\$ 2.000 |

| IU Pilagá | Inicio | Crédito | Gastos | Ingresos | Fondos no presup.   | Tesorería  | Con     | tabilidad   | Maestros  |   |
|-----------|--------|---------|--------|----------|---------------------|------------|---------|-------------|-----------|---|
| nicio     |        |         |        |          | ABM Tipos Fondos    |            |         |             |           |   |
|           |        |         |        |          | ABM Subtipos de For | ndos       |         |             |           |   |
|           |        |         |        |          | Fondos de terceros  |            | •       |             |           |   |
|           |        |         |        |          | Retenciones         | -          | •       |             |           |   |
|           |        |         |        |          | Garantías           |            | Garant  | ías de ofei | rta       | • |
|           |        |         |        |          | Fondos en Tránsito  |            | Garant  | ías de adju | udicación | • |
|           |        |         |        |          |                     |            | Contra  | garantías   |           | • |
|           |        |         |        |          |                     |            | Fondos  | de repare   | 0         | • |
|           |        |         |        |          | GUI                 | Pila       | Egreso  | de garant   | ías       |   |
|           |        |         |        |          |                     | stema Eco  | Ingres  | o de garan  | tías      |   |
|           |        |         |        |          |                     | nanciero y | Listado | e [•        |           |   |

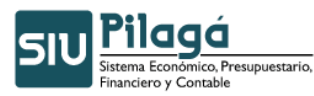

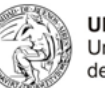

Ingreso de garantías

| Proveedor                          | INFOCUMO S.A CUIT - 30-70806 | 032-9                |                      |                 |   |        |
|------------------------------------|------------------------------|----------------------|----------------------|-----------------|---|--------|
| Doc. de identidad<br>Tipo Garantia | - SELECCIONAR -              |                      |                      |                 |   |        |
|                                    |                              |                      |                      |                 | 9 | Eiltra |
| Proveedor 🔺 🔻                      | Tipo de garantía 🔺 🔻         | Importe asignado 🔺 🔻 | Saldo verificado 🔺 🔻 | Saldo Ingresado | 9 | Eiltra |

| e ocomento      |                | Número        | Importe     | Fecha Vencimiento | Ingr |
|-----------------|----------------|---------------|-------------|-------------------|------|
| Seguro 💌        |                | 12.233        | \$ 4.000,00 |                   |      |
| Pagaré 💌        |                | 1.212.121     | \$ 2.000,00 |                   |      |
| Cuenta destino: | CAJA TESORERIA | A GRAL UNCUYO |             |                   |      |
| Cuenta destino: | CAJA TESORERIA | A GRAL UNCUYO |             |                   |      |
| Madia da cabras |                |               |             |                   |      |

# Ingreso de garantías

| Documento I<br>Fecha origina                                          | Principal<br>al                                                                      | OF<br>20 | NP 23 ;<br>109                                                                                       | / 2009                    |          |                                                  |  |
|-----------------------------------------------------------------------|--------------------------------------------------------------------------------------|----------|----------------------------------------------------------------------------------------------------|---------------------------|----------|--------------------------------------------------|--|
| Document                                                              | 05                                                                                   |          |                                                                                                    |                           |          |                                                  |  |
| Concepto<br>Contenedor                                                |                                                                                      | Se<br>EX | gun no<br>P 43-0(                                                                                    | ta de Sec.Eco<br>150 2009 | nomico I | Financiero                                       |  |
| Datos de la                                                           | a Garanti                                                                            | ía       |                                                                                                    |                           |          |                                                  |  |
| Tipo de gara<br>Proveedor:<br>Fecha vencin<br>Importe:<br>La cantidad | Tipo de garantía:<br>Proveedor:<br>Fecha vencimiento:<br>Importe:<br>La cantidad de: |          | Contragarantía<br>INFOCUYO S.A CUIT - 30-70808032-9<br>2009-02-25<br>5000.00<br>cinco mil con 00/100 |                           |          |                                                  |  |
| Valores en                                                            | tregados                                                                             | 5        |                                                                                                    |                           |          |                                                  |  |
| Medio de pago                                                         | Número                                                                               | Banco    | Cuenta                                                                                               | Fecha                     | Moneda   | Importe                                          |  |
| Efectivo<br>Pagaré                                                    | 1212121                                                                              |          |                                                                                                    | 25/02/2009                |          | \$ 3.000,00<br>\$ 2.000,00<br><b>\$ 5.000,00</b> |  |

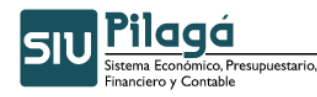

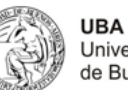

### Universidad Nacional de Cuyo Parque Gral San Martin - C.Universitario CUIT Nº: 30-54666946-3 Inicio Actividades: 16/08/1939 Ingreso de Garantías

| Documento Principa             | 1                                 |                 |              | OPNP 23 / 2009 | l.,    |             |
|--------------------------------|-----------------------------------|-----------------|--------------|----------------|--------|-------------|
| Fecha original                 |                                   |                 |              | 2009           |        |             |
| Documentos                     |                                   |                 |              |                |        |             |
| Concepto                       | Segun not                         | a de Sec.       | Economico Fi | nanciero       |        |             |
| Contenedor                     | EXP 43-00                         |                 |              |                |        |             |
| Datos de la Garanti            | ía                                |                 |              | 20             |        |             |
| Tipo de garantía:              | Contragarantía                    |                 |              |                |        |             |
| Proveedor:                     | INFOCUYO S.A.                     | CUIT -          | 30-7080803   | 2-9            |        |             |
| Fecha vencimiento:<br>Importe: | 2009-02-25<br>5000.00             | -2022/02/14 142 |              |                |        |             |
| La cantidad de:                | cinco mil con 00                  | )/100           |              |                |        |             |
| Valores entregados             | 5                                 |                 |              | 141            |        |             |
| Medio de pago                  | Número                            | Banco           | Cuenta       | Fecha          | Moneda | Importe     |
| Efectivo                       |                                   |                 |              | 25/02/2009     |        | \$ 3.000,00 |
| Pagaré                         | 1212121                           |                 |              |                |        | \$ 2,000,00 |
|                                | Tanana and an and a second second |                 |              |                |        | \$ 5.000,00 |

Impreso el 25/02/2009, 13:14:19

Para devolver esta contra garantía es lo mismo pasos explicados en la garantía de oferta.

| SIU Pilaga | Inicio | Crédito | Gastos | Ingresos | Fondos no presup.   | Tesorería  | a Cor           | tabilidad Maestros  |                               |                                   |
|------------|--------|---------|--------|----------|---------------------|------------|-----------------|---------------------|-------------------------------|-----------------------------------|
| Inicio     |        |         |        |          | ABM Tipos Fondos    |            |                 |                     |                               |                                   |
|            |        |         |        |          | ABM Subtipos de For | ndos       |                 | 8                   |                               |                                   |
|            |        |         |        |          | Fondos de terceros  |            | •               |                     |                               |                                   |
|            |        |         |        |          | Retenciones         | -          | •               |                     |                               |                                   |
|            |        |         |        |          | Garantías           |            | Garant          | ías de oferta       | •                             |                                   |
|            |        |         |        |          | Fondos en Tránsito  |            | Garant          | ías de adjudicación | •                             |                                   |
|            |        |         |        |          |                     |            | Contragarantías |                     | Asignacion de contragarantías |                                   |
|            |        |         |        |          |                     |            | Fondo:          | s de reparo         | Verific                       | ación de contragarantías          |
|            |        |         |        |          |                     | Pila       | Egreso          | de garantías        | Order                         | n de egreso de contragarantía     |
|            |        |         |        |          | SIU                 | stema Eco  | Ingres          | o de garantías      |                               | Orden de egreso de contragarantía |
|            |        |         |        |          | Fi                  | nanciero y |                 | 5610                |                               |                                   |

| documentos Datos de gestión | Datos de garantia |                    |             |
|-----------------------------|-------------------|--------------------|-------------|
| Documento                   | Número            | Fecha Vencimiento  | Importe     |
| Pagaré                      | 1.212.121         |                    | \$ 2.000,00 |
| Saldo Ingresado             |                   | Importe a devolver |             |
| \$ 3.000,00                 |                   | \$ 3.000           |             |

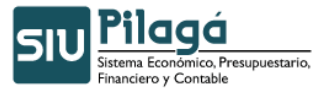

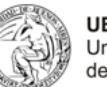

Egreso de garantías

| Proveedor                          | INFOCUYO S.A CUIT - 30-70806032 | 2.9 🧕           |                 |                                     |            |         |
|------------------------------------|---------------------------------|-----------------|-----------------|-------------------------------------|------------|---------|
| Doc. de identidad<br>Tipo Garantia | - SELECCIONAR - 💌               |                 |                 |                                     |            |         |
|                                    |                                 |                 |                 |                                     | 91         | jiltrar |
| Proveedor *                        | Tipo de garantía 🔹 💌            | Descripción 🔺 🔻 | Saldo ingresado | <ul> <li>Saldo a egresar</li> </ul> | <u>۱</u> ۳ | ;iltrar |

### Egreso de garantías

| Documento                 |                                      | Número    | Importe     | Egres |
|---------------------------|--------------------------------------|-----------|-------------|-------|
| Pagará 🗾                  |                                      | 1.212.121 | \$ 2.000,00 | M     |
| Importe de disponibilidad | \$ 3.000,00<br>CAJA TESORERIA GRAL U |           |             |       |
| Medio de pago (*)         | Efectivo                             |           |             |       |
| Importe a pagar           | \$ 3,000                             |           |             |       |

# Egreso de garantías

| Documento         | Principal | OF    | NP 23 /                           | / 2009        |        |             |  |  |  |
|-------------------|-----------|-------|-----------------------------------|---------------|--------|-------------|--|--|--|
| Fecha origin      | al        | 20    | 09                                |               |        |             |  |  |  |
| Document          | 05        |       |                                   |               |        |             |  |  |  |
| Concepto          |           | Se    | gun no                            | ta de Sec.Eco | nomico | Financiero  |  |  |  |
| Contenedor        |           | EX    | P 43-00                           | 050 2009      |        |             |  |  |  |
| Datos de l        | a Garanti | ía    |                                   |               |        |             |  |  |  |
| Tipo de garantía: |           | Co    | Contragarantía                    |               |        |             |  |  |  |
| Proveedor:        |           | IN    | INFOCUYO S.A CUIT - 30-70808032-9 |               |        |             |  |  |  |
| Fecha vencir      | niento:   | 20    | 2009-02-25                        |               |        |             |  |  |  |
| Importe:          |           | 50    | 00.00                             |               |        |             |  |  |  |
| La cantidad       | de:       | cir   | ico mil i                         | con 00/100    |        |             |  |  |  |
| Valores er        | ntregados | 5     |                                   |               |        |             |  |  |  |
| Medio de pago     | Número    | Banco | Cuenta                            | Fecha         | Moneda | Importe     |  |  |  |
| Efectivo          |           |       |                                   | 25/02/2009    |        | \$ 3.000,00 |  |  |  |
| Pagaré            | 1212121   |       |                                   |               |        | \$ 2.000,00 |  |  |  |
|                   |           |       |                                   |               |        | \$ 5.000,00 |  |  |  |
|                   |           |       |                                   |               |        | <b>.</b>    |  |  |  |
|                   |           |       |                                   |               |        | 🚑 Imprimir  |  |  |  |

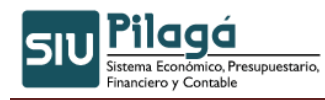

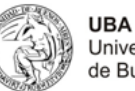

### 8.3 Ejemplo de Retenciones

**Registrar el Alta de un Tipo de Retención:** Opción del Menú: Fondos no Presup. – Retenciones – ABM Conceptos de Retención

a. Hacer clic en el botón Agregar

|                                  | Crédito Gastos Fondos no presup. Ingres  | os Tesorería Co  | ntabilidad Maestros Administración  |                                    | Maria Emilia Mon      |
|----------------------------------|------------------------------------------|------------------|-------------------------------------|------------------------------------|-----------------------|
| nga<br>ncentos de Rete           | nción                                    |                  |                                     |                                    | minori                |
|                                  |                                          |                  |                                     |                                    |                       |
| <ul> <li>Seleccione i</li> </ul> | un valor para Eiltrar o Agregar para ing | resar uno nuev   | n                                   |                                    |                       |
| Scieccione                       |                                          | jiesur uno nuev  |                                     |                                    |                       |
| Seleccione un                    | i concepto a modificar o Agregar para i  | ingresar uno nue |                                     |                                    |                       |
| Nombre Reducido                  | Nombre                                   | Codigo AFIP      | Descripcion                         | Organismo Recaudador               |                       |
| Ganancias                        | Impuesto a las Ganancias                 | 217              | Impuesto a las Ganancias            |                                    |                       |
| Iva                              | Impuesto al Valor Agregado               | 767              | Impuesto al Valor Agregado          |                                    |                       |
| Ing.Brutos                       | Impuesto a los Ingresos Brutos           |                  | Impuesto a los Ingresos Brutos      |                                    | <ul> <li>×</li> </ul> |
| SUSS                             | Sistema Unico de Servicios Sociales      |                  | Sistema Unico de Servicios Sociales |                                    |                       |
| retenprueb                       | RETENCION PRUEBA                         | 001              | Esto es una prueba                  | BANCO GALICIA CUIT - 30-50000173-5 |                       |
| L                                |                                          |                  |                                     |                                    |                       |

**b.** Ingresar el Nombre, Nombre Reducido, Descripción, indicar si la retención acumula pagos, y hacer clic en el botón

| Ingrese los datos del  | i concepto a agregar o modificar  |
|------------------------|-----------------------------------|
| Nombre Reducido (*)    | Ing.Bruos                         |
| Nombre (*)             | Inpuesto a los Ingresos           |
| Codigo AFIP            |                                   |
| Descripción            | Impuesto a los Ingresos Brutos    |
|                        |                                   |
|                        |                                   |
| Organismo Recaudador ( | e 🖌                               |
|                        | 🗶 Eliminar ) Confirmar ) Cancelar |

c. Se visualiza el Tipo de Retención dado de alta

| Seleccione un   | concepto a modificar o Agregar para i | ngresar uno nue | evo                                 |                                    |                  |
|-----------------|---------------------------------------|-----------------|-------------------------------------|------------------------------------|------------------|
| Nombre Reducido | Nombre                                | Codigo AFIP     | Descripcion                         | Organismo Recaudador               |                  |
| Ganancias       | Impuesto a las Ganancias              | 217             | Impuesto a las Ganancias            |                                    | 🔍 🗶              |
| Iva             | Impuesto al Valor Agregado            | 767             | Impuesto al Valor Agregado          |                                    |                  |
| Ing.Brutos      | Impuesto a los Ingresos Brutos        |                 | Impuesto a los Ingresos Brutos      |                                    | ×                |
| SUSS            | Sistema Unico de Servicios Sociales   |                 | Sistema Unico de Servicios Sociales |                                    | Selecciònar la h |
| retenprueb      | RETENCION PRUEBA                      | 001             | Esto es una prueba                  | BANCO GALICIA CUIT - 30-50000173-5 |                  |
|                 |                                       |                 |                                     |                                    |                  |
|                 |                                       |                 |                                     |                                    |                  |

-Registrar el Alta de una Condición frente a un Tipo de Retención -Opción del Menú: Fondos no Presup. – Retenciones – ABM Condiciones

a. Hacer clic en el botón

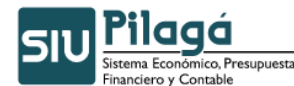

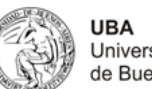

|                                                                                         | o Crédito Gastos Fondos no p                                                                                                    | oresup. Ingresos Tesorería Contabilidad Maestros Administración                                                                                                    |                                                 |                                             |                                               | Maria Er | nilia Me<br>mm        |
|-----------------------------------------------------------------------------------------|----------------------------------------------------------------------------------------------------|----------------------------------------------------------------------------------------------------|-------------------------------------------------|---------------------------------------------|-----------------------------------------------|----------|-----------------------|
| ndiciones                                                                               |                                                                                                    |                                                                                                    |                                                 |                                             |                                               |          |                       |
| Felossiono                                                                              | up uplos pasa Eilteas o Ageog                                                                                                    | IST BENE INGRACEN UNA RUALA                                                                                                    |                                                 |                                             |                                               |          |                       |
| Nombre                                                                                  | un valor para rittrar o Agreg                                                                                                    | ar para nigresar unu nuevu                                                                                                    |                                                 |                                             |                                               |          |                       |
| Descripción                                                                             |                                                                                                    |                                                                                                    |                                                 |                                             |                                               |          |                       |
|                                                                                         |                                                                                                    |                                                                                                    |                                                 |                                             |                                               |          | Filtrar               |
|                                                                                         |                                                                                                    |                                                                                                    |                                                 |                                             |                                               |          |                       |
| -                                                                                       |                                                                                                    |                                                                                                    |                                                 |                                             |                                               |          | _                     |
| Seleccione                                                                              | una condición a modificar o                                                                                                    | Agregar para ingresar una nueva                                                                                                    |                                                 | 1                                           | -                                             |          |                       |
| Seleccione<br>Concepto                                                                  | una condición a modificar o a<br>Nombre                                                                                                    | Agregar para ingresar una nueva<br>Descripción                                                                                                    | Codigo AFIP                                     | Retiene                                     | Resta Iva                                     |          |                       |
| Seleccione<br>Concepto<br>Ganancias                                                     | una condición a modificar o<br>Nombre<br>Inscripto Iva Insc.                                                                                                    | Agregar para ingresar una nueva<br>Decripción<br>Ganancias Inscripto Iva Inscripto<br>Jh                                                                                                    | Codigo AFIP<br>01                               | Retiene<br>SI                               | Resta Iva<br>SI                               |          | ×                     |
| Seleccione<br>Concepto<br>Ganancias<br>Ganancias                                        | una condición a modificar o<br>Nombre<br>Inscripto Iva Insc.<br>No Inscr Iva Insc.                                                                                       | Agregar para ingresar una nueva<br>Descripción<br>Ganancias Inscripto Iva Inscripto<br>din<br>Ganancias No Inscripto                                                                                                    | Codigo AFIP<br>01<br>02                         | Retiene<br>SI<br>SI                         | Resta Iva<br>SI<br>SI                         |          | ×                     |
| Seleccione<br>Concepto<br>Ganancias<br>Ganancias<br>Ganancias                           | una condición a modificar o<br>Nombre<br>Inscripto Iva Insc.<br>No Inscr Iva Insc.<br>Exento Iva Insc.                                                                   | Agregar para ingresar una nueva<br>Descripción<br>Ganancias Inscripto Iva Inscripto<br>din<br>Ganancias No Inscripto-va Inscripto<br>Ganancias Exento Iva Inscripto                                                                                                    | Codigo AFIP<br>01<br>02<br>00                   | Retiene<br>SI<br>SI<br>NO                   | Resta Iva<br>SI<br>SI<br>NO                   |          | ××××                  |
| Seleccione<br>Concepto<br>Ganancias<br>Ganancias<br>Ganancias<br>Ganancias              | una condición a modificar o<br>Nombre<br>Inscripto Iva Insc.<br>No Inscr Iva Insc.<br>Exento Iva Insc.<br>Monotributista                                                 | Agregar para ingresar una nueva<br>Descripción<br>Ganancias Inscripto Iva Inscripto<br>di<br>Ganancias No Inscripto-va Inscripto<br>Ganancias Exento Iva Inscripto<br>Monotributista                                                                                   | Codigo AFIP<br>01<br>02<br>00<br>00             | Retiene<br>SI<br>SI<br>NO                   | Resta Iva<br>SI<br>SI<br>NO<br>NO             |          | X<br>X<br>X<br>X      |
| Seleccione<br>Concepto<br>Ganancias<br>Ganancias<br>Ganancias<br>Ganancias<br>Ganancias | una condición a modificar o<br>Nombre<br>Inscripto Iva Insc.<br>No Inscr Iva Insc.<br>Exento Iva Insc.<br>Monotributista<br>Inscripto Iva NoDisc                         | Agregar para ingresar una nueva<br>Descripción<br>Ganancias Inscripto Iva Inscripto<br>danancias No Inscripto-Va Inscripto<br>Ganancias Exento Iva Inscripto<br>Monotributista<br>Ganancias Inscripto Iva no Discriminado                                              | Codigo AFIP<br>01<br>02<br>00<br>00<br>01       | Retiene<br>SI<br>SI<br>SI<br>NO<br>NO<br>SI | Resta Iva<br>SI<br>SI<br>NO<br>NO<br>NO       |          | ×<br>×<br>×<br>×<br>× |
| Seleccione<br>Concepto<br>Ganancias<br>Ganancias<br>Ganancias<br>Ganancias<br>Ganancias | una condición a modificar o<br>Nombre<br>Inscripto Iva Insc.<br>No Inscr Iva Insc.<br>Exento Iva Insc.<br>Monotributista<br>Inscripto Iva NoDisc<br>No Inscr Iva No Disc | Agregar para ingresar una nueva<br>Decripción<br>Ganancias Inscripto Jua Inscripto<br>Ganancias No Inscripto-Va Inscripto<br>Ganancias Exento Iva Inscripto<br>Monotributista<br>Ganancias Inscripto Iva no Discriminado<br>Ganancias No Inscripto Iva no Discriminado | Codigo AFIP<br>01<br>02<br>00<br>00<br>01<br>02 | Retiene<br>SI<br>SI<br>NO<br>NO<br>SI<br>SI | Resta Iva<br>SI<br>SI<br>NO<br>NO<br>NO<br>NO |          | ×<br>×<br>×<br>×<br>× |

 b. Seleccionar el Tipo de Retención previamente dado de alta, ingresar el Nombre y Descripción de la Condición, indicar si la Condición efectúa retención y si resta IVA, y hacer clic en el botón

| ABM - Condiciones |                                           |      |
|-------------------|-------------------------------------------|------|
|                   |                                           |      |
| Ingrese los dat   | tos de la condicion a agregar o modificar |      |
| Concepto (*)      | Ing. Brutos 💎                             |      |
| Nombre (*)        | Sujeto a Retencion                        |      |
| Descripción       | Sujeto a Retencion                        |      |
|                   |                                           |      |
|                   |                                           |      |
| Codigo AFIP       | 01                                        |      |
| Retiene           |                                           |      |
| Kedene            |                                           |      |
| Resta Iva         |                                           |      |
|                   | 🗶 Eliminar ) Continuar ) Continuar        | elar |

### c. Se visualiza la Condición dada de alta

| Seleccione u | na condición a modificar o Agreg | ar para ingresar una nueva                 |             |           |           |            |         | ^ |
|--------------|----------------------------------|--------------------------------------------|-------------|-----------|-----------|------------|---------|---|
| Concepto     | Nombre                           | Descripción                                | Codigo AFIP | Retiene   | Resta Iva |            |         |   |
| Ganancias    | Inscripto Iva Insc.              | Ganancias Inscripto Iva Inscripto          | 01          | SI        | SI        | <u>_</u>   | ×       |   |
| Ganancias    | No Inscr Iva Insc.               | Ganancias No Inscripto Iva Inscripto       | 02          | <b>SI</b> | <b>SI</b> |            | ×       |   |
| Ganancias    | Exento Iva Insc.                 | Ganancias Exento Iva Inscripto             | 00          | NO        | NO        |            | ×       |   |
| Ganancias    | Monotributista                   | Monotributista                             | 00          | NO        | NO        | <u>_</u>   | ×       |   |
| Ganancias    | Inscripto Iva NoDisc             | Ganancias Inscripto Iva no Discriminado    | 01          | SI        | NO        | <u>_</u>   | ×       |   |
| Ganancias    | No Inscr Iva No Disc             | Ganancias No Inscripto Iva no Discriminado | 02          | SI        | NO        | <u> </u>   | ×       |   |
|              |                                  |                                            |             |           |           |            |         | ~ |
|              |                                  |                                            |             |           |           | _ <u>A</u> | \gregar |   |

-Registrar el Alta de una Excepción de un Proveedor frente a un Impuesto -Opción del Menú: Fondos no Presup. – Retenciones – ABM Boletines

a. Ingresan los datos de la excepción y hacer clic en el botón

510 Pilagá Sistema Econômico, Presupuestario, Financiero y Contable

ABM - Boletines

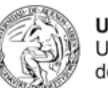

|     | -                         |                                        |                          |
|-----|---------------------------|----------------------------------------|--------------------------|
|     | Ingrese los datos del bol | etin a agregar o modificar             |                          |
|     | Concento                  | SELECCIONAR V                          |                          |
|     | Fecha de emision          |                                        |                          |
|     | Nro. Boletín              |                                        |                          |
|     | Fecha inicio (*)          |                                        |                          |
|     | Fecha fin (*)             |                                        |                          |
|     | Porcentaje de Exención    | 0 %                                    |                          |
|     |                           |                                        | Confirmar Cancelar       |
| Ing | rese los datos            | del boletín a agregar o modificar      |                          |
| Pro | oveedor (*)               | LABORATORIOS BAGO CUIT - 30-50057148-5 | 1                        |
| Cor | ncepto (*)                | Ganancias 🔹                            |                          |
| Fee | cha de emision            | 01/08/2006                             |                          |
| Nrc | ). Boletín                | 67932                                  |                          |
| Fee | cha inicio                | 15/08/2006                             |                          |
| Fee | tha fin                   | 31/12/2006                             |                          |
| Po  | rcentaje de Exce          | pción 10 %                             |                          |
|     |                           |                                        | Agregar <u>C</u> ancelar |

**b.** Se muestra la excepción dada de alta.

| Seleccione un valor p                        | ara Filtrar | o Agre           | gar para ing   | resar uno nu | Jevo                    |          |
|----------------------------------------------|-------------|------------------|----------------|--------------|-------------------------|----------|
| Proveedor (*)                                | LABORAT     | ORIOS BA         | .GO CUIT - 30- | 50057148-5   | /                       |          |
| Nro. Boletín                                 |             |                  |                |              |                         |          |
|                                              |             |                  |                |              | Eiltra                  | <u> </u> |
| <ul> <li>Seleccione un bole</li> </ul>       | tín a modi  | ficar o <i>i</i> | Agregar par    | a ingresar u | na nuevo                |          |
| Proveedor                                    | Concepto    | Nro.<br>Boletín  | Fecha Inicio   | Fecha Fin    | Porcentaje<br>Excepcion |          |
| LABORATORIOS BAGO<br>CUIT -<br>30-50057148-5 | Ganancias   | 67932            | 15/08/2006     | 31/12/2006   | 10,00 %                 | <u> </u> |
|                                              |             |                  |                |              |                         |          |
|                                              |             |                  |                |              |                         | k}       |
| •                                            |             |                  |                |              |                         | ▼<br>▲   |
|                                              |             |                  |                |              |                         | Agregar  |

# - Efectuar Retenciones a una Liquidación -

a. Ingresar condiciones de filtro que permitan visualizar las liquidaciones pendientes de aplicar retenciones.

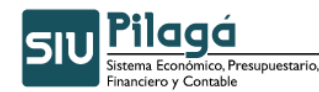

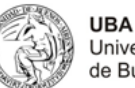

b. Hacer clic en el botón

c. Seleccionar la liquidación a la que se efectuarán las retenciones

| ▲ Filtro                    |                        |          |       |                             |             |                         |     |                                                  |   |                                       |                           |                     |                                                  |                 |
|-----------------------------|------------------------|----------|-------|-----------------------------|-------------|-------------------------|-----|--------------------------------------------------|---|---------------------------------------|---------------------------|---------------------|--------------------------------------------------|-----------------|
| Tipo Comprobante            | SEL                    | ECCIC    | NAR   | •                           |             |                         |     |                                                  |   |                                       |                           |                     |                                                  |                 |
| Nº Comprobante              |                        |          |       | _                           |             |                         |     |                                                  |   |                                       |                           |                     |                                                  |                 |
| Beneficiario                | IVECA                  | M S.A    |       |                             |             | F                       |     |                                                  |   |                                       |                           |                     |                                                  |                 |
| Cuit Documento              |                        |          |       |                             |             |                         |     |                                                  |   |                                       |                           |                     |                                                  |                 |
| Contenedor                  | · SEL                  | ECCIC    | )NAR  | -                           |             |                         |     |                                                  |   |                                       |                           |                     |                                                  |                 |
| Vencimiento                 |                        | _        |       |                             |             |                         |     |                                                  |   |                                       |                           |                     |                                                  |                 |
|                             |                        |          |       |                             |             |                         |     |                                                  |   |                                       |                           |                     |                                                  | <u>F</u> iltrar |
|                             |                        |          |       |                             |             |                         |     |                                                  |   |                                       |                           |                     |                                                  |                 |
|                             |                        |          |       |                             |             |                         |     |                                                  |   |                                       |                           |                     |                                                  |                 |
| N° de ≜<br>Liquidacion ÷    | N° Pago<br>planificado | *<br>*   | Venci | miento                      | 4<br>¥      | Proveedor               |     | Condiciones de pago                              | ÷ | Total ≙<br>Liquidación ₹              | Multa 📩                   | Bonificacion 💂      | Neto a 🏼                                         | 2               |
| N° de ÷<br>Liquidacion 5    | N° Pago<br>planificado | *        | Venci | i <b>miento</b><br>09/09/20 | ÷           | Proveedor<br>VECAM S.A. | ÷   | Condiciones de<br>pago<br>Contado quince<br>dias | ÷ | Total<br>Liquidación ÷<br>\$ 5.000,00 | Multa ‡                   | Bonificacion        | Neto a<br>pagar *<br>\$ 5.000,00                 |                 |
| N° de<br>Liquidacion 🗧<br>5 | Nº Pago<br>planificado | ÷<br>5   | Venci | i <b>miento</b><br>09/09/20 | ¢<br>106 IV | Proveedor<br>VECAM S.A. | ÷   | Condiciones de<br>pago<br>Contado quince<br>dias | * | Total<br>Liquidación<br>\$ 5.000,00   | Multa 🗘<br>\$ 0,00        | Bonificacion        | Neto a pagar *********************************** |                 |
| N° de ÷                     | Nº Pago<br>planificado | * ¥<br>5 | Venci | i <b>miento</b><br>09/09/20 | ¢           | Proveedor<br>VECAM S.A. | ÷   | Condiciones de<br>pago<br>Contado quince<br>dias | ÷ | Total<br>Liquidación ÷<br>\$ 5.000,00 | Multa 🗘                   | Bonificacion ÷      | Neto a pagar \$                                  |                 |
| Nº de 💂                     | Nº Pago<br>planificado | * *      | Venci | imiento<br>09/09/20         | ÷           | Proveedor<br>VECAM S.A. | * ¥ | Condiciones de<br>pago<br>Contado quince<br>dias | ÷ | Total<br>Liquidación ÷                | Multa 🗘                   | Bonificacion        | Neto a pagar *********************************** |                 |
| N° de<br>Liquidacion ÷<br>5 | Nº Pago<br>planificado | *        | Venci | i <b>miento</b><br>09/09/20 | ÷<br>106 IV | Proveedor<br>VECAM S.A. | ÷   | Condiciones de pago<br>Contado quince<br>dias    | ÷ | Total<br>Liquidación<br>\$ 5.000,00   | <u>Multa</u> ♥<br>\$ 0,00 | Bonificacion 0,00 % | Neto a pagar *********************************** | 2               |
| N° de<br>Liquidacion ÷      | Nº Pago<br>planificado | ÷<br>5   | Venci | i <b>miento</b><br>09/09/20 | ÷<br>106 IV | Proveedor<br>VECAM S.A. | ÷ ÷ | Condiciones de pago<br>Contado quince<br>dias    | ÷ | Total<br>Liquidación<br>\$ 5.000,00   | Multa 🗘                   | Bonificacion        | Neto a pagar *********************************** |                 |

÷

d. Agregar un renglón de retención con el botón

| Liquidación          |                    |                   |                         |                         |                        |                                                   |               |
|----------------------|--------------------|-------------------|-------------------------|-------------------------|------------------------|---------------------------------------------------|---------------|
| N° de 🍦              | Documento *        | Contenedor 👻      | Beneficiario 👻          | Fecha de 🔺              | Vencimiento 💂          | Descripcion 👻                                     |               |
| 5                    | DISP : 7 /<br>2006 | EXPP: 90/<br>2006 | IVECAM S.A.             | 25<br>00:00:00/08/2006  | 09<br>00:00:00/09/2006 | Pago<br>Reparacion<br>Edificio Centro<br>Cultural | 🔍 Ver detalle |
| Imnortes             |                    |                   |                         |                         |                        |                                                   |               |
| Total<br>\$ 5.000,00 | Bonificación       | Multa Retend      | iones Neto a<br>\$ 0,00 | <b>pagar</b><br>\$ 0,00 |                        |                                                   |               |
| Retenciones          |                    |                   |                         |                         |                        |                                                   |               |
| <b>Tipo(*)</b>       | Condición (*)      | Régime            | n(*) M                  | ionto base(*)           | Valor estimado<br>0    | 5                                                 |               |
|                      |                    |                   |                         |                         |                        |                                                   |               |

e. Seleccionar Tipo, Condición y Régimen de la retención (previamente dados de alta para el Proveedor) e ingresar el Monto Base sobre el cual se efectuará la retención. Ingresar manualmente el monto de la retención, o efectuar su cálculo automático basiendo ello en el batén de Calcular

haciendo clic en el botón

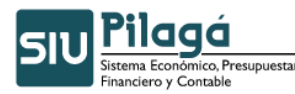

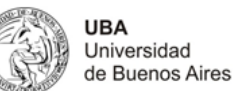

| Liquidación   |              |                   |                |                  |                  |                 |                        |   |
|---------------|--------------|-------------------|----------------|------------------|------------------|-----------------|------------------------|---|
| N° de ≜       | Documento 🔺  |                   |                | Fecha de 🔺       |                  | *               |                        |   |
| Liquidacion 🝸 | principal 🔍  | Contenedor 👻      | Beneficiario 🔻 | Liquidación 🛛 🔻  | Vencimiento 🔻    | Descripcion 🔻   |                        |   |
|               |              |                   |                |                  |                  | Pago            |                        |   |
| 5             | 2006         | 2006              | IVECAM S.A.    | 00:00:00/08/2006 | 00:00:00/09/2006 | Edificio Centro | <b>C</b> 11 <b>C</b> 1 |   |
|               |              |                   |                |                  |                  | Cultural        | Ver detalle            |   |
|               |              |                   |                |                  |                  |                 | ·                      |   |
| Importes      |              |                   |                |                  |                  |                 |                        |   |
| Total         | Bonificación | Multa Retenc      | iones Neto a   | agar             |                  |                 |                        |   |
| \$ 5,000.00   |              |                   | \$ 0.00        | : 0.00           |                  |                 |                        |   |
|               |              |                   |                |                  |                  |                 |                        |   |
| Retenciones   |              |                   |                |                  |                  |                 |                        |   |
|               | 6            |                   |                |                  |                  |                 |                        | _ |
|               | -7           |                   |                |                  |                  |                 |                        |   |
| Tipo(*)       | Ca           | ondición(*)       | Régime         | n(*)             | Monto Valor      | da              |                        |   |
| Ohra Canat    |              | uiste a Rotonoian | - Unico        | _                | \$ 5 000 0 \$ 20 | 0.00 Calcular   |                        |   |
| obia const    | - U   3      | ujeto a netencion |                | <u> </u>         | \$ 5,000,0 \$ 20 |                 |                        |   |
|               |              |                   |                |                  | \$ 200           | ,00             |                        |   |
|               |              |                   |                |                  |                  | 1               |                        |   |
|               |              |                   |                |                  |                  |                 |                        |   |
|               |              |                   |                |                  |                  |                 |                        |   |

<u>P</u>rocesar

f. Hacer clic en el botón
g. La liquidación queda disponible para ser autorizada.

-Procesar una Liquidación sin efectuarle Retenciones -

### -Registrar el Alta de un Régimen de un Tipo de Retención

a. Hacer clic en el botón 🚽 Agregar

| 🔻 Seleccione un valor para Filtrar o Agregar para ingresar uno nuevo |                                              |                    |   |   |    |  |  |
|----------------------------------------------------------------------|----------------------------------------------|--------------------|---|---|----|--|--|
| Seleccione un régimen a                                              | modificar o Agregar para ingresar uno        | nuevo              |   |   |    |  |  |
| Nombre                                                               | Descripción                                  | Codigo<br>Interfaz |   |   |    |  |  |
| Alquileres                                                           | Alquileres                                   |                    |   | × |    |  |  |
| Bienes                                                               | Compra de Bienes                             |                    |   | × |    |  |  |
| Locacion de Obra o Servicio                                          | Locacion de Obra o Servicio                  |                    |   | × |    |  |  |
| Ej. Profesiones liberales u<br>Oficios                               | Ejercicio de Profesiones liberales u Oficios |                    |   | × |    |  |  |
| Compraventa de Cosa<br>Mueble Individual                             | Compraventa de Cosa Mueble Individual        |                    |   | × | -  |  |  |
| •                                                                    | 1                                            | 1                  | 1 |   |    |  |  |
|                                                                      |                                              |                    | 4 |   | ər |  |  |

**b.** Seleccionar el Tipo de Retención previamente dado de alta, ingresar el Nombre y Descripción del Régimen y hacer clic en el botón

| SIV Pilagá<br>Sistema Econômico, Presupuestario,<br>Financiero y Contable |
|---------------------------------------------------------------------------|
|---------------------------------------------------------------------------|

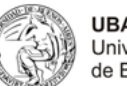

| Ingrese los datos d | del regimen a agregar o modificar |                                |
|---------------------|-----------------------------------|--------------------------------|
| Retención (*)       | Ing.Brutos 💌                      |                                |
| Nombre (*)          | Unico                             |                                |
| Descripción         | Unico                             |                                |
| Codigo Interfaz     |                                   |                                |
|                     |                                   | <u>Agregar</u> <u>Cancelar</u> |

### c. Se visualiza el Régimen dado de alta

| <ul> <li>Seleccione un valor para Filtrar o Agregar para ingresar uno nuevo</li> </ul> |                                                                            |  |          |        |    |  |  |  |
|----------------------------------------------------------------------------------------|----------------------------------------------------------------------------|--|----------|--------|----|--|--|--|
|                                                                                        |                                                                            |  |          |        |    |  |  |  |
| Servicios Indiv                                                                        | Locación o Prestación de Servicios individual                              |  | <u> </u> | ×      |    |  |  |  |
| Locación o Prest de Serv.<br>incl en Locac.                                            | Locación o Prestación de Servicios incluida<br>en Locación o Prestación    |  | Q        | ×      |    |  |  |  |
| Compra Cosa Mueble incl.<br>en Prest Grav                                              | Compraventa de Cosa Mueble incluida en<br>Locación o Prestación Gravada    |  | Q        | ×      |    |  |  |  |
| Compra Cosa Mueble incl<br>en Prest No Grav                                            | Compraventa de Cosa Mueble incluida en<br>Locación o Prestación NO Gravada |  | Q        | ×      |    |  |  |  |
| Vivienda                                                                               | Vivienda                                                                   |  | Q        | ×      |    |  |  |  |
| Unico                                                                                  | Unico                                                                      |  | Q        | ×      |    |  |  |  |
| Unico                                                                                  | Unico <sup>K</sup>                                                         |  | Q        | ×      | H  |  |  |  |
| •                                                                                      |                                                                            |  |          |        | j  |  |  |  |
|                                                                                        |                                                                            |  |          | Agrega | те |  |  |  |

Nota: Para mayor información remitirse al Manual de Usuario.
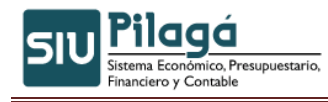

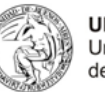

## 9. Menú Ingresos

En dicho módulo podemos administrar los diferentes ingresos, teniendo en cuenta la/s dependencias a las cuales pertenece el usuario.

| Ingrisos Tesorería Contabilidad                       | N |
|-------------------------------------------------------|---|
| Devengado de Ingreso por<br>Transferencia             |   |
| Devengado de Ingreso Corriente 🔹 🕨                    |   |
| Retificacion de Ingreso de Crédito 🔸                  |   |
| Asignación Presupuestaria Ingresos<br>Pendientes      |   |
| Estimar Ingresos                                      |   |
| Consultas y Listados                                  |   |
| Devolver crédito distribuido al Buffer                |   |
| Adecuación de Partidas de Ingresos                    |   |
| Pasar Devengados de Ingr. de Ej<br>actual a remanente |   |
| Pasar Devengados de Ingr. de Ej<br>remanente a actual |   |

#### 9.1 Operaciones que se encuentran disponibles dentro del menú

#### Ingresos

- Devengado de Ingreso por Transferencia
  - 0 Alta
  - 0 Rectificación
  - 0 De ejercicio anterior - Alta 0
    - De ejercicio anterior Rectificación
- Devengado de Ingreso Corriente
  - 0 Alta
  - 0 Rectificación
  - 0 Modificación 0
  - De ejercicio anterior Alta 0
    - De ejercicio anterior Rectificación
- Rectificacion de Ingreso de Crédito
- Asignación Presupuestaria Ingresos Pendientes

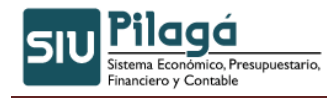

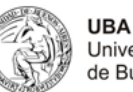

UBA Universidad de Buenos Aires

|              | Deuda por Financiador                |
|--------------|--------------------------------------|
| al I         | Recaudado Mensual                    |
| ngr          | Ingresos del Tesoro                  |
| <b>1</b> - 1 | Evolución del Ingreso                |
|              | Evolucion de Ingreso por Concepto    |
| 5e 6         | Ejecución presupuestaria de una      |
| _            | operación de Ingresos                |
|              | Evolución de Ingresos Plano          |
|              | Evolución del Saldo del Ingreso      |
|              | Estado de Ingresos                   |
|              | Movimientos de ingresos y asignación |
|              | Listado de recursos propios por      |
|              | Unidad Presupuestaria                |

- Estimar Ingresos
- Consultas y Listados
  - ° Deuda por Financiador
  - Recaudado Mensual
  - ° Ingresos del Tesoro
  - Evolución del Ingreso
  - Evolución de Ingreso por Concepto
  - ° Ejecución presupuestaria de una operación de Ingresos
  - ° Evolución de Ingresos Plano
  - ° Evolucion del saldo del ingreso
  - ° Estado de ingresos
  - Movimientos de ingresos y asignacion
  - ° Listado de recursos propios por unidad presupuestaria
- Devolver Crédito distribuido al Buffer
- Adecuación de Partidas de Ingresos
- Pasar Devengados de Ingr. De Ej. actual a remanente
- Pasar Devengados de Ingr. De Ej. remanente a actual

## 9.2 Evolución del Ingreso

Se debe ingresar a la operación Evolución del Ingreso que se encuentra en el Menú Listados y Consultas del Modulo Ingresos.

| Inicio     Consultas y Listados     Evolución del Ingreso       Evolucion de Ingreso por<br>Concepto     Evolución de Ingresos Plano | SIU Pilagá Ini | icio | Gastos | Ingresos    | Administración |                                      |  |
|----------------------------------------------------------------------------------------------------|----------------|------|--------|-------------|----------------|--------------------------------------|--|
| Evolucion de Ingreso por<br>Concepto<br>Evolución de Ingresos Plano                                                                  | Inicio         |      |        | Consultas · | y Listados     | Evolución del Ingreso                |  |
| Evolución de Ingresos Plano                                                                                                    |                |      |        |             |                | Evolucion de Ingreso por<br>Concepto |  |
|                                                                                                    |                |      |        |             |                | Evolución de Ingresos Plano          |  |
|                                                                                                    |                |      |        |             |                |                                      |  |

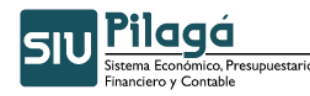

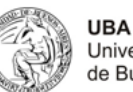

| SIU P  | ilagá Inicio Gastos      | Ingresos Administración         |   |   |   | Edgardo Barbone 🗶<br>ebarbone |
|--------|--------------------------|---------------------------------|---|---|---|-------------------------------|
| Evoluc | ión del Ingreso          |                                 |   |   |   |                               |
|        |                          |                                 |   |   |   | 1                             |
|        | Ingrese los valores a f  | iltrar                          |   |   |   |                               |
|        | Fecha Desde              |                                 |   |   |   |                               |
|        | Fecha Hasta              |                                 |   |   |   |                               |
|        | Tipo de Ingreso          | Corrientes                      |   |   |   |                               |
|        | Concepto de Ingreso      | Todos                           |   | • |   |                               |
|        | Rubro de Ingreso         | Tados                           |   |   | • |                               |
|        | Fuente de Financiamiento | Todas                           | • |   |   |                               |
|        | Unidad Principal         | 001 - ACTIVIDADES CENTRALES     |   | v |   |                               |
|        | Sub Unidad               | 006 - SECRETARIA ADMINISTRATIVA |   |   | z |                               |
|        | Sub Subunidad            | 000 - SIN SUB-SUBUNIDAD 💌       |   |   |   |                               |
|        | Grupo Presupuestario     | Tados                           |   | - |   |                               |
|        |                          |                                 |   |   |   | Sector Filtran                |
|        |                          |                                 |   |   |   | <b>₿</b> Imprimir             |
|        |                          |                                 |   |   |   |                               |

Como se puede visualizar en la imagen anterior existen diferentes maneras de filtrar:

- Fecha
- Tipo de Ingreso
- Concepto de Ingreso: Se debe seleccionar siempre la opción "Corrientes"
- Rubro de Ingreso
- Fuentes de Financiamiento
- Unidad Principal, Unidad Sub Principal y Sub-Subunidad (este filtro se define por default a partir de cómo se encuentra asociado el usuario a una dependencia)
- Grupo Presupuestario

Aclaración: Si no se selecciona ningún filtro el sistema informa toda la información existente

| <ul> <li>Ingrese los valores a filt</li> </ul>              | trar                |                       |                           |                       |                                                  |      |                        |
|-------------------------------------------------------------|---------------------|-----------------------|---------------------------|-----------------------|--------------------------------------------------|------|------------------------|
| Evolución del Ingreso                                       |                     |                       |                           |                       |                                                  |      |                        |
| 8                                                           |                     |                       |                           |                       |                                                  |      |                        |
| Concepto: DEVOLUCIO                                         | NES                 |                       |                           |                       |                                                  |      |                        |
| Rubro                                                       |                     | ≜ ▼ Tipo<br>Operación | A V Doc. A V<br>Principal | Fecha 🔺 🔻 Des         | pripción                                         | * *  | Importe 🔺 🔻<br>Cobrado |
| 1.4.2.1 - Servicios varios de la<br>administración nacional | 12 - REC<br>PROPIOS | URSOS CDCC            | AREC: 474 /<br>2009       | 2009-02-20 DEV<br>(PA | /.C.CHICA SEC ADMINISTRA<br>TAGONIA) TB 09-01-09 | TIVA | \$ 5,44                |
| Resumen Concepto: DEVOLUC                                   | IONES               |                       |                           |                       |                                                  |      |                        |
|                                                             |                     |                       |                           |                       |                                                  |      | Importe<br>Cobrado     |
|                                                             |                     |                       |                           |                       |                                                  |      | \$ 5,44                |

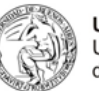

**UBA** Universidad de Buenos Aires

Como se puede visualizar en la imagen anterior el sistema nos informa el rubro, la fecha, el detalle, la fuente de financiamiento, el documento, el importe y el tipo de operación (\*) por la cual se registro el ingreso, generando subtotales por cada uno de los conceptos de ingreso

(\*) Tipos de operaciones:

- CDCC: Devengado y Cobrado de Ingresos Corrientes (Tesorería)
- CDIC: Devengado de Ingresos Corrientes (Presupuesto) y Cobro de Ingresos Corrientes (Tesorería)

## 9.3 Evolución del Ingreso por Concepto

Se debe ingresar a la operación Evolución del Ingreso por Concepto que se encuentra en el Menú Listados y Consultas del Modulo Ingreso

| SIU Pilagá | Inicio | Gastos | Ingresos             | Administración |                                      |  |
|------------|--------|--------|----------------------|----------------|--------------------------------------|--|
| Inicio     |        |        | Consultas y Listados |                | Evolución del Ingreso                |  |
|            |        |        |                      |                | Evolucion de Ingreso por<br>Concepto |  |
|            |        |        |                      |                | Evolución de Ingresos Plano          |  |
|            |        |        |                      |                |                                      |  |

| Ingrese los valores a | filman                          |                |
|-----------------------|---------------------------------|----------------|
| Fecha Desde           |                                 |                |
| Fecha Hasta           |                                 |                |
| Concepto de Ingreso   | Todos                           |                |
| Unidad Principal      | 001 - ACTIVIDADES CENTRALES     |                |
| Sub Unidad            | 006 - SECRETARIA ADMINISTRATIVA |                |
| Sub Subunidad         | 000-SINSUB-SUBUNIDAD            |                |
|                       |                                 | Sector Elitrar |
| Sub Subunidad         | 000 - SIN SUB-SUBUNIDAD 💌       | 9 Eiu          |

Como se puede visualizar en la imagen anterior existen diferentes maneras de filtrar:

- Fecha
- Concepto de Ingreso
- Unidad Principal, Unidad Sub Principal y Sub-Subunidad (este filtro se define por default a partir de cómo se encuentra asociado el usuario a una dependencia)

Aclaración: Si no se selecciona ningún filtro el sistema informa toda la información existente

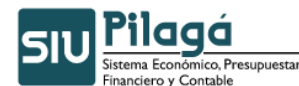

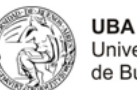

Universidad de Buenos Aires

| 'ilagá 👘                           | Inicio                    | Gastos   | Ingresos | Administración                              |                                        |                    | Edgardo Bar<br>ebar |
|------------------------------------|---------------------------|----------|----------|---------------------------------------------|----------------------------------------|--------------------|---------------------|
| cion de Ing                        | reso por                  | r Concep | pto      |                                             |                                        |                    |                     |
|                                    |                           |          |          |                                             |                                        |                    |                     |
| - Ingre                            | se los va                 | lores a  | filtrar  |                                             |                                        |                    |                     |
|                                    |                           |          |          |                                             |                                        |                    |                     |
| 2                                  |                           |          |          |                                             |                                        |                    |                     |
|                                    |                           | 50       |          |                                             |                                        |                    |                     |
| DEVOL                              | UCION                     | ES       |          |                                             |                                        |                    |                     |
| DEVOL<br>Unidad Ppal               | UCION                     | ES       |          | Sub Unidad                                  | Sub Subunidad                          | Importe            | %                   |
| DEVOLU<br>Unidad Ppal<br>001-ACTIV | UCIONI<br>I.<br>/IDADES C | ES       | s        | Sub Unidad<br>006-SECRETARIA ADMINISTRATIVA | Sub Subunided<br>000-SIN SUB-SUBUNIDAD | Importe<br>\$ 5,44 | %<br>100,00 %       |

Como se puede visualizar en la imagen anterior el sistema nos informa el porcentaje del rubro, la Unidad Principal, la Sub-Unidad, la Sub-Subunidad el importe de la operación por la cual se registro el ingreso, generando subtotales por cada uno de los conceptos de ingreso.

## 9.4 Evolución de los Ingresos Planos

Se debe ingresar a la operación Evolución de Ingresos Plano que se encuentra en el Menú Listados y Consultas del Modulo Ingresos.

| SIU Pilagá | Inicio | Gastos | Ingresos  | Administración |                                      | 1 |
|------------|--------|--------|-----------|----------------|--------------------------------------|---|
| Inicio     |        |        | Consultas | y Listados     | Evolución del Ingreso                |   |
|            |        |        |           |                | Evolucion de Ingreso por<br>Concepto |   |
|            |        |        |           |                | Evolución de Ingresos Plano          |   |
|            |        |        |           |                |                                      |   |

| SIU Pilagá Inicio        | Gastos Ingresos Administración  | Edgardo Barbone 🗶<br>ebarbone |
|--------------------------|---------------------------------|-------------------------------|
| Evolución de Ingresos    | Plano                           |                               |
|                          |                                 |                               |
| Ingrese los valores a    | filtrar                         |                               |
| Fecha Desde              |                                 |                               |
| Fecha Hasta              |                                 |                               |
| Tipo de Ingreso          | Corrientes                      |                               |
| Concepto de Ingreso      | Todos                           |                               |
| Rubro de Ingreso         | Todos                           |                               |
| Fuente de Financiamiento | Todas                           |                               |
| Unidad Principal         | 001 - ACTIVIDADES CENTRALES     |                               |
| Sub Unidad               | 006 - SECRETARIA ADMINISTRATIVA |                               |
| Sub Subunidad            | 000 - SIN SUB-SUBUNIDAD 💌       |                               |
| Grupo Presupuestario     | Todos                           |                               |
| Cliente                  |                                 |                               |
|                          |                                 | Sector Filtrar                |
|                          |                                 | <b>a</b> Imprimir             |
|                          |                                 |                               |

Autor: Coordinación General de Tecnologías de la Información y las Comunicaciones – UBA-

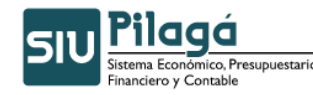

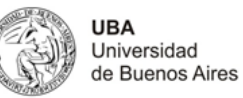

Como se puede visualizar en la imagen anterior existen diferentes maneras de filtrar:

- Fecha
- Tipo de Ingreso
- Concepto de Ingreso: Se debe seleccionar siempre la opción "Corrientes"
- Rubro de Ingreso
- Fuentes de Financiamiento
- Unidad Principal, Unidad Sub Principal y Unidad Sub- Sub (este filtro se define por default a partir de cómo se encuentra asociado el usuario a una dependencia)
- Grupo Presupuestaria
- Cliente

Aclaración: Si no se selecciona ningún filtro el sistema informa toda la información existente

| SIU Pilagá                                                           | Inicio Ga                         | istos Ingresos A                      | Idministración             |                             |                       |                         |            |                              |                                                                 | Edgardo Ba<br>eba | rbone 🗶<br>arbone  |
|----------------------------------------------------------------------|-----------------------------------|---------------------------------------|----------------------------|-----------------------------|-----------------------|-------------------------|------------|------------------------------|-----------------------------------------------------------------|-------------------|--------------------|
| Evolución de I                                                       | ngresos Plano                     | )                                     |                            |                             |                       |                         |            |                              |                                                                 |                   |                    |
|                                                                      |                                   |                                       |                            |                             |                       |                         |            |                              |                                                                 |                   |                    |
| <ul> <li>Ingrese los</li> </ul>                                      | valores a filt                    | rar                                   |                            |                             |                       |                         |            |                              |                                                                 |                   |                    |
| Evolución del                                                        | Ingreso por (                     | Cliente                               |                            |                             |                       |                         |            |                              |                                                                 |                   |                    |
| 2                                                                    |                                   |                                       |                            |                             |                       |                         |            |                              |                                                                 |                   |                    |
| Rubro 🔺 🔻                                                            | Unidad 🔺 🔻                        | Sub-Unidad 🔺 🔻                        | Sub-SubUnidad<br>Principal | Fuente 🔺 🔻                  | Tipo ▲ ▼<br>Operación | Doc.<br>Principal       | Fecha 🔺 🔻  | Cliente 🔺 🔻                  | Descripción 🔺 🔻                                                 | Concepto 🔺 🔻      | Importe<br>Cobrado |
| 1.4.2.1 -<br>Servicios varios<br>de la<br>administración<br>nacional | 001 -<br>ACTIVIDADES<br>CENTRALES | 006 -<br>SECRETARIA<br>ADMINISTRATIVA | 000 - SIN<br>SUB-SUBUNIDAD | 12 -<br>RECURSOS<br>PROPIOS | CDCC                  | AREC :<br>474 /<br>2009 | 2009-02-20 | SECRETARIA<br>ADMINISTRATIVA | DEV.C.CHICA SEC<br>ADMINISTRATIVA<br>(PATAGONIA) TB<br>09-01-09 | DEVOLUCIONES      | \$ 5,44            |
|                                                                      |                                   |                                       |                            |                             |                       |                         |            |                              |                                                                 |                   | \$ 5,44            |
|                                                                      |                                   |                                       |                            |                             |                       |                         |            |                              |                                                                 | 8                 | § Imprimir         |
|                                                                      |                                   |                                       |                            |                             |                       |                         |            |                              |                                                                 |                   |                    |

Como se puede visualizar en la imagen anterior el sistema nos informa:

- El rubro del Ingreso
- La Unidad Principal, la Sub-Unidad, la Sub-SubUnidad
- La fuente de financiamiento del Ingreso
- El tipo de operación
- El documento, el cliente, el detalle y la fecha de la operación
- El concepto de ingreso
- El importe del ingreso

Aclaración: Todos los listados detallados anteriormente pueden ser exportados a Microsoft Excel o impresos desde el propio sistema.

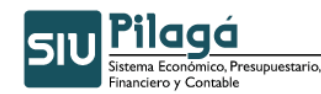

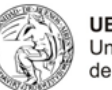

## 9.5 Descripción de documentos:

| ACTU | Actuación                             |
|------|---------------------------------------|
| AP   | Actuación de Pago                     |
| ADJ  | Adjudicación                          |
| AREC | Asociado Recibo                       |
| CHCR | Cheque Certificado                    |
| СНМО | Cheque Mostrador                      |
| СОМ  | Comisión de Viáticos                  |
| C3IP | Comprobante 3eros Interno Pilaga      |
| AMCR | Comprobante de Ampliación de Crédito  |
| CDIR | Contratación Directa                  |
| CTR  | Contratos                             |
| CONV | Convenio                              |
| DIMC | Devengado Ingresos MC                 |
| DDEC | Disposición Decano                    |
| DSG  | Disposición Secretaría General        |
| DSA  | Disposición Secretario Administrativo |
| DISP | Disposición de Pago                   |
| TEMP | Doc. Temporal                         |
| EXVI | Exigibilidad Viáticos                 |
| EXP  | Expediente                            |
| HAB  | Expediente Haberes                    |
| EBAN | Extracto Bancario                     |
| FACT | Factura                               |
| FINT | FACTURA                               |
| INTD | Interno Devengado Ingreso             |
| LEGC | Legajo de Compra                      |
| LEY  | Ley del Congreso                      |
| LPRI | Licitación Privada                    |
| LPUB | Licitación Publica                    |
| LPUI | Licitación Público Internacional      |
| LOB  | Locación de Obra                      |
| NCRE | Nota de Crédito                       |
| NDEB | Nota de Débito                        |
| NUI  | Número de Compromiso                  |
| NUP  | Número de Preventivo                  |
| REND | Número de Rendición                   |
| OPNP | OP No Presupuestaria                  |
| ORC  | Orden de Compra                       |
| OC   | Orden de Compra                       |
| OP   | Orden de Pago                         |
| OPSH | Orden de Pago de Sueldos Pampa        |
| ODRT | Orden Devolución Retención            |

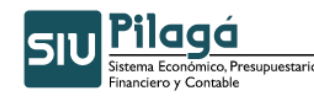

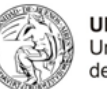

- OTR Otros no especificados
- PAG Pagaré
- PAGV Pagaré Avalado
- PADE Pago de dependencia
- PCOM Pedido de Compra
- PERI Periodo PLAN Planilla
- REC Recibo
- Rec RECIBO
- RUNS Recibo UNSAM
- **REMI** Remito
- **REVI** Rendición de Viático
- **CROR** Rendición a Organismo Recaudador
- RA Resolución Administracion
- RCSU Resolución Consejo Superior
- RMIN Resolución. Ministerial Carga Crédito
- RMDI Resolución Ministerial Devengado Ingreso
- RSPU Resolución SPU Carga Credito
- RACR Resolución Adecuación Adelanto Responsables
- RDES Resolución Despacho
- RFAC Resolución Facultad
- **RREC** Resolución Rectorado
- RSPD Resolución SPU- Devengado de Ingreso
- **SEGC** Seguro de Caucion
- CINT Sin Contenedor
- SREC Sin Recibo
- TRAN Transferencia
- TRMP Transferencia Ministerio Planificación

## 10. Descripción de las partidas presupuestarias

Ejemplo: A.0001.001.006.000.11.05.01.00.02.00.2.5.6.0000.1.21.3.4

- Ejercicio: A (Actual)
- Grupo Presupuestario: 0001 Sin Grupo Presupuestario
- Unidad Principal: 001 Actividades Centrales
- Sub Unidad Principal: 006 Secretaría Administrativa
- Sub Sub Unidad: 000 Sin Sub SubUnidad
- Fuente: 11 Tesoro Nacional
- Programa: 05 Gestión Institucional
- Sub Programa: 01 Gestión Central
- **Proyecto:** 00 Sin Proyecto
- Actividad: 02 Conducción y Administración
- Obra: 00 Sin Obra
- Inciso: 2 Bienes de Consumo
- Partida Principal: 5 Productos químicos, combustibles y lubricantes

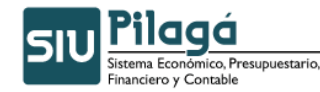

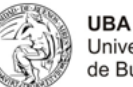

- Universidad de Buenos Aires
- **Partida Parcial:** 6 Combustibles y lubricantes
- Partida Sub Parcial: 0000 Sin SubParcial
- Tipo de Moneda: 1 (Pesos)
- Código económico: 21 Gastos Corrientes
- Finalidad: 3 (Constante) Servicios Sociales
- Función: 4 (Constante) Educación y Cultura

## 11. Menú Tesorería

En esta opción del menú se administran las cuentas bancos, los cobros y los pagos. Para usar estas opciones hay que tener los siguientes saldos cargados en el sistema:

## 11.1 Alta de saldos iniciales de Tesorería

Estos registros deben realizarse con fecha 01/01/200X (dependiendo del ejercicio que se inicie). Previamente a dar de alta un saldo inicial deben estar cargados los bancos, sucursales, cuentas bancarias y cuentas de tesorería

## 11.2 Pasos para dar de alta una cuenta de tesorería:

### Menú Maestros – Elementos de tesorería

ABM – Persona
 Alta del banco como persona jurídica.
 ABM - Proveedor
 Asociar la persona jurídica (Banco) como proveedor.
 ABM – Bancos
 Asociar Proveedor (Banco) y dar de alta el Banco.
 ABM – Sucursales
 ABM - Tipo Ctas Bancarias
 ABM - Cuentas Bancarias
 ABM – Chequeras
 ABM - Cuentas de tesorería

## **11.3** Alta de saldos iniciales de Cuentas Bancarias

1. ABM - Cuentas de tesorería

Dar de alta la cuenta de efectivo.

## 11.4 Alta de Saldo de Cuenta de Tesorería

Aclaración: Ingresar un importe "grande", como mínimo ese importe debe ser igual a la sumatoria de saldos iniciales de todas las cuentas bancarias + el total de efectivo sin depositar.

#### 3. Transferencia Caja – Banco

Se hará una transferencia desde la cuenta de efectivo con destino a cada cuenta bancaria con

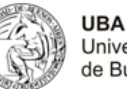

Universidad de Buenos Aires

su saldo inicial. Por lo tanto, se debe transferir desde la cuenta de efectivo un importe igual al saldo inicial a cada Cuenta Bancaria.

Al finalizar las transferencias con cada saldo inicial, el saldo de la cuenta de efectivo quedará = 0.00 o el saldo inicial de efectivo.

Verificar los saldos iniciales en el Parte de Tesorería. Emitir el parte de tesorería de fecha 01/01.

# 11.5 Operaciones que se encuentran disponibles dentro del menú

## Tesorería

## Pagos

- 0 Agenda de pagos
- 0 Retenciones
- 0 Pagar de Agenda
- 0 Pagar liquidaciones
- 0 Pagar liquidciones B
- 0 Pagar liquidaciones mismo beneficiario
- 0 Pagar haberes interface
- 0 Anular retenciones
- 0 Anulación liquidaciones parcial
- 0 Anular pagar liquidacion
- 0 Rechazo de nivel 8
- 0 Anulación parcial con seleccion de PPG
- 0 Anular pagos múltiples
- 0 Anulación liquidaciones parcial por medio de pago
- Cobros

0

0

- Cobro de Transferencias 0
- 0 Cobro de Ingresos Corrientes
- 0 Devengado y Cobrado de Transferencias
- 0 Devengado y Cobrado de Ingresos Corrientes
- 0 Anular Cobros
- 0 Cobro de Devoluciones de Viáticos
- 0 Cobro de Devoluciones de Adelantos
- 0 Cobro de transferencias entre dependencias

## **Operaciones en cartera**

- Rendir pagos en cartera
- Devolucion de haberes no devengados

## **Operaciones bancarias**

- 0 Transferencia Caja – Banco
- 0 Transferencia de Banco – Banco
- 0 Transferencia Banco - Caja
- 0 Transferencia de Fondos Rotatorios
- 0 Reemplazo de Cheques
- 0 Reemplazo de cheques por transferencia bancaria
- 0 Reemplazo de medios de pago
- 0 Alta de Saldo de Cuenta de Tesorería
- 0 Configurar Chequeras Activas por Defecto
- 0 Transferencia Banco – Virtual
- 0 Transferencia Virtual – Banco
- 0 Transferencia Virtual - Virtual
- 0 Carga de cheques anulados
- **Consultas y listados**

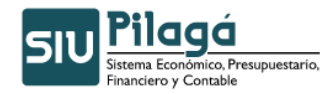

0

0

0

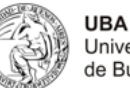

- Universidad de Buenos Aires
- Devoluciones de haberes no devengados
- Cuenta de tesoreria
  - Resumen de cuenta de tesoreria
  - Arqueo de caja por cuenta de tesoreria
  - Resumen de cuenta de tesoreria por medio de pago
  - Saldos de cuenta de tesoreria
- Parte diario de tesoreria
- ° Cuenta bancaria
  - Resumen de cuenta bancaria
  - Saldo de cuentas bancarias
- Liquidaciones en cartera
  - Movimientos de liquidaciones en cartera
  - Arqueo de liquidaciones en cartera
  - Liquidaciones en cartera pagadas por mismo beneficiario
  - Liquidaciones en cartera pendientes de rendicion
- ° Cheques
  - Cheques emitidos
  - Movimientos de cheques de terceros
- ° estado de deuda
- ° devoluciones de responsables pendientes de cobro
- composición de ingresos
- ° reimpresión
  - reimpresión comprobantes de transferencia
  - reimpresión comprobantes de cobro
  - reimpresión comprobantes de pago

## 12. Menú Contabilidad

En esta opción del menú, se administran las cuentas contables existentes, se hacen los cierres mensuales, los cierres de ejercicios y se pueden dar de alta asientos en forma manual. Como así obtener los distintos registros contables (Diarios, Balances de Sumas y Saldos, Mayores, Asientos y la Matriz Contable Presupuestaria)

## 12.1 Operaciones que se encuentran disponibles dentro del menú

#### **Contabilidad**

- ABM Cuentas Contables
- Cierre Mensual
  - Cierre Mensual
     Bassudada Mar
    - Recaudado Mensual
  - ° Compromiso no devengado
  - Devengado no pagado
  - Ejecución presupuestaria
     Ejecución Presupuestaria
    - Ejecución Presupuestaria por Unidad Presup.
  - ° Generar información ministerio
- Alta de Asientos Manual
- Consultas y Listados

0

- Diario
- Balance de sumas y saldos
- <sup>o</sup> Balance de sumas y saldos (con totalizadoras)
- ° Mayor
- Listado de asientos con totales
- ° Plan de Cuentas
- Matriz Contable Presupuestaria

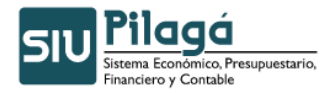

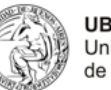

## • Cierre Ejercicio

- AIF( Ahorro Inversión Financiamiento)
- ° Compatibilidad
- ° Estado de Composición del Crédito
- <sup>°</sup> Estado de Ejecución Presupuestaria de Gastos
- ° Estado de recursos
- <sup>°</sup> Estado de Ejecución Comp. No Dev.
- Balance General
- Estado de Recursos y Gastos
- <sup>o</sup> Estado de Evolución del Patrimonio Neto
- Estado de Orígenes y Aplicaciones
- Gastos Corrientes Bienes de Consumo
   Castos de Casital Inversión Real Directo
  - Gastos de Capital Inversión Real Directa

### Nota: Para mayor información remitirse al Manual de Usuario.

## 13. Menú Maestros

En esta opción de menú, se administran los distintos tipos de datos necesarios para utilizar el sistema.

## 13.1 Operaciones que se encuentran disponibles dentro del menú

#### Maestros

Documentos

0

- Elementos de Partida
  - Unidad Presupuestaria
    - Unidad Principal
    - ABM Subunidad
    - ABM Sub-subunidad
    - Listados y Consultas
      - Listado Unidades Presupuestarias
  - Red Programática
    - ABM Programa
    - ABM Subprograma
    - ABM Provecto
    - ABM Actividad
    - ABM Obra
    - Listados y Consultas
    - Listado de Red Programática
  - o ABM Grupo Presupuestario
  - Conceptos de Ingreso
- Tablas Anexas
  - o ABM Personas
  - ABM Proveedores
  - o ABM Clientes
  - o Consultas y Listados
    - Listado Proveedores
    - Listado proveedores por rubro
    - Listado Clientes
  - o ABM Rubros
  - o ABM Conceptos de gasto
  - ABM Dependencias

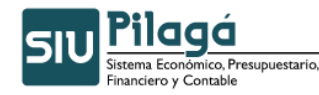

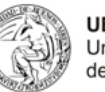

- o ABM Ejercicios
- Elementos de Tesorería
  - ABM Bancos
  - o ABM Sucursales
  - o ABM Cuentas Bancarias
  - o ABM Chequeras
  - o ABM Cuentas de Tesorería
  - ABM Tipo Ctas Bancarias
  - o Asignar Cuenta Pagadora por Defecto

Nota: Para mayor información remitirse al Manual de Usuario.

## 14. Menú Administración

En esta opción del menú, se pueden ver las operaciones que realizo un determinado usuario a través del Log de Operaciones, ver sus horarios de ingreso u egreso del sistema (Log de Accesos) y cambiar la contraseña que le fue otorgada.

## 14.1 Operaciones que se encuentran disponibles dentro del menú

- Log Operaciones.
- Log Accesos.
- Cambiar Clave Personal.